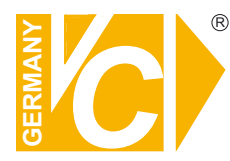

Sehr geehrter Kunde! Mit der Wahl für ein VC Produkt haben Sie sich für ein professionelles Gerät entschieden, das höchste Qualität und Zuverlässigkeit gewährleistet.

Bitte lesen Sie die nachfolgenden Hinweise vor der Installation bzw. Inbetriebnahme genau durch, damit Sie in den vollen Genuß aller Produktvorteile kommen.

# **Digitale Videorekorder**

# Art. Nr. 15816

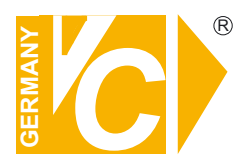

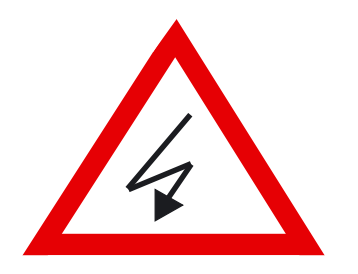

# Sicherheitshinweise

#### Lesen Sie diese Installations-und Betriebsanleitung vor Inbetriebnahme sorgfältig durch! Damit werden eventuelle Schäden durch nicht sachgemäßen Gebrauch vermieden.

- Beachten Sie die am Gerät angebrachten Warnhinweise.
- Die Geräte dürfen nur in nicht explosionsgefährdeten Bereichen eingesetzt werden.
- Bevor Sie das Netzteil anschließen, achten Sie darauf, dass die Spannung und Stromaufnahme vom Netzteil der Spannungsangabe des Gerätes entsprechen.
- Schalten Sie die Geräte, wenn sie stark abgekühlt sind, in warmen Räumen nicht sofort ein, da die Gefahr von Kondenswasserbildung besteht.
- Achten Sie in unmittelbarer Nähe der Geräte auf ausreichende Luftzirkulation. Lüftungsöffnungen dürfen nicht verdeckt sein oder durch Gegenstände abgedeckt werden.
- Öffnen Sie nie das Gehäuse unter Spannung **(Stromschlaggefahr!)**. Reparaturen dürfen nur von geschulten Technikern durchgeführt werden. Im Inneren des Gerätes befinden sich keine Teile, die Sie selbst reparieren könnten.
- Schalten Sie sofort die Stromversorgung aus, wenn das Gerät nicht ordnungsgemäß zu arbeiten scheint, merkwürdig riecht, Rauch aus dem Gerät kommt oder Flüssigkeiten ins Innere gelangt sind.
- Reinigen Sie die Geräte nur mit einem trockenen, weichen, fusselfreien Tuch.
- Heben Sie diese Betriebsanleitung zusammen mit dem Gerät auf. Wenn Sie das Gerät an Dritte weitergeben, geben Sie bitte auch die Betriebsanleitung weiter.

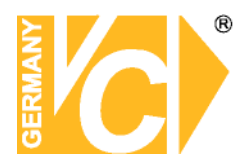

#### Inhaltsverzeichnis

| Funktionen                    | 3  |
|-------------------------------|----|
| Technische Daten              | 4  |
| Bedienelemente und Anschlüsse | 5  |
| Vorderseite                   | 5  |
| Rückseite                     | 7  |
| Fernbedienung                 | 8  |
| Einschalten und formatieren   | 9  |
| Menüeinstellungen             | 10 |
| Setup – Hauptbildschirm       | 10 |
| Setup – Monitor               | 12 |
| Setup – Aufnahme              | 13 |
| Aufnahmezeitplan              | 14 |
| Setup – Gerät                 | 15 |
| Alarmausgang                  | 16 |
| PTZ                           | 17 |
| Bedienpultfunktionen PTZ      | 18 |
| Bewegungserkennung            | 19 |
| Speicher                      | 20 |
| System                        | 21 |
| Benutzer                      | 25 |
| Netzwerk                      | 27 |
| Netzwerktyp                   | 28 |
| DHCP                          | 28 |
| LAN                           | 28 |
| Netzwerk Ports                | 28 |
| Netzwerk Stream               | 29 |
| Konfiguration                 | 30 |
| Ouick Setun                   | 31 |
| Sotun speichern               | 31 |
|                               | 01 |
| Live, Suche und Wiedergabe    | 32 |
| Live Bildschirm               | 32 |
| Suche                         | 34 |
| Zeitsuche                     | 34 |
| Ereignissuche                 | 35 |
| Gehe zu Anfangszeit           | 35 |
| Gehe zu Endzeit               | 35 |
| Zeit eingeben                 | 35 |
| Archiv                        | 36 |
| Logbuch                       | 36 |
| Wiedergabe                    | 37 |
| PTZ Bedienung                 | 38 |
|                               |    |

| Videodateien auslagern               | 39 |
|--------------------------------------|----|
| Einzelbilder auslagern               | 39 |
| Videodateien auslagern               | 39 |
| Wiedergabe ausgelagert               | 40 |
| Netzwerkzugriff über Single Software | 41 |
| Live Darstellung und Fkt.            | 42 |
| Bidirektionale Audioverb             | 45 |
| Suchmodus                            | 46 |
| PC System Konfiguration              | 49 |
| Netzwerkzugriff über Multi Software  | 52 |
| Übersicht                            | 52 |
| PC Anforderung                       | 52 |
| Installation                         | 52 |
| Livefenster                          | 54 |
| Hauptbildschirm                      | 54 |
| Kontrollbuttons                      | 54 |
| Such- und Wiedergabefenster          | 56 |
| Hauptbildschirm                      | 56 |
| Bedienung                            | 57 |
| Konfiguration Multi Software         | 59 |
| Generell                             | 59 |
| Ereignisse                           | 60 |
| Aufnahme                             | 61 |
| OSD                                  | 62 |
| Sprache                              | 62 |
| Remote Setup                         | 63 |
| Bedienung                            | 64 |
| DVR anlegen und bearbeiten           | 64 |
| Verbinden und Trennen                | 66 |
| Einzelbildspeicherung                | 68 |
| Aufzeichnung auf lokalen PC          | 69 |
| Wiedergabe lokal und extern          | 70 |
| AVI Backup bei Wiedergabe            | 72 |
| Verbindung über Browser (IE)         | 74 |
| Anhang                               | 77 |
| Zugriff über DynDNS                  | 77 |
| Einrichten DynDNS Konto              | 78 |
| Routerkonfiguration                  | 83 |
| Zugriff mit I-Phone                  | 86 |
| Zugriff mit Android Handy            | 87 |
| Zugriff mit Apple-Mac-Software       | 88 |

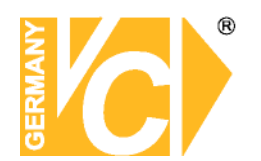

1. Funktionen

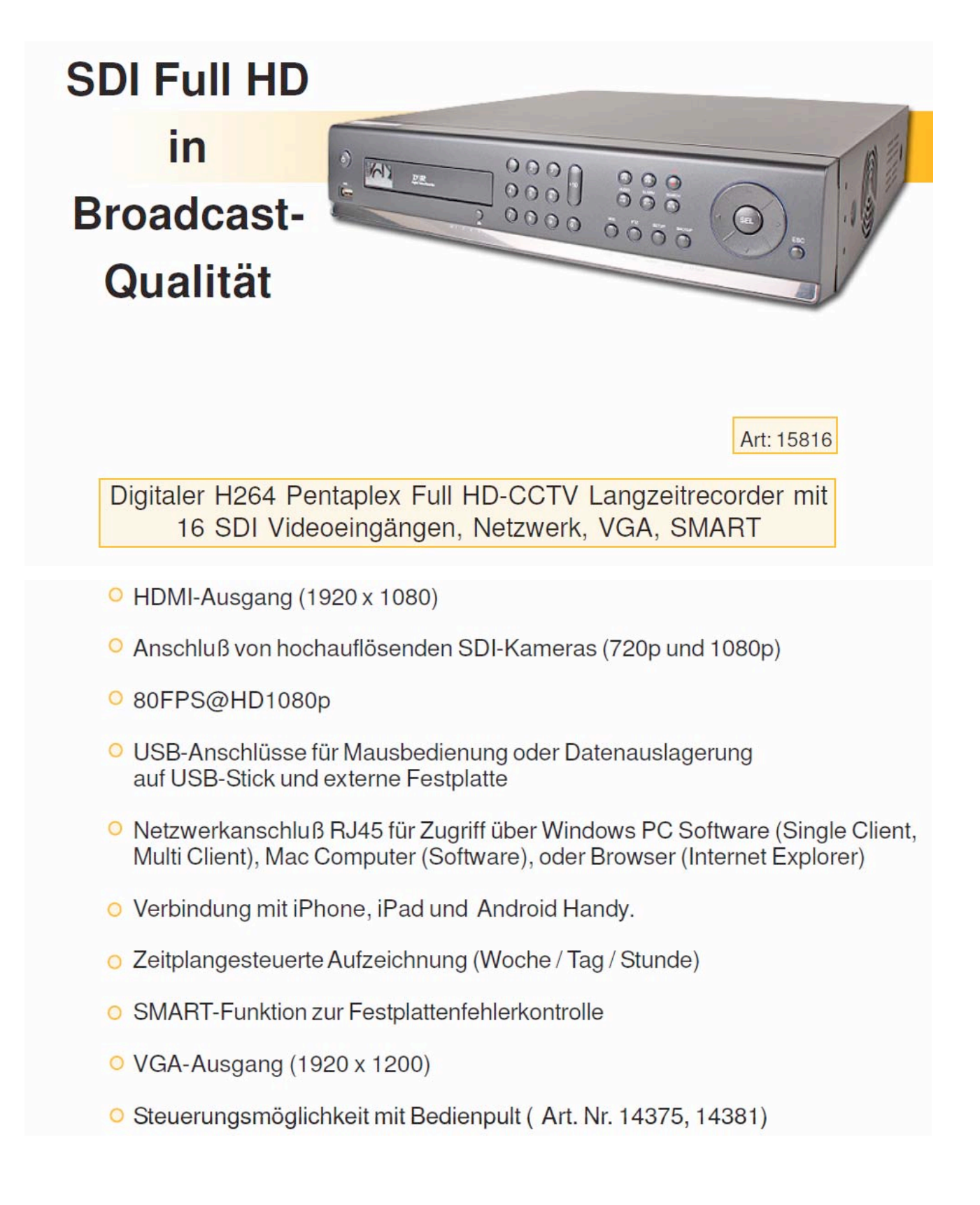

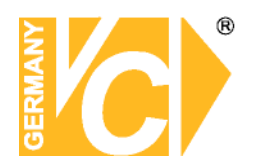

#### **Technische Daten**

Pentaplexfunktion Videoformat (Eingang) Fernsehnorm Auflösung (digital)

Kompressionsverfahren Bilder pro Sekunde (Aufnahme)

Bilder pro Sekunde (Netzwerk) Speichergruppen Kamerakonfiguration Aufzeichnungsdauer Anzeige / Wiedergabedarstellung USB Netzwerk Netzwerk Netzwerkanschluß Benutzerrechte

W-LAN Bedienung Datenauslagerung

Suchlauf Suchkriterien Synchronisation Programmierung Alarmeingänge / -ausgänge Alarmhistorie Alarmbenachrichtigung Betriebstemperatur Luftfeuchtigkeit Störemission entrpr. Sicherheit S-ATA Festplattenanschlüsse HDD Fehlerkontrolle Schutzart nach VDE Anschlüsse

Audioanschlüsse Betriebsspannung Abmessungen (B x H x T) Gewicht

Mitgeliefertes Zubehör:

Live, Aufnahme, Wiedergabe, Netzwerkzugriff, Auslagerung 720p und 1080p SDI SMPTE 292 HDMI: 1920 x 1080, 1280 x 720 VGA: 1920 x 1200, 1280 x 1024, 1024 x 768 H264 80 Bilder bei Auflösung 1920 x 1080p 160 Bilder bei Auflösung 1280 x 720p 640x380 oder 320x180 bei wahlweise 1-15 FPS pro Kamera Ringspeicher / Alarmspeicher Je Kanal einstellbar Je nach Festplatte 1-fach / 4-fach Unterstützung für USB-Maus, USB-Stick, USB-Festplatte Integrierter Webserver 1 x RJ-45 Ethernet 10/100 MBit Jedem Benutzer kann zugeordnet werden, welche Funktionen ausgeführt werden dürfen Mit Adapter Art.Nr. 11911-B Über WAN/LAN, Bedienpult, Fronttasten, USB-Maus, Fernbedienung Über USB-Festplatte (bis zu 24 Stunden möglich), USB-Stick Download über WLAN/LAN Direkte Suche, Alarm, Ereignisse Datum, Zeit, Ereignisse Intern Vor Ort oder über Fernzugriff 16 x / 1 x (Schließer / Öffner) Ja Per E-Mail, SMS-Benachrichtigung über E-Mail Funktion, Popup lokal 0 ° bis + 40° C 10%-85% nicht kondensierend EN 50081-1, 55011 Klasse B EN 60950, 60065 3x intern (max. je 2 TB), DVD-Brenner (Art. Nr. 12103-S) optional SMART (Temperatur-Alarm) IP - 40 16 x BNC Eingang 1 x VGA Ausgang (1920 x 1200), 1 x HDMI Ausgang (1920 x 1080), 1x SDI BNC Ausgang 16 x Eingang, 1 x Ausgang 240V AC 440 x 100 x 450 mm 7,2 kg 1,5 m Netzkabel

1,5 m Netzkabel USB-Maus IR-Fernbedienung CD mit Software und Anleitung

Notwendiges Zubehör:

Festplatte 3x intern (max. je 2 TB)

Der Rekorder kann Videoeingangssignale mit 720p und 1080p verwalten.

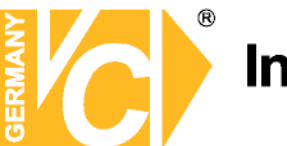

#### 2. Bedienelemente und Anschlüsse

2-1.2 Vorderseite 15816

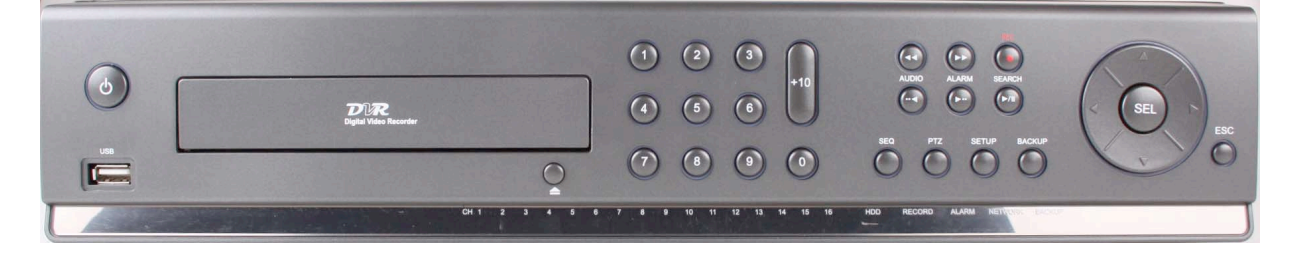

| Button / Name     | Funktion                                                      |
|-------------------|---------------------------------------------------------------|
| SEQ               | Start einer Sequenz im Vollbildmodus                          |
| AUDIO             |                                                               |
| PTZ               | Öffnen des PTZ Menüs                                          |
| SETUP             | Menü öffnen bzw. verlassen                                    |
| ALARM             |                                                               |
| BACKUP            | Auslagerung von Bilddateien im Wiedergabe- oder Livebetrieb   |
| SEARCH            | Öffnen des Suchmenüs                                          |
| • REC             | Starten bzw. stoppen der Aufzeichnung bzw. eines Backups      |
| ►/II PLAY         | Wiedergabe/Pause                                              |
| <b>◀</b> ◀ REW    | Schneller Rücklauf                                            |
| II <b>⊲</b> F/REW | Während der Wiedergabe: In 60 Sekunden Sprüngen.              |
|                   | Während der Pause: Einzelbild Rückwärts                       |
| ►II F/ADV         | Während der Wiedergabe: In 60 Sekunden Sprüngen.              |
|                   | Während der Pause: Einzelbild Vorwärts                        |
| ►► FF             | Schneller Vorlauf                                             |
| USB               | Für Firmware Upgrade über USB Stick oder Video Backup         |
| Power LED         | Die LED zeigt grünes Licht, wenn das Gerät eingeschaltet ist. |

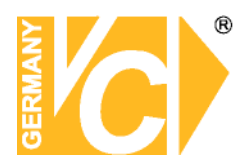

| Button / Name | Funktion                                              |  |  |
|---------------|-------------------------------------------------------|--|--|
| HDD LED       | Blinkt bei aktiver Festplatte                         |  |  |
| RECORD LED    | Blinkt bei aktiver Aufzeichnung                       |  |  |
| ALARM LED     | Blinkt bei aktivem Ereignis                           |  |  |
| NETWORK LED   | Blinkt bei aktiver Netzwerkverbindung                 |  |  |
| BACKUP LED    | Blinkt bei aktiver Datenauslagerung                   |  |  |
| ►             | Im Menü: Cursor nach rechts bewegen, Werte ändern.    |  |  |
|               | Im Live/Wiedergabebetrieb: Kamera 2 anwählen          |  |  |
|               | Bei Passworteingabe: Ziffer 2                         |  |  |
| ▼             | Im Menü: Cursor abwärts bewegen.                      |  |  |
|               | Im Live/Wiedergabebetrieb: Kamera 3 anwählen          |  |  |
|               | Bei Passworteingabe: Ziffer 3                         |  |  |
| •             | Im Menü: Cursor nach links bewegen, Werte ändern.     |  |  |
|               | Im Live/Wiedergabebetrieb: Kamera 4 anwählen          |  |  |
|               | Bei Passworteingabe: Ziffer 4                         |  |  |
| SEL           | Im Menü: Auswahl des gewünschten Menüs, speichern des |  |  |
|               | gesetzten Wertes.                                     |  |  |
|               | Darstellungsumschaltung: Vollbild, 4fach oder 8fach.  |  |  |
| ESC           | Im Menü: Zurück zum vorherigen Menü                   |  |  |
|               | Bei Wiedergabe: Wiedergabe beenden                    |  |  |

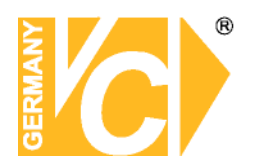

#### 2-2. Rückseite

#### 2-2.1 Rückseite 15816

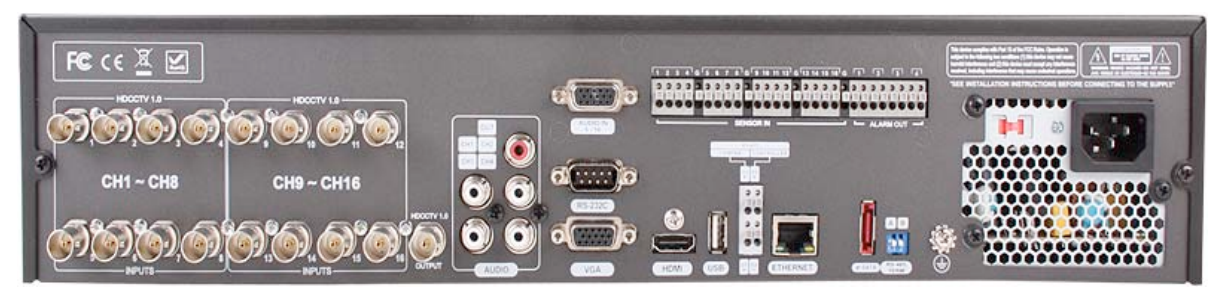

HINWEIS: Vor dem Einschalten des Gerätes müssen die Kameras angeschlossen und aktiviert sein. Werden Kameras hinzugefügt oder an den Eingängen getauscht, ist ein Neustart des Rekorders notwendig HINWEIS: Es ist entweder der HDMI-Ausgang oder der VGA-Ausgang aktiv. Ist an beiden Ausgängen ein Monitor angeschlossen, hat der HDMI-Ausgang Priorität.

| Nr. | Bezeichnung   | Funktion                                                  |  |
|-----|---------------|-----------------------------------------------------------|--|
| 1   | HDCCTV INPUTS | Video-Eingänge (HD-SDI) CH1 – CH16                        |  |
| 2   | AUDIO CH1-CH4 | AUDIO- Eingänge (Weiß)                                    |  |
| 3   | AUDIO OUT     | AUDIO- Ausgang (Rot)                                      |  |
| 5   | VGA           | Video-Ausgang                                             |  |
| 6   | RS-232        | POS Interface                                             |  |
| 7   | HDMI          | Video-Ausgang                                             |  |
| 8   | USB Port      | Schnittstelle zum Anschluß der Maus bzw. Speichermedien.  |  |
| 9   | D1+/-         | Erster RS-485 port                                        |  |
| _   | A1, B1        | 1. Alarmausgangskontakt (potentialfrei)                   |  |
| _   | A2, B2        | 2. Alarmausgangskontakt (potentialfrei)                   |  |
|     | SENSOR IN     | 8 Alarmeingangskontakte. (S1 ~ S8)                        |  |
| _   | GND           | Gemeinsamer für die Alarmeingangskontakte S1-S8.          |  |
| 10  | TERMINATE     | RS-485 Leitungsabschluß                                   |  |
| 11  | ETHERNET      | RJ-45 Anschluß (LAN)                                      |  |
| 12  | E-SATA        | SATA extern (zur Zeit ohne Funktion)                      |  |
| 13  | Input Voltage | Wahlschalter zur Einstellung der vorhandenen Netzspannung |  |
| 14  | POWER         | Betriebsspannungseingang                                  |  |

HINWEIS: Beachten Sie bitte, dass der erste und letzte Teilnehmer in einem RS-485 Bussystem jeweils mit einem 120 Ohm Widerstand von A nach B terminiert (Pkt.10) sein muß.

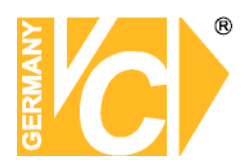

#### 2-3. Fernbedienung (Option)

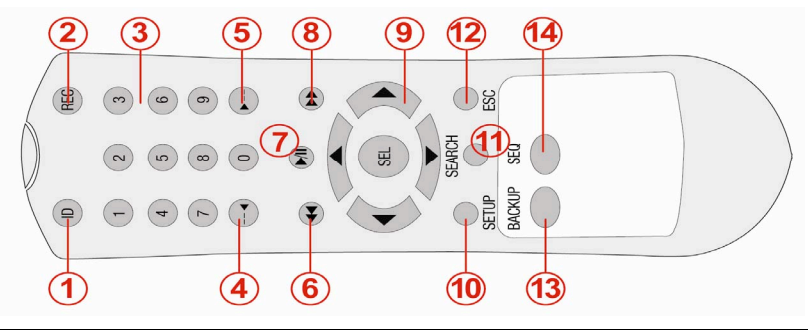

| Nr | Button / Name      | Funktion                                                 |  |  |
|----|--------------------|----------------------------------------------------------|--|--|
| 1  | ID                 | Ist der DVR mit einer Adresse versehen, wählen Sie diese |  |  |
|    |                    | vor der Bedienung an.                                    |  |  |
| 2  | • REC              | Starten und stoppen der Aufzeichnung.                    |  |  |
| 3  | 0,1,2,9            | Anwahl Kameras bzw. Anwahl der ID                        |  |  |
| 4  | ◀ F/REW            | Während der Wiedergabe: In 60 Sekunden sprüngen.         |  |  |
|    |                    | Während der Pause: Einzelbild Rückwärts                  |  |  |
| 5  | ► F/ADV            | Während der Wiedergabe: In Sprüngen a 60 Sekunden.       |  |  |
|    |                    | Während der Pause: Einzelbild Vorwärts                   |  |  |
| 6  | <b>∢∢</b> REW      | Schneller Rücklauf                                       |  |  |
| 7  | ► II PLAY          | Start der Wiedergabe.                                    |  |  |
| 8  | ►► FF              | Schneller Vorlauf                                        |  |  |
| 9  | ▲(UP)/ ▼(DOWN)/    | Wählen Sie mit den Pfeiltasten Menüpunkte aus bzw.       |  |  |
|    | ◀ (LEFT)/ ►(RIGHT) | ändern Sie deren Werte oder wählen Sie im DVR Modus      |  |  |
|    |                    | Kameras aus.                                             |  |  |
| 10 | SETUP              | Menü öffnen bzw. verlassen.                              |  |  |
| 11 | SEARCH             | Öffnen des Suchmenüs.                                    |  |  |
| 12 | ESC                | Im Menü: Zurück zum vorherigen Menü                      |  |  |
|    |                    | Bei Wiedergabe: Wiedergabe beenden                       |  |  |
|    |                    | Tastensperre: Die Tastensperre wird ein- bzw.            |  |  |
|    |                    | ausgeschaltet, indem die Taste ESC 5 Sek. gedrückt       |  |  |
|    |                    | gehalten wird.                                           |  |  |
| 13 | BACKUP             | Auslagerung von Bilddateien im Wiedergabe- oder Live     |  |  |
|    |                    | betrieb.                                                 |  |  |
| 14 | SEQ                | Start einer Sequenz im Vollbildmodus.                    |  |  |
| 15 | SEL                | Eingabe bestätigen.                                      |  |  |

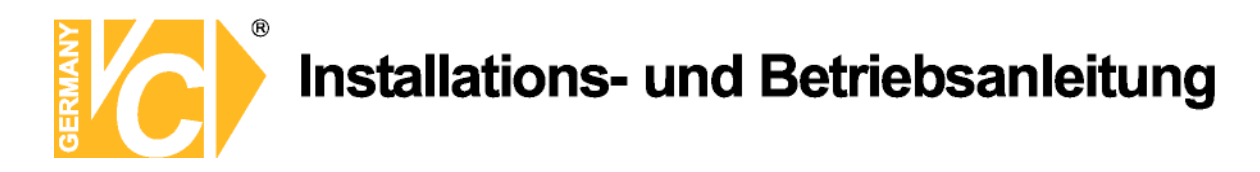

#### 2-4. Einschalten und formatieren

Ist eine neue Festplatte in den Rekorder eingebaut, erscheint die HDD nach dem Einschalten in dieser Liste. Sie ist als UNKNOWN FILESYSTEM (unbekanntes Dateisystem) deklariert.

|       | MODEL NAME  | SIZE (GB) | DISK INFORMATION   | FORMAT |
|-------|-------------|-----------|--------------------|--------|
| HDD 1 |             |           |                    | •      |
| HDD 2 |             |           |                    |        |
| HDD 3 | ST3500418AS | 500       | UNKNOWN FILESYSTEM |        |
| HDD 4 |             |           |                    |        |
| HDD 5 |             |           |                    |        |
| HDD 6 |             |           |                    |        |
| HDD 7 |             |           |                    |        |
| HDD 8 |             |           |                    |        |

Um die Festplatte in den Rekorder einzubinden, markieren Sie das entsprechende Feld in der Spalte FORMAT und bestätigen Sie dies, indem Sie den Button "FORMAT" betätigen. Die Festplatte wird nun formatiert und steht dann für Aufzeichnungen zur Verfügung.

|       | MODEL NAME  | SIZE (GB)   | DISK INFORMAT | ION    | FORMAT         |
|-------|-------------|-------------|---------------|--------|----------------|
| HDD 1 |             | ST3500418AS |               |        |                |
| IDD 2 |             |             |               |        |                |
| IDD 3 | ST3500418AS | 00:00:00    |               | STEM   |                |
| IDD 4 |             |             |               |        |                |
| IDD 5 |             |             |               |        |                |
| IDD 6 |             |             | START CANCEL  |        |                |
| IDD 7 |             |             |               |        |                |
| IDD 8 |             |             |               |        |                |
|       |             |             |               | FORMAT | SYSTEM SHUTDOW |

Nachdem die Formatierung beendet ist erscheint die Liveansicht auf dem Bildschirm.

| CHL        | CH2        | СНЗ                          |
|------------|------------|------------------------------|
|            | VIDEO LOSS | VIDEO LOSS                   |
| CH4        | CHS        | СН6                          |
| VIDEO LOSS | VIDEO LOSS | VIDEO LOSS                   |
| CH7        | СН8        |                              |
| VIDEO LOSS | VIDEO LOSS |                              |
|            |            | 2012/08/03 10:04:24 R:ALL 0% |

#### Liveansicht

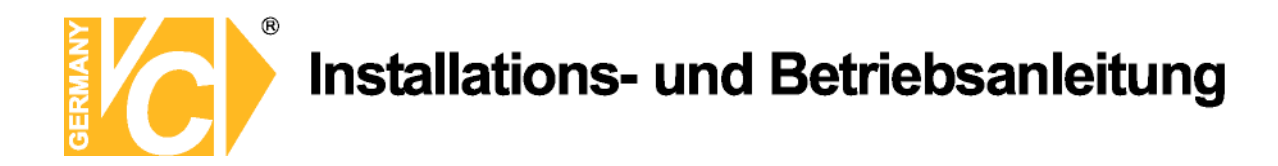

#### 3. Menüeinstellungen

#### 3-1. Setup – Hauptbildschirm

Es gibt mehrere Möglichkeiten, in das Setup des Rekorders zu gelangen.

Klicken Sie mit der rechten Maustaste in die Liveansicht, erscheint diese Einblendung. Klicken Sie auf SETUP, erscheint das LOGIN Fenster!

Betätigen Sie den Button SETUP in der Statuszeile der Liveansicht, erscheint das LOGIN Fenster .

Außerdem können Sie über die Taste SETUP auf der Vorderseite des Gerätes direkt zum LOGIN Fenster gelangen.

Auf dem Bildschirm erscheint die Passwortabfrage. Aus der Drop Down Liste neben der Zeile "Benutzer" können Sie den richtigen Benutzer wählen, um dann über die virtuelle Tastatur, welche über den Button neben dem Feld "Passwort" zu öffnen ist, das entsprechende Passwort einzugeben. Im Auslieferungszustand lautet das Passwort "1111". Im Menü "Sicherheit" kann das Passwort verändert werden.

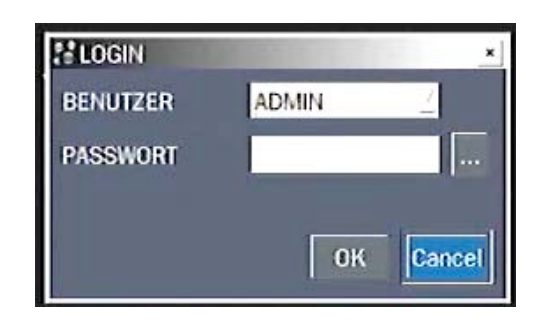

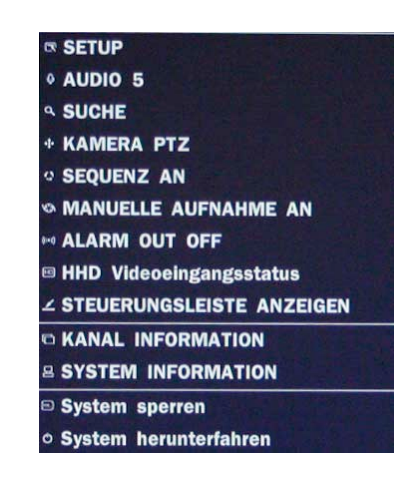

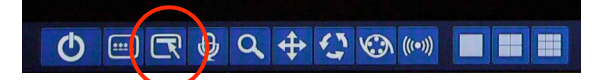

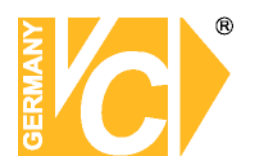

#### KANAL INFORMATION

Durch einen Rechtsklick mit der Maus in den entsprechenden Kanal, wird die Kanalkonfiguration angezeigt.

| SETUP                                                                                                    |                                                                                                    |                                                                         |  |
|----------------------------------------------------------------------------------------------------|----------------------------------------------------------------------------------------------------|-------------------------------------------------------------------------|--|
| <ul> <li>Ø AUDIO 5</li> <li>SUCHE</li> <li>★ KAMERA PTZ</li> <li>↔ SEQUENZ AN</li> <li>♥ MANUELLE AUFNAHME AN</li> <li>➡ ALARM OUT OFF</li> <li>➡ HHD Videoeingangsstatus</li> <li>∠ STEUERUNGSLEISTE ANZEIGEN</li> </ul> | KANAL NUMMER<br>KANAL NAME<br>AUFLÖSUNG<br>BILDER PRO SEKUNDE<br>QUALITÄT<br>AUFNAHMETYP<br>VIDEO SIGNAL | 1<br>CH1<br>1920 x 1080<br>5 FPS<br>LEVEL 5(H)<br>FORTLAUFED<br>1080p25 |  |
| © KANAL INFORMATION<br>B SYSTEM INFORMATION<br>© System sperren<br>• System herunterfahren                                                                                                    |                                                                                                    |                                                                         |  |

#### SYSTEM INFORMATION

Hier werden verschiedene Systeminformationen angezeigt.

|   | <ul> <li>System sperren</li> <li>System herunterfahren</li> </ul> |               |
|---|-------------------------------------------------------------------|---------------|
| < | B SYSTEM INFORMATION                                              | PORTWEITER    |
|   | C KANAL INFORMATION                                               | DDNS STATU    |
|   | ∠ STEUERUNGSLEISTE ANZEIGEN                                       | MAC ADDRES    |
|   | HHD Videoeingangsstatus                                           |               |
|   | ** ALARM OUT OFF                                                  | IP ADDRESS    |
|   | MANUELLE AUFNAHME AN                                              | FESTPLATTER   |
|   | · SEQUENZ AN                                                      | Joor The And  |
|   | * KAMERA PTZ                                                      | SOFTWARE V    |
|   | A SUCHE                                                           | HARDWARE V    |
|   | • AUDIO 5                                                         | 12 STOLEMINI  |
|   | SETUP                                                             | # OVOTEL UNIT |

| SYSTEMINFORMATIONEN      | ×                   |
|--------------------------|---------------------|
| HARDWARE VERSION         | Ver 1.1             |
| SOFTWARE VERSION         | Ver 1.3.0(20110209) |
| FESTPLATTEN GRÖSSE       | 455 GB              |
| IP ADDRESSE              | 192.168.0.155       |
| MAC ADDRESSE             | 00:02:69:05:79:21   |
| DDNS STATUS              |                     |
| PORTWEITERLEITUNG STATUS |                     |
|                          | ОК                  |
|                          |                     |

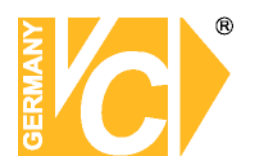

#### 3-2. Setup – Monitor

Betätigen Sie den Button "SETUP" und wählen Sie das Menü "MONITOR". Navigieren Sie mit der Maus bzw. mit den Pfeiltasten (◀ ▲ ► ▼) durch das Menü.

| <b>B</b> ( <b>)</b>     | ٠ 🕙 星             |        | <b>2</b>  | 2 |
|-------------------------|-------------------|--------|-----------|---|
| MONITOR                 |                   |        |           |   |
| OSD                     | AN                |        | 1         |   |
| BEQUENCE                | AN                | TRACTO | 1         |   |
| EQUENCE ZEIT            | 3 SEKUNDEN        |        | 1         |   |
| ж                       | CH 1              |        | 1         |   |
| NAME                    | CH1               |        |           |   |
| COVERT                  | AUS               |        | 1         |   |
| IDEO AUSGANG (HDMI/VGA) | 1920 x 1080p(DVI) |        | _         |   |
|                         |                   |        |           |   |
|                         |                   |        |           |   |
|                         |                   |        |           |   |
|                         |                   |        |           |   |
|                         |                   |        |           |   |
|                         |                   | OK     | Abbrechen |   |

| Menü          | Beschreibung                                                                                                    |  |  |  |  |  |
|---------------|----------------------------------------------------------------------------------------------------|--|--|--|--|--|
| OSD           | Aktivieren/deaktivieren der Dateneinblendung auf dem Bildschirm.                                                                                    |  |  |  |  |  |
| OSD KONTRAST  | Stellen Sie hier den Kontrast der Einblendung im Bereich von 0-100 ein.                                                                             |  |  |  |  |  |
| SEQUENCE      | Aktivieren/deaktivieren die Sequenzdarstellung im Vollbildmodus.                                                                                    |  |  |  |  |  |
| SEQUENCE ZEIT | Stellen Sie hier die Umschaltzeit der Einzelnen, der Quad bzw der 9fach                                                                             |  |  |  |  |  |
|               | Darstellung ein (3-60 Sekunden).                                                                                                    |  |  |  |  |  |
| СН            | Wählen Sie hier den Kanal, für den die folgenden Eingaben gelten sollen.                                                                            |  |  |  |  |  |
|               | Benutzen Sie dazu die Pfeiltasten (◀   ▼). Öffnen Sie das Drop                                                                                      |  |  |  |  |  |
|               | Down Menü, um die Einstellungen für alle Kanäle gleichzeitig zu ändern.                                                                             |  |  |  |  |  |
|               | Betätigen Sie dazu den SEL Button. Betätigen Sie die Rechte Maustaste,                                                                              |  |  |  |  |  |
|               | um einen Menüpunkt auszuwählen. Mit einem Doppelklick bestätigen Sie                                                                                |  |  |  |  |  |
|               | die Änderung.                                                                                                    |  |  |  |  |  |
| NAME          | Hier können Sie einen Kanalnamen eingeben. Er kann bis zu 10 Zeichen                                                                                |  |  |  |  |  |
|               | lang sein. Öffnen Sie das Drop Down Menü auf der Rechten Seite,                                                                                     |  |  |  |  |  |
|               | bestätigen Sie mit OK und navigieren Sie mit den Pfeiltasten (◀ ▲ ► ▼).                                                                             |  |  |  |  |  |
| VERDECKT      | Aktivieren/deaktivieren Sie die Darstellung einzelner Kanäle im Live Modus.                                                                         |  |  |  |  |  |
| (COVERT)      |                                                                                                    |  |  |  |  |  |
| VIDEO AUSGANG | VIDEO AUSGANG (HDMI/VGA) 1920 x 1080p(DVI) .                                                                                                    |  |  |  |  |  |
| (HDMI/VGA)    | 1920 x 1080i<br>1920 x 1080p<br>1280 x 720p(DVI)<br>1920 x 1080(DVI)<br>1920 x 1080(DVI)<br>1024 x 768(VGA)<br>1280 x 1024(VGA)<br>1920 x 1200(VGA) |  |  |  |  |  |

Wählen Sie hier die Auflösung, in der das Videobild am Ausgang zur Verfügung stehen soll.

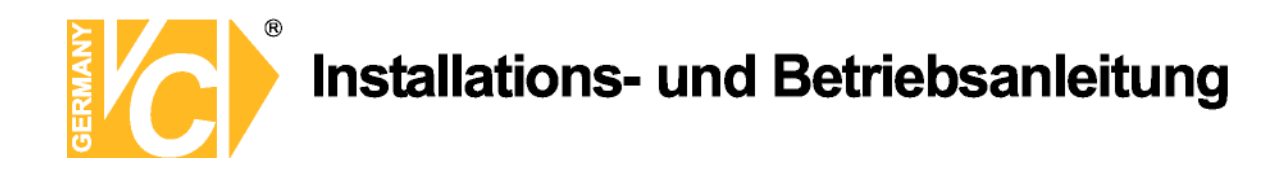

#### 3-3. Setup – Aufnahme

Betätigen Sie die Taste SETUP und öffnen Sie das Menü AUFNAHME. Navigieren Sie mit der Maus oder den Pfeiltasten (◀ ▲ ► ▼) durch das Menü.

|          | $\bigcirc$ |           |            | <b>.</b> |           |         |         | Ø       |
|----------|------------|-----------|------------|----------|-----------|---------|---------|---------|
| AUFNAH   | ME         |           |            |          |           |         |         |         |
| СН       |            |           | CH 1       |          |           |         | 11-11-1 |         |
| RECORD   | MODE       |           | 1920 x 108 | 0        | 113146    | 1411281 |         |         |
| AUFLÖSUN | NG         |           | 1280 x 720 |          |           |         |         | 1       |
| BILDER P | RO SEKUNDE |           | 10 FPS     |          |           |         |         | 1       |
| QUALITÄT |            |           | LEVEL 4    |          |           |         |         | 1       |
| AUFNAHN  | IE         |           | FORTLAUFED | )        |           |         |         | 1       |
| SENSOR   | AUFNAHME   |           | -          | 1-       |           |         |         | 1       |
| PRE AUF  | NAHME      |           | 1 MINUTE(N | )        | 1.1.1.1.1 |         | 111111  | 1       |
| AUFNAHN  | IENACHLAUF | BEI ALARM | 10 SEK(N)  |          |           |         |         | 1       |
| TON      |            |           | AUS        | 111111   |           |         |         | 1       |
| ZEITPLAN |            |           |            |          |           |         |         |         |
|          |            |           |            |          |           |         |         |         |
|          |            |           |            |          |           | ОК      | At      | brechen |

| Menü             | Beschreibung                                                        |
|------------------|---------------------------------------------------------------------|
| СН               | Wählen Sie einen Videoeingangskanal und navigieren Sie mit der      |
|                  | Maus bzw. mit den Pfeiltasten (◀   ▼) durch das Menü.               |
| RECORD MODE      | Wählen Sie zwischen den Auflösungen 1280x720 und 1920x1080.         |
| AUFLÖSUNG        | Wählen Sie zwischen den Auflösungen 1280x720 und 1920x1080.         |
| BILDER PRO       | Wählen Sie für jeden Aufnahmekanal eine individuelle Bildrate Die   |
| SEKUNDE          | Summe der einzelnen Bildraten darf die Gesamtmögliche einer         |
|                  | gewünschten Auflösung nicht überschreiten.                          |
| QUALITÄT         | Wählen Sie hier die Aufzeichnungsqualität (1 – Niedrig / 5 – Hoch). |
| AUFNAHME         | Wählen Sie hier den Aufnahmemodus. Möglich sind: Fortlaufend,       |
|                  | Bewegungsgesteuert, Alarmgesteuert, Zeitplangesteuert oder Inaktiv. |
| SENSORAUFNAHME   | Bis zu 4 Sensoren können je einzelnen Kanälen zugeordnet werden     |
| VORAUFNAHME      | Aktivieren bzw. deaktivieren Sie hier die Voralarmaufzeichnung. Bis |
| PRE AUFNAHME     | zu 20 Minuten sind möglich.                                         |
| AUFNAHMENACHLAUF | Wählen Sie hier, wie lang nach einem Ereignis ein bestimmter Kanal  |
| BEI ALARM        | aufgezeichnet werden soll. (10~30 Sekunden)                         |
| TON/AUDIO        | Aktivieren /Deaktivieren Sie hier die Audioaufzeichnung.            |
| ZEITPLAN         | Betätigen Sie die Taste SEL, um den Aufnahmezeitplan aufzurufen.    |

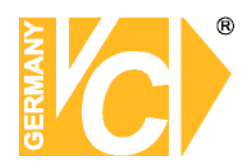

#### 3-3-1. Aufnahmezeitplan

Um einen Aufnahmezeitplan zu erstellen, betätigen Sie den Button ZEITPLAN. Navigieren Sie mit der Maus bzw. mit den Pfeiltasten (◀ ▲ ► ▼) durch das Menü.

[CH]: Wählen Sie den zu programmierenden Videoeingangskanal.

Aktivieren Sie nun den gewünschten Aufzeichnungsmodus (None, Fortlaufend, Motion, Sensor) und setzen Sie die Felder in den entsprechenden Tag, bzw. die entsprechende Zeit.

[**COPY Schedule**]: Es besteht die Möglichkeit den eingestellten Zeitplan für die ausgewählte Kamera zu kopieren und in andere Kameraeingänge einzusetzen. Setzen Sie dazu die entsprechenden Häkchen vor dem gewünschten Kanal und betätigen Sie den Button COPY. Mit dem Button CLEAR können Sie Einstellungen löschen.

Durch Klick auf den Button OK wird die Zeitplaneinstellung gespeichert, das Fenster schließt sich und Sie befinden sich wieder im Hauptkonfigurationsmenü.

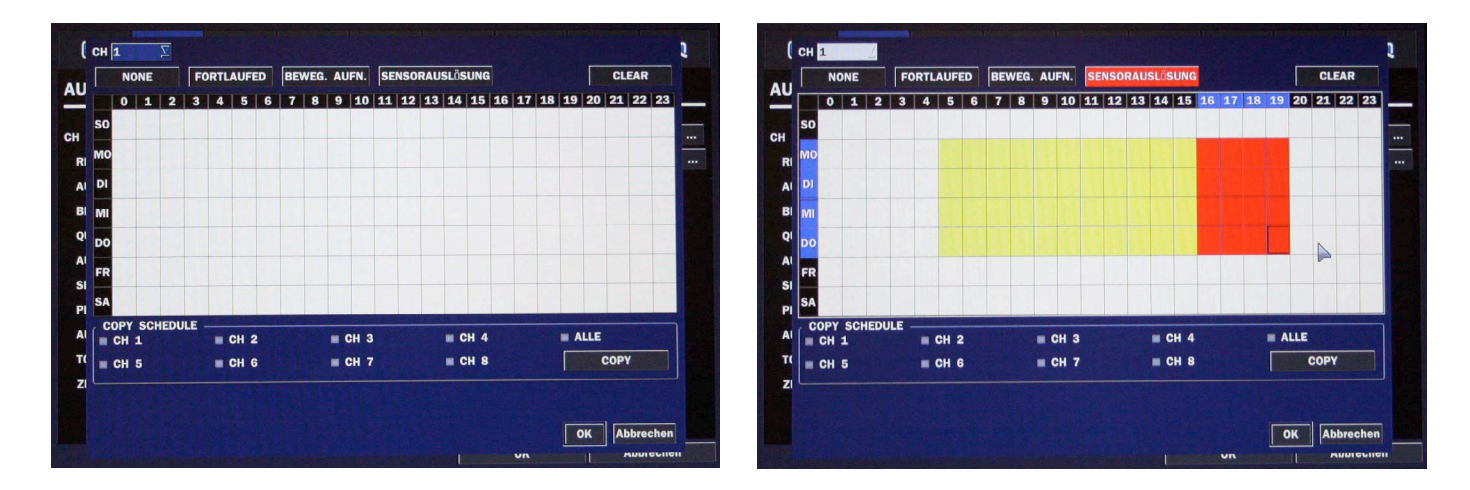

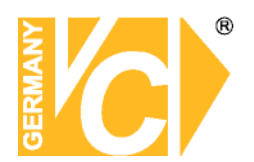

#### 3-4. Setup – Gerät

Betätigen Sie den Button "SETUP" und wählen Sie das Menü "GERÄT". Navigieren Sie mit der Maus bzw. mit den Pfeiltasten (◀ ▲ ► ▼) durch das Menü.

|           | 0             | <b>E</b> | ٢          | E        |         |           |         |         |
|-----------|---------------|----------|------------|----------|---------|-----------|---------|---------|
| GERÄT     |               |          |            |          |         |           |         |         |
| ALARM OUT | т             |          | 1          |          |         |           |         |         |
| CONTROLLE | R & PTZ       |          |            |          |         |           |         |         |
| СН        |               |          | CH 1       |          |         |           |         | 1       |
| BEWEGUN   | NGSERKENNUN   | IG       | ALLE ZONEN | 1.1.11   | 112211  | LT IN ISI |         |         |
| BEWEGUN   | NGSSENSIBILIT | TÄT      | 5          |          |         |           |         | 1       |
| TASTENTON |               |          | AUS        | 10.19.17 |         |           |         | 1       |
| FERNBEDIE | NUNG NR.      |          | 0          |          |         |           | -11116  | 1       |
| SENSORAUS | SLÖSUNG       |          | 1          |          |         |           | ALC: NO | 1       |
| ТҮР       |               |          | AUS        |          | LARD NY |           |         | 1       |
|           |               |          |            |          |         |           |         |         |
|           |               |          |            |          |         |           |         |         |
|           |               |          |            |          |         |           |         |         |
|           |               |          |            |          |         |           |         |         |
|           |               |          |            |          |         | OK        | AI      | brechen |

| Menü                        | Beschreibung                                                |  |  |  |  |  |
|-----------------------------|-------------------------------------------------------------|--|--|--|--|--|
| ALARM OUT                   | Hier konfigurieren Sie den Alarmausgang.                    |  |  |  |  |  |
| <b>CONTROLLER &amp; PTZ</b> | Hier konfigurieren Sie angeschlossene PTZ Kameras oder      |  |  |  |  |  |
|                             | Bedienpulte.                                                |  |  |  |  |  |
| СН                          | Wählen Sie den zu konfigurierenden Kanal für Bewegungserk   |  |  |  |  |  |
| BEWEGUNGSERK                | Wählen Sie hier die Zone in welcher eine                    |  |  |  |  |  |
|                             | Bewegungserkennung erfolgen soll.                           |  |  |  |  |  |
| BEWEGUNGSSENS               | Die Bewegungsempfindlichkeit ist für jeden Kanal wählbar. 9 |  |  |  |  |  |
|                             | entspricht dabei der höchsten Sensibilität.                 |  |  |  |  |  |
| TASTENTON                   | Aktivieren/Deaktivieren des Tastentons.                     |  |  |  |  |  |

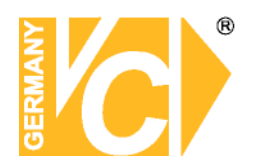

| Menü          | Beschreibung                                                |  |  |  |  |  |  |
|---------------|-------------------------------------------------------------|--|--|--|--|--|--|
| FERNBEDIENUNG | Die Standard-ID der Fernbedienung und des DVR zum           |  |  |  |  |  |  |
|               | komunizieren ist 0. (Wählbar von 0 bis 99)                  |  |  |  |  |  |  |
|               | 1. Wählen Sie eine ID und bestätigen Sie mit OK.            |  |  |  |  |  |  |
|               | 2. Wählen Sie auf der Fernbedienung die gleiche ID.         |  |  |  |  |  |  |
|               | 3. Lässt sich der DVR von der Fernbedienung ansprechen,     |  |  |  |  |  |  |
|               | erscheint ein Icon auf dem Display.                         |  |  |  |  |  |  |
| SENSOR        | Wählen Sie hier den Sensor zwischen 1 bis 4                 |  |  |  |  |  |  |
| TYF           | Wählen Sie hier die Art des Alarmausgangs: Aus, N/O (normal |  |  |  |  |  |  |
|               | offen) und N/C (normal geschlossen).                        |  |  |  |  |  |  |

#### 3-4-1. ALARM-OUT

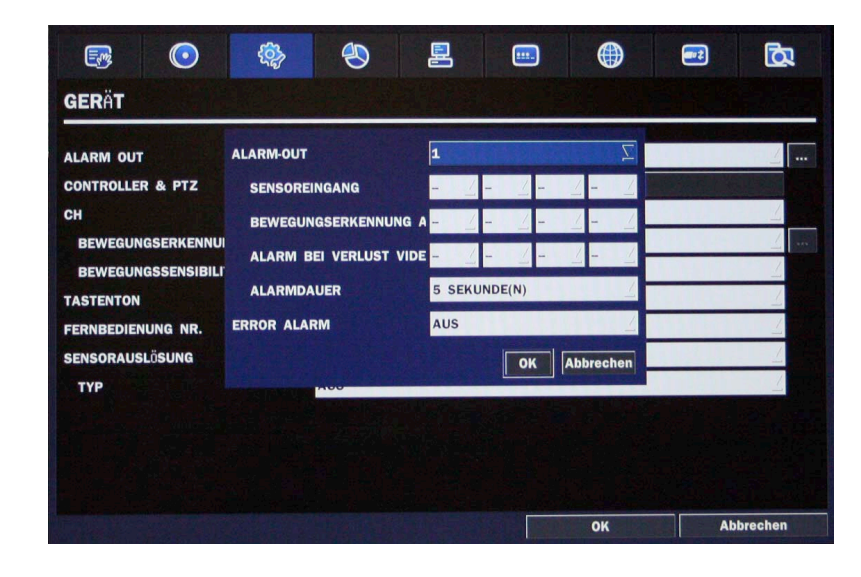

| Menüpunkt        | Beschreibung                                                    |  |  |  |  |
|------------------|-----------------------------------------------------------------|--|--|--|--|
| ALARM OUT        | Das Alarmmenü muss auch dann aktiviert werden, wenn nur eine    |  |  |  |  |
|                  | Benachrichtigung per E-Mail erfolgen soll (Menü "System").      |  |  |  |  |
| SENSOREINGANG    | Je Alarm kann eine Kamera aktiviert werden.                     |  |  |  |  |
| BEWEGUNGSERKEN   | Je Alarm kann eine Kamera aktiviert werden.                     |  |  |  |  |
| ALARM BEI        | Je Alarm kann eine Kamera aktiviert werden.                     |  |  |  |  |
| VERLUST          |                                                                 |  |  |  |  |
| ALARMDAUER       | Die Alarmdauer ist zwischen 5 und 60 Sekunden einstellbar.      |  |  |  |  |
| ALARM BEI FEHLER | Wählen Sie hier, bei welchem Fehlerereignis ein Alarm ausgelöst |  |  |  |  |
| (ERROR ALARM)    | werden soll. Möglich ist: AUS, ALLE, HDD FEHLER und             |  |  |  |  |
|                  | VIDEOVERLUST.                                                   |  |  |  |  |

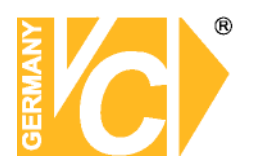

#### 3-4-3 PTZ

① Stellen Sie eine Verbindung zwischen den PTZ Kameras und dem RS-485 Port (D1+/D1-) und einem Bedienpult (wenn vorhanden) und dem RS-485 Port (D2+/D2-) auf der Rückseite des Gerätes her.

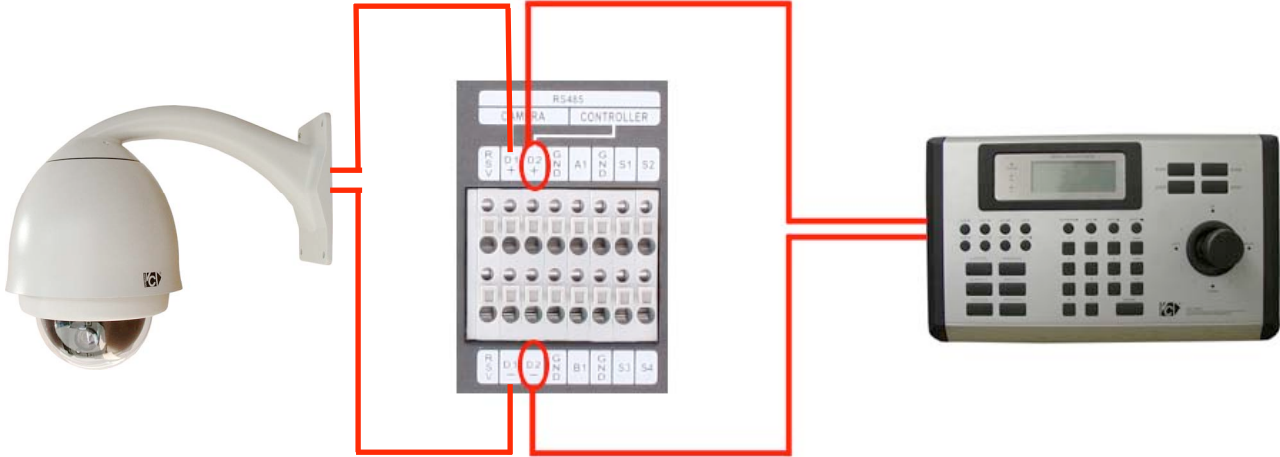

② Öffnen Sie das Menü CONTROLLER & PTZ.

| CONTROLLER | VC PROTOCOL | Σ            |
|------------|-------------|--------------|
| BAUDRATE   | 9600        |              |
| ID         | 1           |              |
| СН         | 1           | 1            |
| KAMERA     |             | _            |
| BAUDRATE   | 9600        |              |
| ID         | 0           |              |
|            |             | OK Abbrechen |

HINWEIS: Beachten Sie bitte, daß die Einstellungen im Rekorder mit denen der jeweiligen angeschlossenen Geräte identisch sein müssen.

Geben Sie hier die Daten ein, über den der Rekorder mit dem Bedienpult kommunizieren soll:

**CONTROLLER** Wählen Sie aus der Drop Down Liste das VC-Protokoll.

**BAUDRATE** Wählen Sie hier aus der Liste die Baudrate 9600.

ID Wählen Sie die Adresse im Bereich von 0-63.

Geben Sie für jeden Kanal, der mit einer PTZ Kamera verbunden ist, folgende Daten ein:

KANAL (CH) Eingangskanal, mit dem die PTZ Kamera verbunden istKAMERA Wählen Sie aus der Liste den Protokolltyp, über den die Kommunikation mit der

Kamera erfolgen soll.

- **BAUDRATE** Wählen Sie hier aus der Liste die Baudrate.
- ID Wählen Sie die Adresse im Bereich von 0-63.

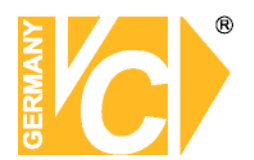

#### Bedienpultfunktionen

| 14375/14381            | Funktion DVR                                         |
|------------------------|------------------------------------------------------|
| Taste Bedienpult       |                                                      |
| Ziffern 0-9            | Einzelbild Kamera 1-9,                               |
|                        | Passworteingabe                                      |
| Joystick Rechts/Runter | Einzelbild nächste Kamera                            |
| Joystick Links/Rauf    | Einzelbild vorherige Kamera                          |
| Joystick               | Menübedienung (auf / ab, rechts / links)             |
|                        | Werte in Menüs ändern                                |
| ALM                    | Manuelle Aufnahme / Sofortaufnahme starten / stoppen |
| ENTER                  | Darstellungsart wechseln (1-2-4fach usw.),           |
|                        | Menüs öffnen, Eingaben bestätigen                    |
| OPEN / BACK            | Haupt- und Untermenüs verlassen,                     |
|                        | Menüleiste anzeigen / verlassen                      |
| HOLD                   | Gerät sperren / entsperren                           |
| SET                    | Hauptmenü aufrufen                                   |
| ON                     | Suche / Wiedergabe                                   |
| SHOT                   | Daten auslagern                                      |

Beachten Sie bitte, sowohl im Bedienpult als auch im DVR das VC- Protokoll und identische Baudraten einzustellen.

Die PTZ Bedienung kann sowohl über das Bedienpult als auch über den Livebildschirm erfolgen. Dazu finden Sie Informationen im Kapitel 5 - PTZ Bedienung.

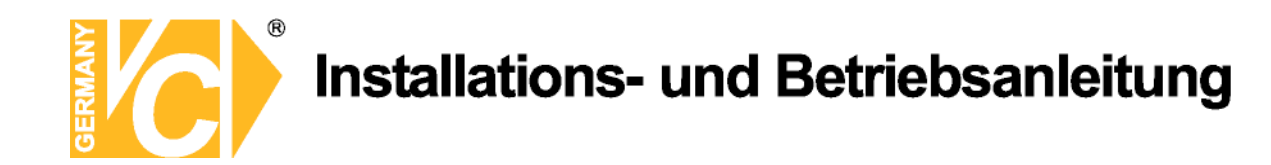

#### 3-4-4. Bewegungserkennung

Öffnen Sie das Menü Bewegungserkennung. Wählen Sie PARTIELLE ZONE oder FULL ZONE. In der Werkseinstellung ist die Bewegungserkennung ist über den ganzen Bildinhalt aktiv (FULL ZONE). In diesem Modus wird die aktive Zone nicht angezeigt. Wählen Sie nur noch die Empfindlichkeit der Bewegungserkennung.

FULL ZONE:Die Bewegungserkennung ist über den ganzen Bildinhalt aktiv.PARTIAL ZONE:Die Bewegungserkennung ist innerhalb eines ausgewählten Bereiches aktiv.

Wählen Sie mit den Pfeiltasten (◀ ▲ ► ▼) oder der Maus unter "Partial Zone" eine Zone in welcher eine Bewegungserkennung stattfinden soll. Die Farbe des markierten Feldes ändert sich. Betätigen Sie nun die rechte Maustaste bzw. die Taste SEL am DVR. Bestätigen Sie die Eingaben mit OK, damit die Eingaben gespeichert werden.

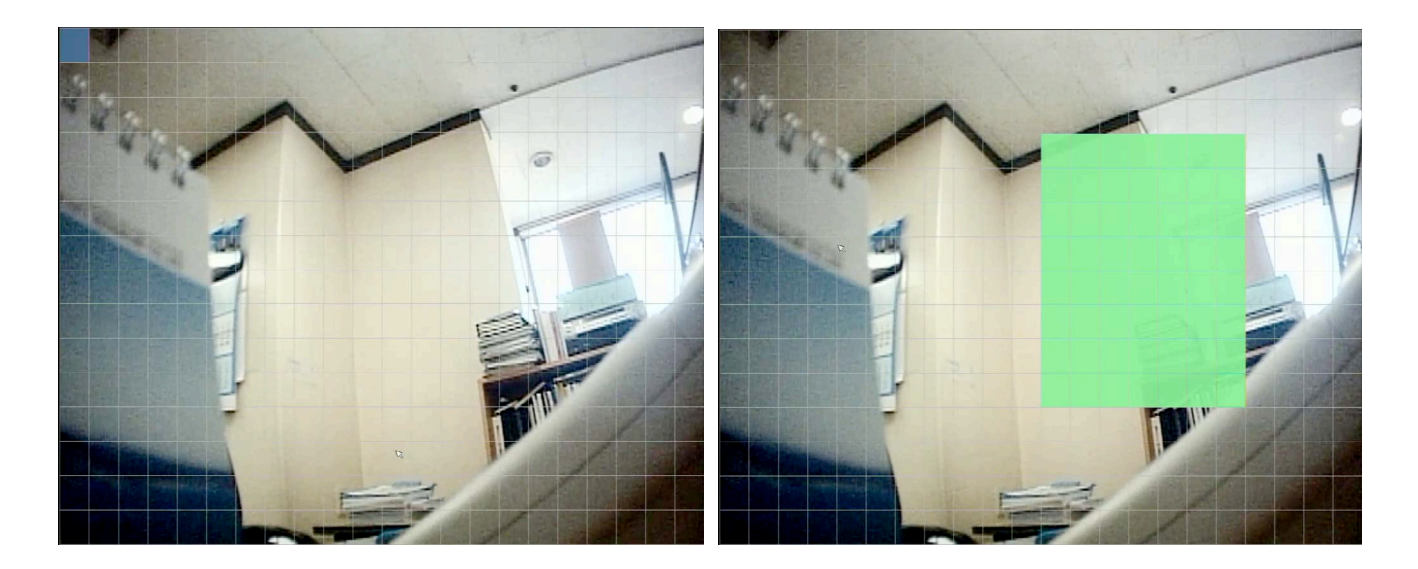

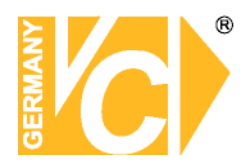

#### 3-5. Speicher

Betätigen Sie den Button "SETUP" und wählen Sie das Menü "SPEICHER". Navigieren Sie mit der Maus bzw. mit den Pfeiltasten (◀ ▲ ► ▼) durch das Menü.

|            | - (0)        | <b>@</b> | ۲         | E         |             |        |               | <b>D</b> |
|------------|--------------|----------|-----------|-----------|-------------|--------|---------------|----------|
| SPEICH     | ER           |          |           |           |             |        |               |          |
| ÜBERSCHRE  | IBEN         |          | AN        |           |             |        |               | 1        |
| FORMATIER  | EN           |          |           |           | 10 10 to    |        |               |          |
| HDD INFOR  | MATION       |          |           |           |             |        | Sector Sector |          |
| AUFNAHME   | LIMIT        |          | AUS       | 112011    |             | 131111 | 4543336       | 1        |
| AUFNAHN    | IE LIMIT TAG | E        | 30 TAG(E) |           |             |        |               | 1        |
| S.M.A.R.T. |              |          |           | A Station |             |        |               |          |
|            |              |          |           |           |             |        |               |          |
|            |              |          |           |           |             |        |               |          |
|            |              |          |           |           |             |        |               |          |
|            |              |          |           |           |             |        |               |          |
|            |              |          |           |           |             |        |               |          |
|            |              |          |           |           |             |        |               |          |
|            |              |          |           |           |             | 01     |               | husehon  |
|            |              |          |           |           | States Land | OK     | At            | brechen  |

| Menü                | Beschreibung                                            |                                        |  |  |  |  |
|---------------------|---------------------------------------------------------|----------------------------------------|--|--|--|--|
| ÜBERSCHREIBEN       | lst dieser Menüpunkt ak                                 | tiviert, werden die ältesten Daten der |  |  |  |  |
|                     | Festplatte überschrieben, sobald diese voll ist.        |                                        |  |  |  |  |
|                     | Ist dieser Menüpunkt deaktiviert, stoppt das System die |                                        |  |  |  |  |
|                     | Aufzeichnung, sobald di                                 | e Festplatte voll ist.                 |  |  |  |  |
| DISK FORMATIEREN    | Hier können Sie wäh                                     | len, ob Sie die HDD formatieren        |  |  |  |  |
|                     | möchten oder nicht.                                     |                                        |  |  |  |  |
|                     | ACHTUNG: Beachten                                       | Sie bitte, das alle Daten beim         |  |  |  |  |
|                     | Formatieren verloren ge                                 | hen!                                   |  |  |  |  |
| DISK INFO           | Festplatteninformationen                                |                                        |  |  |  |  |
| AUFNAHME LIMIT      | Aktivieren/Deaktivieren Sie hier das Aufnahmelimit.     |                                        |  |  |  |  |
| AUFNAHME LIMIT TAGE | Geben Sie hier die max. Aufnahmedauer ein (1- 90 Tage). |                                        |  |  |  |  |
| S.M.A.R.T           | Geben Sie hier ein, ob eine Alarmmeldung erfolgen soll, |                                        |  |  |  |  |
|                     | sobald eine bestimmte                                   | Femperatur überschritten wird.         |  |  |  |  |
|                     | TEMPERATURGRENZE                                        | 60 °t (140 °f)                         |  |  |  |  |
|                     | ALARM                                                   | AN                                     |  |  |  |  |
|                     | BUZZER                                                  | AN                                     |  |  |  |  |
|                     |                                                         | OK Abbrechen                           |  |  |  |  |

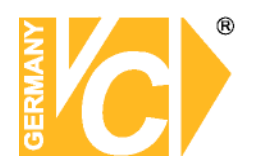

#### 3-6. System

Betätigen Sie den Button "SETUP" und wählen Sie das Menü "SYSTEM". Navigieren Sie mit der Maus bzw. mit den Pfeiltasten (◀ ▲ ► ▼) durch das Menü.

|                    | $\bigcirc$  |           | ٢        |           |         |            |                | Ø       |
|--------------------|-------------|-----------|----------|-----------|---------|------------|----------------|---------|
| SYSTEM             |             |           |          |           |         |            |                |         |
| DVR-ID             |             |           | DVR      |           |         |            |                |         |
| SYSTEMINF          | ORMATIONEN  |           |          | S. Kalina | · · · · |            | and the second |         |
| SPRACHAUS          | SWAHL       |           | GERMAN   |           |         |            | 1.1.1.50       | 1       |
| DATUMSFOR          | RMAT        |           | YYYY/MM/ | DD        |         | TRUE I     |                | 1       |
| ZEIT/DATUM STELLEN |             |           |          | A TRACT   |         | Service of | Par le la set  |         |
| REMOTE ZU          | GRIFF MIT P | C SOFTWAR | RE AN    |           | 111111  |            |                | 1       |
| NTP                |             |           | AUS      |           | TRACT   | 119-110    | 11411          | 2       |
| E-MAILADRE         | SSE EINGEBE | N         | AUS      |           |         |            |                | 1       |
|                    |             |           |          | 5         |         |            |                |         |
|                    |             |           |          |           |         |            |                |         |
|                    |             |           |          |           |         |            |                |         |
|                    |             |           |          |           |         |            |                |         |
|                    |             |           |          |           |         |            |                |         |
|                    |             |           |          |           |         | ОК         | Al             | brechen |

| Menü       |                                                                  | Beschreib           | ung                 |  |  |  |  |
|------------|------------------------------------------------------------------|---------------------|---------------------|--|--|--|--|
| DVR ID     | Vergeben Sie hier einen Namen für den DVR. Dieser kann bis zu 10 |                     |                     |  |  |  |  |
|            | Zeichen lang sein.                                               |                     |                     |  |  |  |  |
|            | Über SPACE / Caps Lock wählen Sie große bzw. kleine Buchstaben.  |                     |                     |  |  |  |  |
|            | Back Space (Löschen des letzten Zeichens)/Clear (Löschen aller   |                     |                     |  |  |  |  |
|            | Zeichen), mit OK wird o                                          | der Name bestätig   | ıt und hinzugefügt. |  |  |  |  |
| SYSTEMINFO | Hier werden verschiede                                           | ene Systeminform    | ationen angezeigt.  |  |  |  |  |
|            | SYSTEMINFORMATIONEN                                              |                     | ×                   |  |  |  |  |
|            | HARDWARE VERSION                                                 | Ver 1.1             |                     |  |  |  |  |
|            | SOFTWARE VERSION                                                 | Ver 1.3.0(20110209) |                     |  |  |  |  |
|            | FESTPLATTEN GRÖSSE                                               | 455 GB              |                     |  |  |  |  |
|            | IP ADDRESSE                                                      | 192.168.0.155       |                     |  |  |  |  |
|            | MAC ADDRESSE                                                     | 00:02:69:05:79:21   |                     |  |  |  |  |
|            | DDNS STATUS                                                      |                     |                     |  |  |  |  |
|            | PORTWEITERLEITUNG STATUS                                         |                     |                     |  |  |  |  |
|            |                                                                  | ОК                  |                     |  |  |  |  |

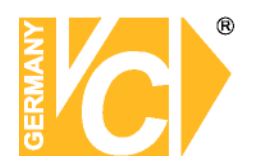

| SPRACHAUSWAHL | Wählen Sie hier eine Menüsprache. Navigieren Sie dazu mit der Maus                                            |
|---------------|----------------------------------------------------------------------------------------------------|
|               | bzw. mit den Pfeiltasten (◀ ▲ ► ▼) durch das Menü. Sobald eine                                                |
|               | Sprache gewählt ist, wird das Menü entsprechend angezeigt.                                                    |
| DATUMSFORMAT  | Wählen Sie die Reihenfolge, in der Tag/ Monat und Jahr angezeigt                                              |
|               | werden.                                                                                                    |
| DATUM&ZEIT    | Wählen Sie hier das Datum und die Uhrzeit. Navigieren Sie dazu mit der                                        |
|               | Maus bzw. mit den Pfeiltasten (◀ ▲ ► ▼) durch das Menü. Betätigen                                             |
|               | Sie den Button OK um die Eingaben zu bestätigen.                                                              |
|               | DATUM UND ZEIT EINSTELLEN ZEITUMSTELLUNG AUS DATUM UND ZEIT EIF 2011 2 / 2 / 11 2 12 2 : 25 2 : 9 2 OK Cancel |
|               | ZEITUMSTELLUNG                                                                                                |
|               | Hier wählen Sie ob Sommer- und Winterzeit berücksichtigt wird.                                                |
|               | Optionen:                                                                                                    |
|               | 1. AUS: Zeitumstellung ist nicht aktiv.                                                                       |

- 2. USA: Die Zeitumstellung der USA sind wirksam.
- 3. EU: Die Zeitumstellung der EU ist wirksam.
  - Wählen Sie die Zeitzone, in der sich das Gerät.
  - Stellen Sie die richtige Zeit ein.
- ANDERE: Wenn weder USA oder EU als Zeitzone in Frage kommen, wählen Sie die Zeit manuell und bestätigen sie mit "SEL". Verlassen Sie das Menü mit "ESC"

| REMOTE ZUGRIFF | Aktivieren/Deaktivieren Sie hier den Fernzugriff über Netzwerk.   |  |  |  |  |  |
|----------------|-------------------------------------------------------------------|--|--|--|--|--|
| NTP            | NTP (Network Time Protocol). Es handelt sich um einen Dienst, per |  |  |  |  |  |
|                | Internet eine Zeitsynchronisation des DVR/PC vorzunehmen.         |  |  |  |  |  |

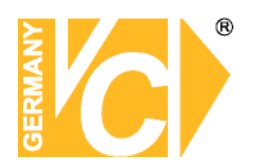

|              | PRIMA                                                 | ARY SNTP SERVER: G                                                     | eben Sie hier die Adresse des    | s primären |  |  |  |  |  |  |
|--------------|-------------------------------------------------------|------------------------------------------------------------------------|----------------------------------|------------|--|--|--|--|--|--|
|              |                                                       | Ν                                                                      | TP Server ein.                   |            |  |  |  |  |  |  |
|              | SECO                                                  | SECONDARY SNTP SERVER: Geben Sie hier die Adresse des                  |                                  |            |  |  |  |  |  |  |
|              | sekundären NTP time server ein.                       |                                                                        |                                  |            |  |  |  |  |  |  |
|              | TIME 2                                                | TIME ZONE: Wählen Sie hier die Zeitzone, in der sich der DVR befindet. |                                  |            |  |  |  |  |  |  |
|              | CONNECTON MODE: Wählen Sie hier den Modus, in dem die |                                                                        |                                  |            |  |  |  |  |  |  |
|              | Verbindung erfolgen soll.                             |                                                                        |                                  |            |  |  |  |  |  |  |
|              | INTER                                                 | INTERVAL: Wählen Sie hier das Intervall, in dem ein Abgleich der Zeit  |                                  |            |  |  |  |  |  |  |
|              | erfolgen soll.                                        |                                                                        |                                  |            |  |  |  |  |  |  |
|              | TIME:                                                 | Synchronisieren der Uh                                                 | rzeit täglich zu der Zeit, einge | estellt im |  |  |  |  |  |  |
|              | Menü "CONNECTION PERIOD".                             |                                                                        |                                  |            |  |  |  |  |  |  |
|              | CONN                                                  | ECTION PERIOD: 1~24                                                    | 4                                |            |  |  |  |  |  |  |
| EMAILADRESSE |                                                       | TRANSMISSION MODE                                                      | техт                             | $\nabla$   |  |  |  |  |  |  |
| EINGEBEN     |                                                       | IP ANGABE                                                              | AUS                              |            |  |  |  |  |  |  |
|              |                                                       | MAIL DURCH SENSOR                                                      | AUS                              |            |  |  |  |  |  |  |
|              |                                                       | MAIL DURCH BEWEGUNG                                                    | AUS                              | 1          |  |  |  |  |  |  |
|              |                                                       | MAIL DURCH VIDEO LOSS                                                  | AUS                              | 1          |  |  |  |  |  |  |
|              |                                                       | MAIL DURCH S.M.A.R.T.                                                  | AUS                              | 1          |  |  |  |  |  |  |
|              |                                                       | MAIL BY STATUS                                                         | AN                               | <u>_</u>   |  |  |  |  |  |  |
|              |                                                       | SERVER TYPE                                                            | MANUAL                           | 1          |  |  |  |  |  |  |
|              |                                                       | E-MAIL SERVER                                                          |                                  |            |  |  |  |  |  |  |
|              |                                                       | MAIL PORT                                                              | 25                               |            |  |  |  |  |  |  |
|              |                                                       | SICHERHEITSOPTION                                                      | NONE                             | <u>/</u>   |  |  |  |  |  |  |
|              |                                                       | ID                                                                     |                                  |            |  |  |  |  |  |  |
|              |                                                       | PASSWORT                                                               |                                  |            |  |  |  |  |  |  |
|              |                                                       | E-MAILDRESSE EINGEBEN                                                  |                                  |            |  |  |  |  |  |  |
|              |                                                       | ANTWORTADRESSE                                                         |                                  | •••        |  |  |  |  |  |  |
|              |                                                       |                                                                        | OK A                             | bbrechen   |  |  |  |  |  |  |
|              |                                                       |                                                                        |                                  |            |  |  |  |  |  |  |
|              | Aktivie                                               | ren/Deaktivieren Sie hie                                               | er die Emailfunktion (ON/OFF     | ).         |  |  |  |  |  |  |
|              | TRAN                                                  |                                                                        |                                  | ,          |  |  |  |  |  |  |

VIDEO: Hier wird ein Bild der Kamera gesendet, über welche ein Alarm ausgelöst wurde.

**TEXT:** Hier wird eine Textdatei der Kamera gesendet, über welche ein Alarm ausgelöst wurde.

**IP ANGABE:** Eine Nachricht wird gesendet, sobald die Adresse des DVR verändert wird.

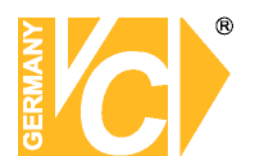

| MA  | AL DURCH SENSOR:          | Aktivieren Sie diese Menüs, um E-Mail     |
|-----|---------------------------|-------------------------------------------|
| MA  | AL DURCH BEWEGUNG         | : Benachrichtigungen bei entsprechendem   |
| MA  | AL DURCH VIDEO LOS        | S: Alarm/Ereignis zu verschicken.         |
| MA  | AL DURCH S.M.A.R.T.:      |                                           |
| MA  | AL BY STATUS:             |                                           |
| SE  | RVER TYPE: Wählen         | Sie hier die Verschlüsselung (SSL, TSL,   |
| MA  | NUELL)                    |                                           |
| E-1 | MAIL SERVER: Geben        | Sie hier über das virtuelle Keyboard die  |
| Ad  | resse des SMTP Servers    | ein, die Sie von Ihrem Provider erhalten. |
| MA  | ILPORT: Der Port ist Sta  | ndardmäßig auf 25 eingestellt.            |
| ID: | Benutzereingabe, un       | n eine Verbindung zum E-Mail Server       |
| hei | zustellen.                |                                           |
| PA  | SSWORD: Benutzen S        | ie die virtuelle Tastatur zur Eingabe des |
| Pa  | sswortes für den E-Mail S | Server.                                   |
| E-1 | MAIL ADRESSE EINGI        | EBEN: Geben Sie hier über das virtuelle   |
| Ke  | yboard eine E-Mail Adr    | esse ein, an die Benachrichtigungen über  |
| Ere | eignisse gesendet werder  | 1.                                        |
| AN  | TWORTADRESSE: Gel         | ben Sie hier die Adresse ein, über dessen |
| Ac  | count die E-Mails verschi | ckt werden.                               |

#### **HINWEIS!**

Die Funktion E-Mail Benachrichtigung dient dazu Ereignisse wie Alarm durch Bewegung, Kontaktauslösung, Videoverlust oder Festplattenausfall per E-Mail (evtl. mit Bildanhang) weiterzuleiten.

Dazu muss jedoch zusätzlich zur Aktivierung in diesem Menü eine Konfiguration des Alarmausgangsmenüs erfolgen (siehe Menü ALARM OUT).

Ohne eine Alarmmeldung über das Alarmausgangsmenü erfolgt keine E-Mail Benachrichtigung.

Über den Zeitplan können verschiedene Alarmkonfigurationen miteinander gekoppelt werden, so dass z.B. Nachts eine Daueraufzeichnung erfolgen kann, während Tagsüber bei Bewegung eine E-Mail gesendet wird.

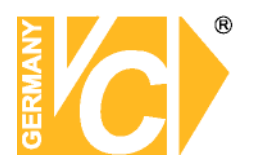

#### 3-7. Benutzer

Betätigen Sie den Button SETUP und wählen Sie das Menü BENUTZER.

|                                                                                                    | $\odot$ |                                          | 1        | 2 |  |    |          | <b>D</b> |  |
|----------------------------------------------------------------------------------------------------|---------|------------------------------------------|----------|---|--|----|----------|----------|--|
| BENUTZ                                                                                                    | ER      | i an an an an an an an an an an an an an |          |   |  |    |          |          |  |
| BENUTZER AUTHENTIFIZIERUNG<br>BENUTZER PASSWORT<br>AUTHORISIERUNG FÜR WIEDERGABE<br>NETWORK LIVE AUTHORITY |         | ERUNG                                    | C AND ST |   |  |    | 1.1.7.8% |          |  |
|                                                                                                    |         | IEDERGABE                                |          |   |  |    |          |          |  |
|                                                                                                    |         | тү                                       |          |   |  |    |          |          |  |
|                                                                                                    |         |                                          |          |   |  |    |          |          |  |
|                                                                                                    |         |                                          |          |   |  |    |          |          |  |
|                                                                                                    |         |                                          |          |   |  |    |          |          |  |
|                                                                                                    |         |                                          |          |   |  |    |          |          |  |
|                                                                                                    |         |                                          |          |   |  |    |          |          |  |
|                                                                                                    |         |                                          |          |   |  |    |          |          |  |
|                                                                                                    |         |                                          |          |   |  | ОК | Ab       | brechen  |  |

#### Beschreibung

#### BENUTZER AUTHENTIFIZIERUNG

Dieses Menü kann nur mit Administratorrechten geöffnet werden.

#### PASSWORD CHECK:

Wählen Sie hier, welche der Menüpunkte durch eine Passwortabfrage geschützt werden sollen.

|               | PASSWORT | SETUP    | PB | PTZ | R/OFF | NETZWERK |
|---------------|----------|----------|----|-----|-------|----------|
| ASSWORD CHECK |          |          |    |     | 2     |          |
| ADMIN         | 1111     |          |    |     | 2     |          |
| USER1         | 1111     | <b>V</b> |    |     | Ø     | 2        |
| USER2         | 1111     | V        |    |     |       |          |
| USER3         | 1111     |          |    |     |       |          |

#### ADMIN, NETZWERK, USER1, USER2, USER3:

Hier geben Sie ein, welche Benutzer Zugriff auf eine Funktion haben.

Ist das Kästchen Leer, hat der Benutzer keinen Zugriff auf die Funktion.

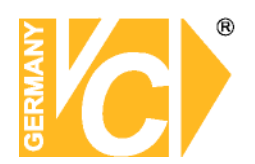

#### BENUTZER PASSWORT

Als Benutzer können Sie auswählen: ADMIN, NETZWERK, USER1, USER2 und USER3.

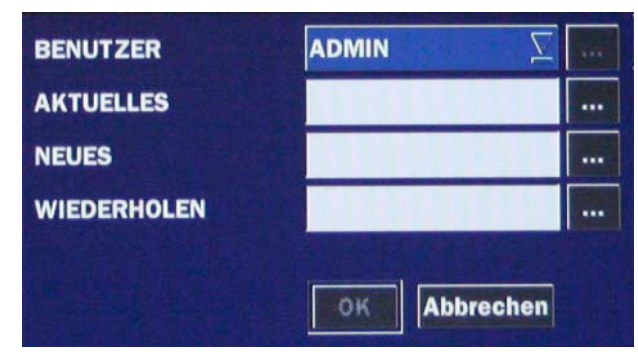

Betätigen Sie den Button "USER PASSWORD" und bestätigen Sie mit "SEL". Navigieren Sie mit der Maus bzw. mit den Pfeiltasten (
▲ ► ▼) durch das Menü.

Wählen Sie aus der Benutzerliste den zu konfigurierenden Benutzer aus und geben Sie das aktuelle Passwort ein.

Wählen Sie ein neues Passwort und bestätigen Sie dies durch erneute Eingabe. Bestätigen Sie die Eingabe mit OK.

Die Meldung "PASSWORD CHANGED" wird eingeblendet.

In der Werkseinstellung lautet das Passwort 1111.

|       | 1 | 2 | 3 | 4 | 5 | 6 | 7 | 8 |
|-------|---|---|---|---|---|---|---|---|
| ADMIN |   |   |   |   |   |   |   |   |
| USER1 | V |   |   |   |   |   |   |   |
| USER2 |   |   |   |   |   |   |   |   |
| USER3 |   |   |   |   |   |   |   |   |

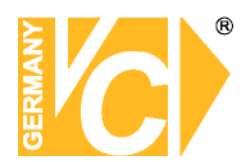

#### 3-8. Netzwerk

Betätigen Sie den Button "SETUP" und wählen Sie das Menü "NETZWERK". Navigieren Sie mit der Maus bzw. mit den Pfeiltasten (◀ ▲ ► ▼) durch das Menü.

|           | $\bigcirc$ | ٢      | E              |          |    |          | <b>D</b> |
|-----------|------------|--------|----------------|----------|----|----------|----------|
| NETZWE    | RK         |        |                |          |    |          |          |
| PORT      |            | 5445   |                |          |    |          |          |
| NETWORK A | AUDIO PORT | 5446   |                | A LINE R |    |          |          |
| WEB PORT  |            | 80     |                |          |    |          |          |
| NETZWERKI | ТҮР        | DHCP   |                |          |    |          | 1        |
| IP        |            | 0.0.00 |                |          |    |          |          |
| SUBNET I  | MASK       | 0.0.00 |                |          |    |          |          |
| GATEWAY   | 1          | 0.0.0  |                |          |    | 11111    |          |
| DNS (1er) | )          | 0.0.0  |                |          |    |          |          |
| DNS (2ter | r)         | 0.0.0  |                |          |    | 21111115 |          |
| DDNS      |            | AUS    | and the second |          |    |          | 1        |
| NETWORK S | STREAM     |        |                |          |    |          |          |
|           |            |        |                |          |    |          |          |
|           |            |        |                |          | OK | Ab       | brechen  |

| Menü               | Beschreibung                                                                                                    |  |  |  |  |
|--------------------|----------------------------------------------------------------------------------------------------|--|--|--|--|
| PORT               | Portnummer für den Videostream (Werkseinstellung: 5445)                                                            |  |  |  |  |
| NETWORK AUDIO PORT | Portnummer für den Audiostream (Werkseinstellung: 5446)                                                            |  |  |  |  |
| WEB PORT           | Web Server Portnummer (Werkseinstellung: 80)                                                                       |  |  |  |  |
| NETZWERKTYP        | Wählen Sie eine Netzwerkverbindung: DHCP oder STATISCH.                                                            |  |  |  |  |
| IP                 | Feste IP Addresse des DVR.                                                                                         |  |  |  |  |
| SUBNET MASK        | K Subnetz Adresse für die LAN Verbindung                                                                           |  |  |  |  |
| GATEWAY            | IP Addresse des Gateway                                                                                            |  |  |  |  |
| DNS (1er)          | Addresse des DNS Server                                                                                            |  |  |  |  |
| DNS (2er)          | Addresse des DNS Server                                                                                            |  |  |  |  |
| DDNS               | Diesen Menüpunkt sollten Sie nur dann aktivieren, wenn kein weiteres Gerät den DSL-Anschluß nutzt. Sollten weitere |  |  |  |  |
|                    | Geräte den DSL-Anschluß nutzen, schauen Sie im Anhang                                                              |  |  |  |  |
|                    | unter <b>DynDNS</b> .                                                                                              |  |  |  |  |
| NETWORK STREAM     | Geben Sie hier in das Untermenü die Werte für einen                                                                |  |  |  |  |
|                    | Netzwerkstream ein.                                                                                                |  |  |  |  |

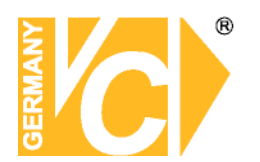

#### 3-8-1. Netzwerktyp

#### 3-8-1-1. DHCP

Wenn Ihr Router die Funktion DHCP unterstützt, bekommt der DVR automatisch eine IP zugewiesen.

#### 3-8-1-2. LAN

| Menü                | Beschreibung                           |
|---------------------|----------------------------------------|
| IP                  | Feste IP Addresse des DVR.             |
| SUBNET MASK         | Subnetz Adresse für die LAN Verbindung |
| GATEWAY             | IP Addresse des Gateway                |
| 1 <sup>st</sup> DNS | Addresse des DNS Server                |
| 2 <sup>nd</sup> DNS | Addresse des DNS Server                |

#### 3-8-2. Netzwerk Ports

Wenn Sie mehrere DVR innerhalb eines Netzwerkes über einen Router betreiben, benötigt jeder DVR eine eigene unverwechselbare Adresse, um erreichbar zu sein.

Im Router muss eine Port Forwarding Tabelle geführt werden zur Weiterleitung der Verbindung an den Entsprechend konfigurierten DVR.

Schauen Sie dazu auch im Anhang dieser Anleitung unter DynDNS.

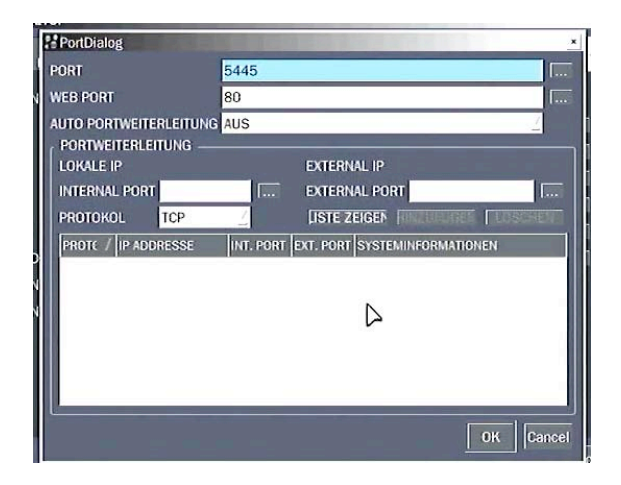

#### **Internes Netzwerk:**

 Wenn das Gerät ausschließlich in einem internen Netzwerk (LAN) betrieben wird, muss keine weitere Portvergabe erfolgen, da die Geräte direkt über ihre Netzwerkadresse angesprochen werden.

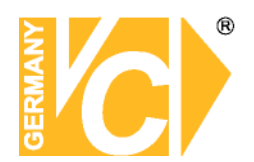

#### Zugriff von Außerhalb (Internet):

Wenn das Gerät auch von Außerhalb (Internet) erreichbar sein soll, muss zwingend eine Portvergabe (Portweiterleitung) im Router erfolgen. Vergeben Sie für jeden Rekorder im Netzwerk einen eigenen Webport und einen eigenen Streamport. Achten Sie in diesem Fall zwingend darauf, daß die vergebenen Ports nicht direkt nebeneinander liegen.

#### Beispiel für die Portvergabe einer Routerkonfiguration:

| Name  | IP-Adresse   | Webport | Streamport |
|-------|--------------|---------|------------|
| DVR-1 | 192.168.0.10 | 5510    |            |
| DVR-1 | 192.168.0.10 |         | 5512       |
| DVR-2 | 192.168.0.20 | 5514    |            |
| DVR-2 | 192.168.0.20 |         | 5516       |

#### 3-8-3. Netzwerk Stream

Für den Netzwerk Stream kann die Auflösung, die Bildrate und die Qualität individuell je Kanal eingestellt werden.

| Auflösung:          | 640x360 oder 320x180 |
|---------------------|----------------------|
| Bilder pro Sekunde: | 1-15                 |
| Qualität:           | Level 1-5            |

|      | AUFLÖSUNG | BILDER PRO SEKUNDE                           | QUALITÄT   |  |  |
|------|-----------|----------------------------------------------|------------|--|--|
| ALLE | 640 x 360 | 15                                           | LEVEL 5(H) |  |  |
| 1    | 640 x 360 | 15                                           | LEVEL 5(H) |  |  |
| 2    | 640 x 360 | 15 15 20 20 20 20 20 20 20 20 20 20 20 20 20 | LEVEL 5(H) |  |  |
| 3    | 640 x 360 | 15                                           | LEVEL 5(H) |  |  |
| 4    | 640 x 360 | 15                                           | LEVEL 5(H) |  |  |
| 5    | 640 x 360 | 15                                           | LEVEL 5(H) |  |  |
| 6    | 640 x 360 | 15                                           | LEVEL 5(H) |  |  |
| 7    | 640 x 360 | 15                                           | LEVEL 5(H) |  |  |
| 8    | 640 x 360 | 15                                           | LEVEL 5(H) |  |  |

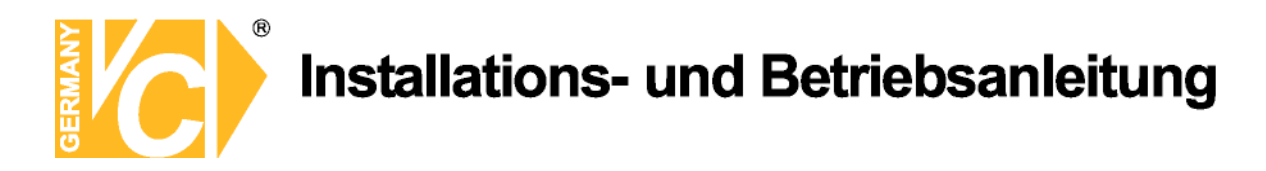

#### 3-9. CONFIG (Konfiguration)

Betätigen Sie den Button "SETUP" und wählen Sie das Menü "CONFIG". Navigieren Sie mit der Maus bzw. mit den Pfeiltasten (◀ ▲ ► ▼) durch das Menü.

| E 💽 🤹                    |      | E |  |    |            | Ø       |  |
|--------------------------|------|---|--|----|------------|---------|--|
| CONFIG                   |      |   |  |    |            |         |  |
| SETUP AUF USB SPEICHERN  |      |   |  |    |            |         |  |
| LADE SETUP VON USB       |      |   |  |    |            |         |  |
| VOREINSTELLUNGEN LADEN   | 12 1 |   |  |    | S. Sentres |         |  |
| WERKSEINSTELLUNGEN LADEN |      |   |  |    |            |         |  |
| SOFTWARE UPGRADE         |      |   |  |    |            |         |  |
|                          |      |   |  |    |            |         |  |
|                          |      |   |  |    |            |         |  |
|                          |      |   |  |    |            |         |  |
|                          |      |   |  |    |            |         |  |
|                          |      |   |  |    |            |         |  |
|                          |      |   |  |    |            |         |  |
|                          |      |   |  |    |            |         |  |
|                          |      |   |  |    |            |         |  |
|                          |      |   |  | ОК | Ab         | brechen |  |

| Menü               | Beschreibung                                                             |  |  |
|--------------------|--------------------------------------------------------------------------|--|--|
| SETUP AUF USB      | Aktuelle Konfigurationen des DVR können auf einem USB Stick gespeichert  |  |  |
| SPEICHERN          | werden. Verbinden Sie den USB Stick mit der Schnittstelle an der         |  |  |
|                    | Vorderseite des Gerätes und betätigen Sie den Button zum Starten der     |  |  |
|                    | Übertragung.                                                             |  |  |
| LADE SETUP VON USB | Auf USB Stick gespeicherte Konfigurationen können in den DVR geladen     |  |  |
|                    | werden.                                                                  |  |  |
|                    | Verbinden Sie den USB Stick mit der Schnittstelle an der Vorderseite des |  |  |
|                    | Gerätes und betätigen Sie den Button zum Starten der Übertragung.        |  |  |
| VOREINSTELLUNGEN   | Betätigen Sie diesen Menüpunkt, wird das Gerät in die Werkseinstellungen |  |  |
| LADEN              | zurückgesetzt, jedoch manche Menüpunkte bleiben dabei unberücksichtigt:  |  |  |
|                    | Sprache, DVR ID, Benutzerauthentifizierung, Benutzerpasswort,            |  |  |
|                    | Datumsformat, Netzwerk Einstellungen, HDD überschreiben,                 |  |  |
|                    | Aufzeichnungslimit, HDD Seriennummer und HDD Fehler.                     |  |  |
| WERKSEINSTELLUNGEN | Betätigen Sie diesen Button, um die Werkseinstellungen zu laden. Alle    |  |  |
| LADEN              | bisherigen Einstellungen gehen dabei verloren.                           |  |  |

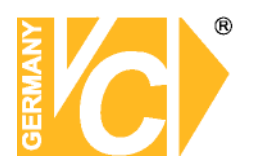

#### 3-10. Quick Setup

Betätigen Sie den Button "SETUP" und wählen Sie das Menü "QUICK SETUP". Navigieren Sie mit der Maus bzw. mit den Pfeiltasten (◀ ▲ ► ▼) durch das Menü.

Das QUICK SETUP hat eine höhere Priorität als die anderen in AUFZEICHNUNG und NETZWERK eingetragenen Werte.

|           |             | 5    | 0          |         |               |       |      |         |
|-----------|-------------|------|------------|---------|---------------|-------|------|---------|
| QUICK S   | SETUP       |      |            |         |               |       |      |         |
| BENUTZE   | QUICK SETUR | P    |            |         |               |       |      |         |
| EINGABE   | GEWÜNSCHTE  | TAGE | 10         |         |               |       |      |         |
| CUSTOMER  | SETTINGS    |      |            |         | Real Property |       |      |         |
| RECORD I  | MODE        |      | 1920 x 108 | 0       |               | 1.1.1 |      | 1       |
| AUFLÖSUN  | IG          |      | 1920 x 108 | 0       |               |       |      | 1       |
| BILDER PI | RO SEKUNDE  |      | 5 FPS      |         |               |       |      | 1       |
| QUALITÄT  |             |      | LEVEL 5(H) |         |               |       |      | 1       |
| AUFNAHM   | E           |      | FORTLAUFED |         |               |       | 1111 | 1       |
| TAGE ZUN  | M AUFNEHME  | N    | 11 TAGE 6  | STUNDEN |               |       |      |         |
|           |             |      |            |         |               |       |      |         |
|           |             |      |            |         |               |       |      |         |
|           |             |      |            |         |               |       | AN   | WENDEN  |
|           |             |      |            |         |               | OK    | Ab   | brechen |

| Menü     | Beschreibung                                                                |
|----------|-----------------------------------------------------------------------------|
| BENUTZE  | Setzen Sie ein Häkchen, um das Quick Setup zu aktivieren.                   |
| QUICK    | Geben Sie hier eine Anzahl von Tagen ein, die garantiert auf der Festplatte |
| SETUP    | als Aufzeichnung verfügbar sein soll, errechnet der DVR automatisch die     |
|          | dazugehörige Bildanzahl, Auflösung, Qualität und Aufzeichnungsart,          |
|          | nachdem die Kapazität der eingebauten Festplatte in die Berechnung mit      |
|          | einbezogen wurde.                                                           |
| CUSTOMER | Hier kann der Benutzer die Einträge wie Auflösung, Bildrate, Qualität und   |
| SETTINGS | Aufzeichnungsart ändern. Erfolgen hier Änderungen, wird automatisch eine    |
|          | Aufzeichnungsdauer in Tagen errechnet.                                      |
| DUAL     | Hier können Sie den Dual Stream aktivieren. Der Dual Stream ermöglicht      |
| STREAM   | eine Trennung der Datengröße von Aufzeichnung und Übertragung. Ein          |
|          | aktivierter Dual Stream hat Vorrang gegenüber dem Netzwerk Stream aus       |
|          | dem Menü Netzwerk.                                                          |

#### 3-11. Setup speichern

Wählen Sie "Ja", um die geänderten Eintragungen im Menü zu speichern.

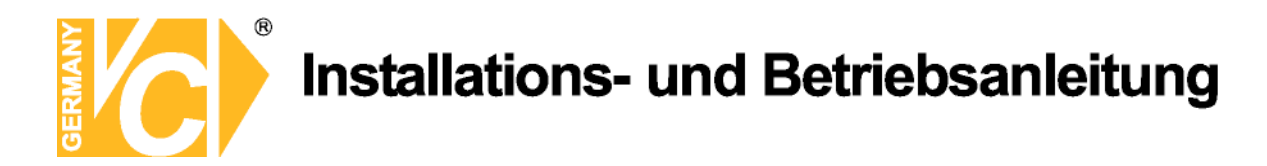

#### 4. Live, Suche und Wiedergabe

#### 4-1. Livebildschirm

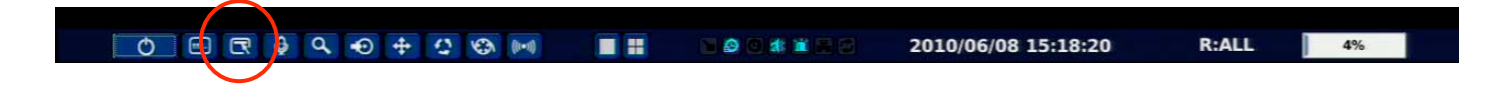

Die Statuszeile befindet sich im Hintergrund und erscheint automatisch, sobald sich der Mauszeiger am unteren Bildrand befindet.

| lcon                | Beschreibung                                                                                                    |
|---------------------|----------------------------------------------------------------------------------------------------|
| Q                   | Power Ein/Aus.                                                                                                    |
|                     | Lock/Unlock Setup.                                                                                                    |
| R                   | Betätigen Sie diesen Button, um das Menü zu öffnen. Das Passwort lautet im Auslieferungszustand "1111".                                                                                |
| ¢                   | Audio. Hier wählen Sie eine Audiofunktion. Stummschalten, 1 Audiokanal<br>oder 4 Audiokanäle. Um einen Kanal zu aktivieren, wählen Sie vorher im<br>Livebild den entsprechenden Kanal. |
| ٩                   | Suchfunktion. Betätigen Sie diesen Button, öffnet sich das Suchmenü.                                                                                                    |
| •0                  | Backupfunktion. Betätigen Sie diesen Button, öffnet sich das Backupmenü.                                                                                                    |
| <b>+</b>            | PTZ Funktion. Betätigen Sie diesen Button, öffnet sich das PTZ Menü.                                                                                                    |
| -                   | Hier aktivieren Sie die Sequenzfunktion.                                                                                                    |
| <b>®</b>            | Hier starten Sie die manuelle Aufzeichnung (Sofortaufzeichnung).                                                                                                    |
| 4.13                | Alarmausgang EIN/AUS. Ein Alarm wird umgehend gestoppt, wenn dieser                                                                                                    |
| (((-)))             | Button während des Alarms betätigt wird.                                                                                                    |
|                     | Klicken Sie auf diese Buttons, um zwischen verschiedenen Darstellungen zu wechseln.                                                                                                    |
| 2009/04/14 17:23:40 | Stellt aktuelle Zeit /Datum dar.                                                                                                    |

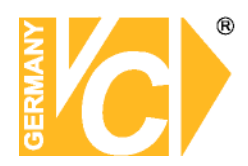

| <b>Β.</b> ∇ | Fernbedienungs-ID. Ist keine ID zur Anwahl des DVR mit der Fernbedienung      |
|-------------|-------------------------------------------------------------------------------|
|             | eingegeben, wird hier ein "A" dargestellt.                                    |
| 15%         | Hier wird die Menge an aufgezeichneten Daten der Festplatte dargestellt.      |
|             | Zeigt eine bereits überschriebene HDD an.                                     |
| 0           | Kontinuierliche Aufzeichnung ist aktiv.                                       |
| <b>B</b>    | Manuelle Aufzeichnung ist aktiv.                                              |
|             | Bewegungsgesteuerte Aufzeichnung ist aktiv.                                   |
| S           | Alarmgesteuerte Aufzeichnung ist aktiv.                                       |
|             | Das System ist gesperrt.                                                      |
| 1           | Audio Stumm. Betätigen Sie zum Stumm schalten die Taste Audio auf der         |
|             | Vorderseite des DVR.                                                          |
| 1.5         | Single audio display. To set audio single for highlighted channel only, press |
| 38          | the Audio button on the front panel.                                          |
|             | To mix audio display, press the Audio button on the left side.                |
|             | Zeigt an, daß Alarmeingänge konfiguriert und aktiviert/deaktiviert sind.      |
| 0           | Zeigt an, daß der Alarmausgang aktiviert/deaktiviert ist.                     |
|             | Zeigt an, sobald ein Ereignis ausgelöst wurde wie z.B                         |
|             | Bewegungsaufzeichnung, Videoverlust, Festplattenfehler                        |
| <b>2</b>    | Zeigt an, das ein Netzwerkteilnehmer mit dem DVR verbunden ist.               |
| <b>\$</b>   | Zeigt an, daß der Sequenzmodus möglich ist.                                   |
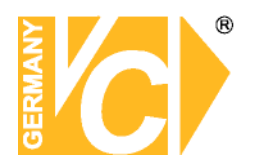

#### 4-2. SUCHE

Öffnen Sie den Suchmenü, indem Sie den Button für die Suchfunktion Im Livebild betätigen.

| 2012 / | / 8 | <u>/</u> /3 | 1 | 1.0 | : 16 | <u>/</u> : 30 | 1 |
|--------|-----|-------------|---|-----|------|---------------|---|
|--------|-----|-------------|---|-----|------|---------------|---|

#### 4-2-1. ZEITSUCHE

In diesem Fenster besteht die Möglichkeit in aufgezeichneten Videos über eine Zeitleiste zu suchen.

|    |    |    |    | NUMBER OF STREET | State State |    |     | 2012/0         | 8/03  | 0    | 9:54:0 | 0      |       |       |           | G              | Э  |
|----|----|----|----|------------------|-------------|----|-----|----------------|-------|------|--------|--------|-------|-------|-----------|----------------|----|
| 50 | мо | DI | мі | DO               | FR          | SA |     |                | 0     | 3    | 6      | 9      | 12    | 15    | 18        | 21             | 24 |
|    |    |    | 1  | 2                | 3           | 4  | CH  | 1              |       |      |        | 1      | 1 1 1 | 1 1 1 | 1 1 1     | 1-1-1-         |    |
| 5  | 6  | 7  | 8  | 9                | 10          | 11 | CH  | 3              |       |      |        |        |       |       |           |                |    |
| 12 | 13 | 14 | 15 | 16               | 17          | 18 | CH  | 56             |       |      |        |        |       |       |           |                |    |
| 19 | 20 | 21 | 22 | 23               | 24          | 25 | CH  | 7<br>8         |       |      |        |        |       |       |           |                |    |
| 26 | 27 | 28 | 29 | 30               | 31          |    | СН  | 1              | in an |      |        |        |       |       | And State | and the second |    |
|    |    |    |    |                  |             |    | D A | LLE<br>H 1 • ( | СН 2  | • CH | 3 • (  | CH 4 ( | CH 5  | • CH  | 6 • 1     | CH 7 4         | СН |

Wenn Sie diesen Menüpunkt öffnen, erscheint ein Kalender mit Markierungen zu welcher Zeit Aufzeichnungen vorhanden sind. Wählen Sie hier Datum und Zeit. Bestätigen Sie mit "Next". Markieren Sie nun den Zeitraum auf der Zeitleiste. Wählen Sie die entsprechenden Kanäle und betätigen Sie den Button "WIEDERGABE". Betätigen Sie PREV, um zum Suchbildschirm zurückzukehren.

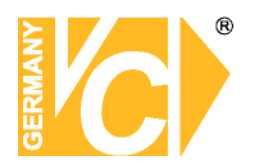

#### 4-2-2. EREIGNIS

Wenn Sie diesen Menüpunkt öffnen, erscheint ein Kalender mit Markierungen zu welcher Zeit Aufzeichnungen vorhanden sind. Wählen Sie hier Datum und Zeit. Wählen Sie die entsprechenden Kanäle und betätigen Sie den Button "WIEDERGABE". Betätigen Sie PREV, um zum Suchbildschirm zurückzukehren.

| СН СІ         | H1 CH2 CH3 CH4 CH | 5 CH6 CH7 CH8    |           | []    |
|---------------|-------------------|------------------|-----------|-------|
| EREIGNISS E   | AUFN. SENSORAU    | SLÖSUNG QUALITÄT | FORTLAUFE |       |
|               |                   |                  | T 1/1     | . 🖂   |
| СН            | LOG               | DATUM            |           | Δ     |
| CH1           | FORTLAUFED        | 2012/08/03 0     | 09:37:10  |       |
| CH1           | FORTLAUFED        | 2012/08/03 1     | L0:00:01  |       |
|               |                   |                  |           |       |
| 2 log(s) gefu | nden              |                  | BACKUP    |       |
|               |                   | PREV WIEDERG     | ABE SCHL  | ESSEN |

#### 4-2-3. GEHE ZU ANFANGSZEIT

Die ältesten Aufzeichnungen auf einer Festplatte lassen sich durch "Gehe zu Anfangszeit" aufrufen. Betätigen Sie PREV, um zum Suchbildschirm zurückzukehren.

#### 4-2-4. GEHE ZU ENDZEIT

Die aktuellen Aufzeichnungen auf einer Festplatte lassen sich durch "Gehe zu Endzeit" aufrufen. Betätigen Sie PREV, um zum Suchbildschirm zurückzukehren.

#### 4-2-5. ZEIT EINGEBEN

Im Menüpunkt "ZEIT EINGEBEN" besteht die Möglichkeit, Videodaten eines bestimmten Zeitraums aufzurufen. Geben Sie in die freien Felder die entsprechenden Daten ein und betätigen Sie den Button "Wiedergabe".

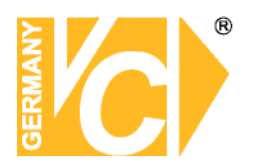

#### 4-2-6. ARCHIV

Im Archivsuchfenster besteht die Möglichkeit, nach Aufzeichnungen aus der Vergangenheit zu suchen und auszulagern.

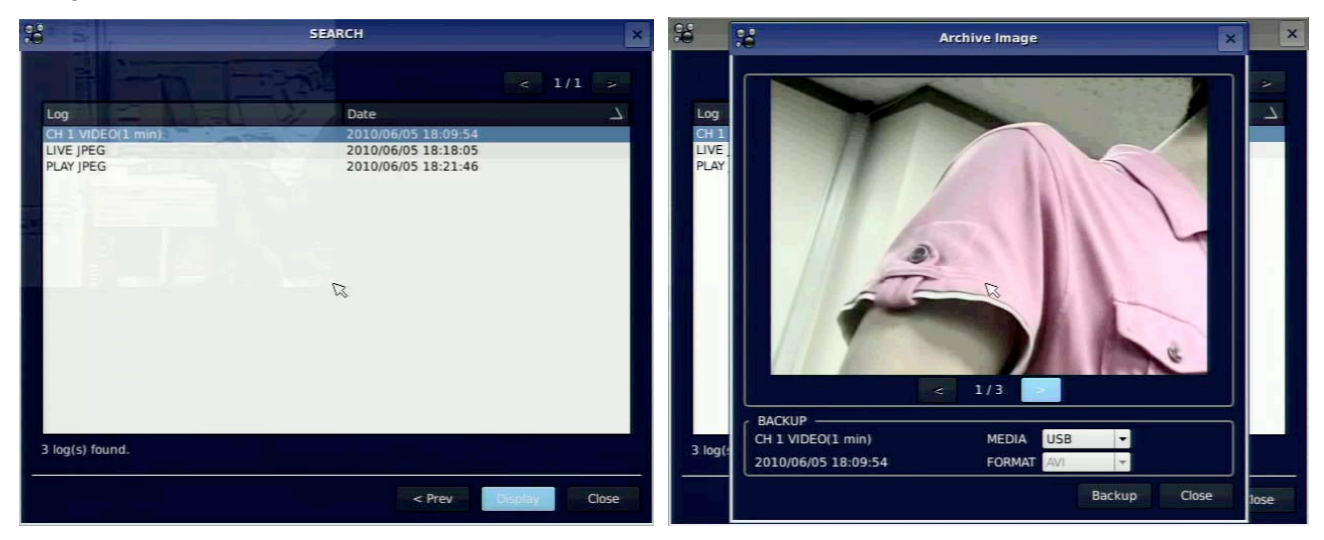

Öffnen Sie das Archiv, erscheint ein Kalender in dem die aufgezeichneten Daten mit der Angabe von Zeit und Datum in einer Liste dargestellt werden. Wählen Sie eine der Aufzeichnungen aus der Liste aus und betätigen Sie den Button "Display". Das erste Bild des gespeicherten Datensatzes erscheint auf dem Bildschirm und kann nun ausgelagert werden.

#### 4-2-7. LOG

Öffnen Sie die LOG Liste, indem Sie Sie LOG im Suchfenster auswählen.

| LOG                | DATUM               |
|--------------------|---------------------|
| System Start       | 2012/08/03 09:37:07 |
| Video In : CH1     | 2012/08/03 09:37:10 |
| Video Loss : CH2   | 2012/08/03 09:37:10 |
| Video Loss : CH3   | 2012/08/03 09:37:10 |
| Video Loss : CH4   | 2012/08/03 09:37:10 |
| Video Loss : CH5   | 2012/08/03 09:37:10 |
| Video Loss : CH6   | 2012/08/03 09:37:10 |
| Video Loss : CH7   | 2012/08/03 09:37:10 |
| Video Loss : CH8   | 2012/08/03 09:37:10 |
| Setup : Enter      | 2012/08/03 10:05:21 |
| Setup : Exit       | 2012/08/03 10:05:43 |
| 13 LOG(S) GEFUNDEN | BACKU               |

Öffnen Sie das LOG Menü, erscheint ein Kalender in dem die aufgezeichneten Daten mit der Angabe von Zeit und Datum in einer Liste dargestellt werden. Wählen Sie eine der Aufzeichnungen aus der Liste aus und betätigen Sie den Button "NEXT". Alle Daten der Logdatei werden Dargestellt. Betätigen Sie den Button SAVE, werden die LOG Daten im Textformat gespeichert.

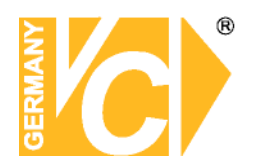

#### 4-3. WIEDERGABE

Während der Wiedergabe eines Ereignisvideos wechselt der Modus vom Suchmodus in den Wiedergabe Modus. Befindet Sich das Gerät im Wiedergabe Modus gelangen Sie über die Taste mit dem Kreuz in der Statuszeile oder die ESC Taste am Gerät zurück in den Suchmodus.

| 2012/08/03 | 10:09:06                                                                                                    |
|------------|----------------------------------------------------------------------------------------------------|
|            | WIEDERGABE (1) (1) (2) (2) (2) (2) (2)                                                                                                    |
|            |                                                                                                    |
|            | Beschreibung                                                                                                    |
| ×          | Zurück zum vorherigen Menü                                                                                                    |
| 44         | Schneller Rücklauf ist in mehreren Geschwindigkeiten möglich. 1x, 2x<br>und 4x ist möglich und wird durch jeweiligen Tastendruck auf die<br>Doppelpfeiltaste aktiviert. Ein Rücklauf in 8facher Geschwindigkeit ist<br>nur mit einem vorgewählten Kanal möglich. |
| 4          | Zurückspringen. Die Wiedergabe springt um jeweils 60 Sekunden zurück.                                                                                                    |
| ►/ II      | Starten der Wiedergabe bzw. Pausieren aufgezeichneter Videos.                                                                                                    |
| ►          | Die Wiedergabe springt um jeweils 60 Sekunden Vorweg.                                                                                                    |
| ••         | Schneller Vorlauf ist in mehreren Geschwindigkeiten möglich. 1x, 2x<br>und 4x ist möglich und wird durch jeweiligen Tastendruck auf die<br>Doppelpfeiltaste aktiviert. Ein Vorlauf in 16facher Geschwindigkeit ist<br>nur mit einem vorgewählten Kanal möglich.  |
| Ŧ          | Betätigen Sie diesen Button, um das gewählte Video auszulagern.                                                                                                    |

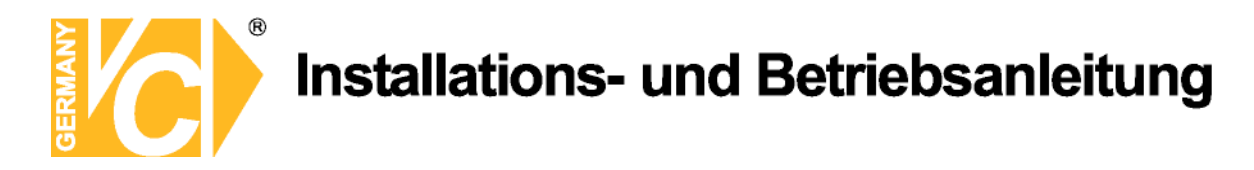

#### 5. PTZ Bedienung

Betätigen Sie den Button "PTZ" auf dem Bildschirm. Navigieren Sie mit der Maus bzw. mit den Pfeiltasten (◀ ▲ ► ▼) durch das Menü.

| PTZ              | PTZ        |    |  |  |  |  |  |
|------------------|------------|----|--|--|--|--|--|
| CH 1             | СН 1 🛛     |    |  |  |  |  |  |
| INITIALISIEREN   |            |    |  |  |  |  |  |
| SCHWENKEN/NEIGEN |            |    |  |  |  |  |  |
| ZOC              | ZOOM/FOCUS |    |  |  |  |  |  |
|                  | -          |    |  |  |  |  |  |
| <                |            | >  |  |  |  |  |  |
|                  |            |    |  |  |  |  |  |
| SEL              | SEL ESC    |    |  |  |  |  |  |
| a series and     | OSD        |    |  |  |  |  |  |
| AL               | AUTOSCAN   |    |  |  |  |  |  |
| 1400.0           | PRESET     |    |  |  |  |  |  |
| Carl NA          | TOUR       |    |  |  |  |  |  |
| 1                | 2          | 3  |  |  |  |  |  |
| Nr :             |            |    |  |  |  |  |  |
| SET              |            | GO |  |  |  |  |  |

| Menü           | Beschreibung                                                                                |
|----------------|---------------------------------------------------------------------------------------------|
| INITIALISIEREN | Initialisieren Sie hier die Angaben der gewählten Kamera.                                   |
| SCHWENKEN /    | Wählen Sie SCHWENKEN/NEIGEN und bestätigen Sie                                              |
| NEIGEN         | mit SEL.                                                                                    |
|                | Neigen Sie die Kamera mit den Pfeiltasten Auf/Ab und                                        |
|                | Schwenken Sie die Kamera mit den Pfeiltasten                                                |
|                | Rechts/Links.                                                                               |
| ZOOM / FOCUS   | Wählen Sie ZOOM/FOCUS und bestätigen Sie mit SEL.                                           |
|                | Zoomen Sie mit den Pfeiltasten Auf/Ab und stellen Sie                                       |
|                | den Focus mit den Pfeiltasten Rechts/Links ein.                                             |
| OSD            | Wählen Sie OSD, um das Menü zu öffnen. Navigieren                                           |
|                | Sie mit der Maus bzw. mit den Pfeiltasten ( $\blacktriangleleft \blacktriangleright \lor$ ) |
|                | durch das Menü. Betätigen Sie die ESC Taste , um zum                                        |
|                | Hauptmenü zurückzukehren.                                                                   |
| AUTOSCAN       | Die Taste (▶) im Kontrollfeld startet den Autoscan.                                         |
|                | Die Taste (◀) im Kontrollfeld beendet den Autoscan.                                         |
| PRESET         | Wählen Sie PRESET und betätigen Sie die Pfeiltaste                                          |
|                | Links (<). Ein Fenster zur Eingabe der Presetnummer                                         |
|                | erscheint. Geben Sie die entsprechende Nummer ein und                                       |
|                | bestätigen Sie mit SEL, um die Position zu speichern.                                       |
|                | Betätigen Sie die Pfeiltaste Rechts (►) und geben Sie                                       |
|                | die Nummer einer Position ein, die Sie aufrufen wollen                                      |
|                | und bestätigen Sie mit SEL.                                                                 |
| TOUR           | Wählen Sie TOUR und betätigen Sie die Pfeiltaste                                            |
|                | Rechts (►). Ein Fenster zur Eingabe der Tournummer                                          |
|                | erscheint. Geben Sie die entsprechende Nummer ein und                                       |
|                | bestätigen Sie mit SEL, um die Tour zu starten.                                             |
|                | Betätigen Sie die Pfeiltaste Links (◄) um die Tour zu                                       |
|                | stoppen.                                                                                    |
| NUMMER         | Nur im TOUR und PRESET Menü verfügbar.                                                      |
| ×              | Betätigen Sie die Taste ESC, kehren Sie zum Hauptmenü                                       |
|                | zurück.                                                                                     |

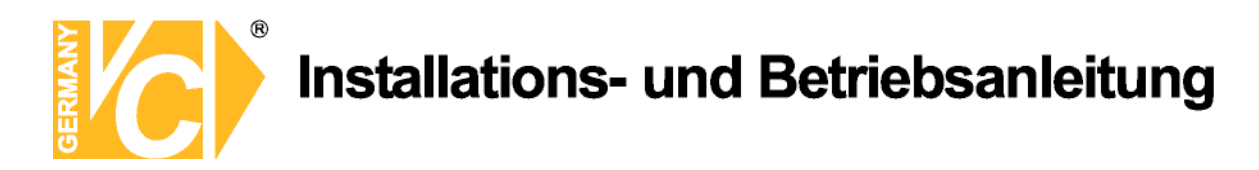

#### 6. Auslagerung von Videodateien

#### 6-1. Auslagerung von Einzelbildern auf USB Stick

Einzelbilder können auf einem USB Stick oder anderem Medium im Livemodus oder während der Wiedergabe gespeichert werden. Betätigen Sie im Livemodus den Button BACKUP.

- 1. Wählen Sie einen Kanal im Livebild, dessen Standbild Sie auslagern wollen.
- 2. Betätigen Sie den Button "BACKUP", erscheint folgendes Fenster. Wählen Sie das Medium, wohin das Bild ausgelagert werden soll.
- 3. Sobald der Button "START" betätigt ist, beginnt die Auslagerung auf das ausgewählte Medium.

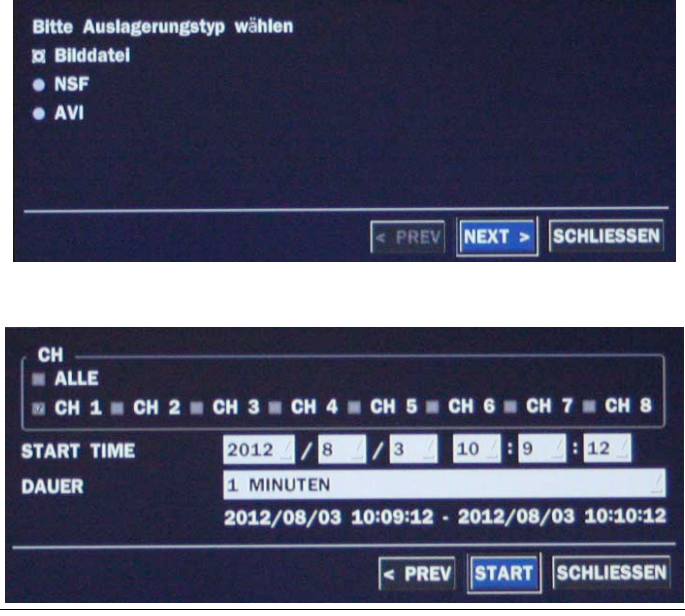

**HINWEIS** Für die Auslagerung benötigen Sie einen USB Stick, im FAT32 Format formatiert.

#### 6-2. Auslagerung von Videodateien auf einen USB Stick

Videosequenzen können auf Festplatte oder USB Stick archiviert bzw. Gespechert werden während der Wiedergabe von gespeicherten Daten.

Betätigen Sie während der Wiedergabe den Button BACKUP, um das Fenster zur Speicherung aufzurufen.

- 1. Nachdem der Button BACKUP betätigt wurde, erscheint die Abfrage, ob ein Standbild (Einzelbild) oder eine Videosequenz archiviert werden soll.
- 2. Wenn VIDEO ausgewählt ist, erfolgt als nächstes die Abfrage, welcher Kanal, welches Datenformat und welche Länge die archivierte Sequenz haben soll. Zuletzt erfolgt die Frage nach dem Medium, auf dem die Daten archiviert werden sollen.

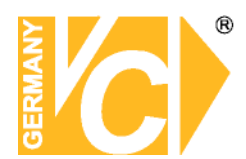

- Sobald ein Medium ausgewählt wurde, startet die Archivierung der Daten. Normales Backup: Eine Minute. bis zu einer Stunde Hughe Backup: Ab einer Stunde
   Der DVR konvertiert den gewählten Ausschnitt in eine AVI Datei.
- **HINWEIS**: Die Auslagerung von Daten des Rekorders 15810 erfolgen im .H264 Format und lassen sich mit dem Player, der zu den Daten auf den USB Stick geladen wird, betrachten.

#### 6-3. Wiedergabe von ausgelagerten Videodaten

- AVI Format: AVI Format Videos können mit dem Window Media Player™ oder auch anderen Programmen wiedergegeben werden, die Dateien im AVI Format verarbeiten können.
- H.264 Format: Videodateien im H.264 Format können mit dem Betrachtungsprogramm, welches mit den ausgelagerten Videodateien auf das USB Laufwerk kopiert werden, wiedergegeben werden. Dieses Format wird nur bei großen Videodateien unterstützt.
   Drei Dateien werden auf das USB Laufwerk kopiert.
  - H.264 Datei: Videodatei im H.264 Format.
  - INDEX Datei: Datei mit Datum und Uhrzeit.
  - HD PLAYER: Betrachtungsprogramm für HD Video.

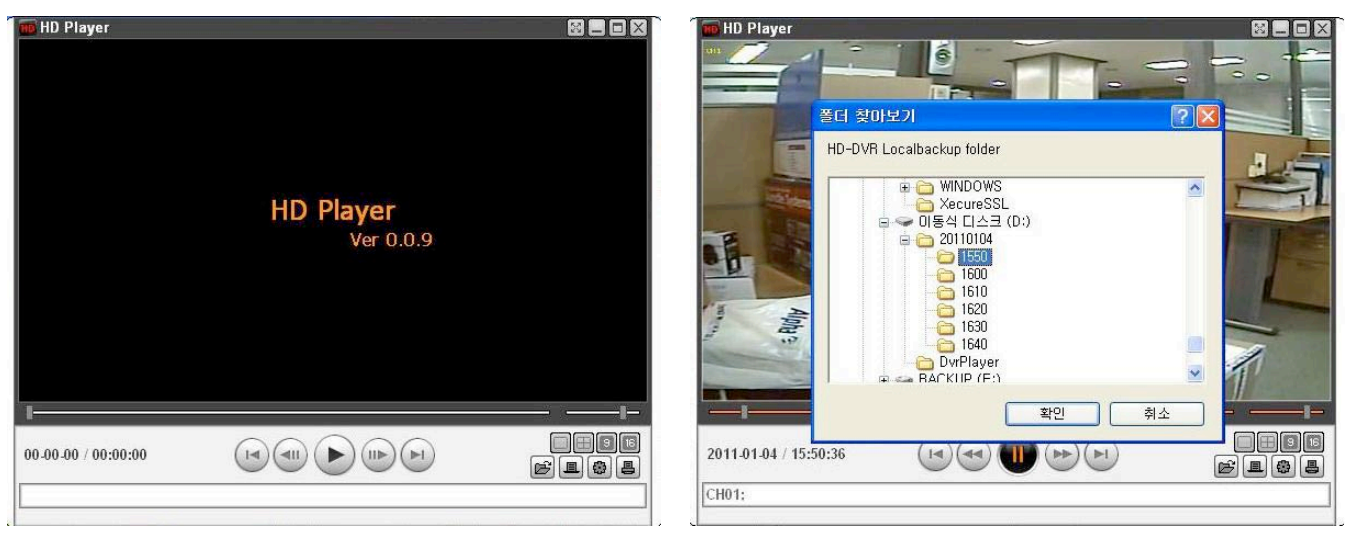

**HINWEIS:** Für die Wiedergabe ist es notwendig als Benutzer unter Windows mit Administratorrechten ausgestattet zu sein.

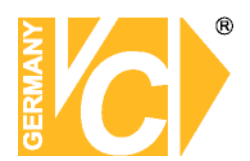

#### 7. Netzwerkzugriff über UMS Single Software

#### **HINWEIS**

Bei hoher Bandbreite können bis zu 4 Benutzer gleichzeitig auf einen DVR zugreifen. Bei geringer Bandbreite kann jeweils nur ein Benutzer zur Zeit auf einen DVR zugreifen.

#### 7-1. Installieren der Klientsoftware

- 1. Legen Sie die mitgelieferte CD in das Laufwerk und öffnen Sie die Datei "UMSClient(XXXX).exe".
  - 2. Wählen Sie einen Zielordner und klicken 3. Wählen Sie den Programmtyp und

| Sie | auf | "N | lext" |
|-----|-----|----|-------|
|-----|-----|----|-------|

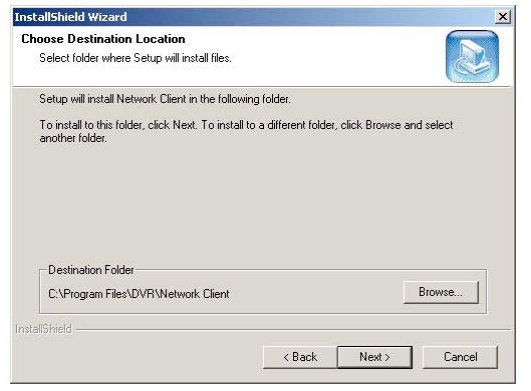

Klicken Sie auf "Next". InstallShield Wizard

×

| Lick the type of Setup your | - Description                                                                            |
|-----------------------------|------------------------------------------------------------------------------------------|
| Typical                     | Program will be installed with the<br>most common options.<br>Recommended for most users |
|                             |                                                                                          |
| 1                           |                                                                                          |

- 4. Wählen Sie einen Programmordner und 5. Der Installationsstatus wird angezeigt. klicken Sie auf "Next".

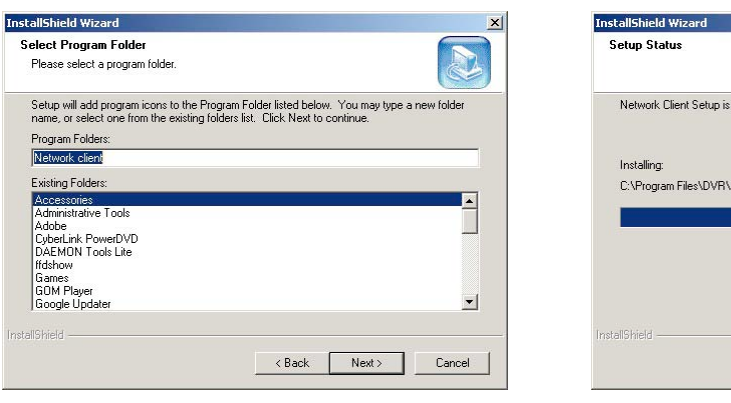

| nstallShield Wizard                                          |          |
|--------------------------------------------------------------|----------|
| Setup Status                                                 |          |
| Network Client Setup is performing the requested operations. |          |
| Installing:                                                  |          |
| C:\Program Files\DVR\Network Client\lang\EsnRes.dll          |          |
| 66%                                                          |          |
|                                                              |          |
|                                                              |          |
|                                                              |          |
| a contractor                                                 |          |
|                                                              |          |
|                                                              | L Cancel |

Nach Beendigung der Installation erscheint der "UMS Client" JMS Client Icon auf dem Bildschirm.

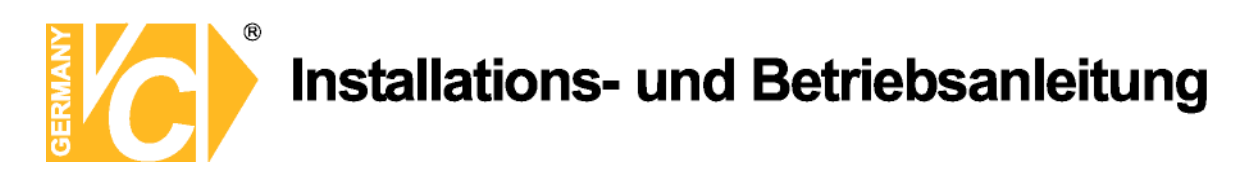

#### 7-2. Live Darstellung und Funktionen

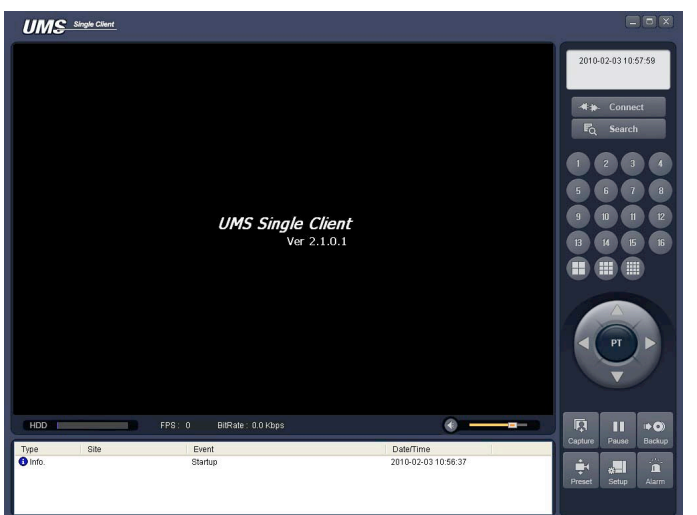

|                     | Funktion             | Beschreibung                              |
|---------------------|----------------------|-------------------------------------------|
| 2010-02-03 11:39:40 | DATUM & ZEIT         | Darstellung des aktuellen Datums/Zeit.    |
| -#++ Connect        | CONNECT/DISCONNECT   | Maske zur Eingabe der Verbindungsdaten    |
|                     |                      | erscheint / Verbindung wird beendet.      |
| E Search            | SEARCH               | Umschaltung vom Live Modus in den         |
| =Q scarch           |                      | Suchmodus.                                |
|                     | DARSTELLUNGSMODUS    | Wählen Sie einen Kanal als Vollbild oder  |
|                     |                      | einen anderen Darstellungsmodus.          |
|                     |                      |                                           |
|                     | SCHWENKEN / NEIGEN / | Hier erfolgt die Bedienung                |
|                     | ZOOM / FOKUS         | angeschlossener S/N Kameras.              |
| R                   | SPEICHERN            | Speichern Sie hier das aktuelle Livebild  |
| Capture             |                      | als Standbild.                            |
|                     | WIEDERGABE/PAUSE     | Starten der Wiedergabe bzw.               |
|                     |                      | Unterbrechen der Wiedergabe.              |
|                     | ALARM                | Mit diesem Button können Sie die          |
| Alarm               |                      | Alarmfunktion aktivieren / deaktivieren.  |
|                     |                      | Eine Auslösung wird angezeigt, indem der  |
|                     |                      | Button Rot erscheint.                     |
|                     | BACKUP (MITSCHNITT)  | Mit Betätigung dieses Buttons startet die |
|                     |                      | Aufzeichnung der Livebilder auf dem PC.   |
| Васкир              |                      | Mit einer weiteren Betätigung wird die    |
|                     |                      | Aufzeichnung gestoppt                     |

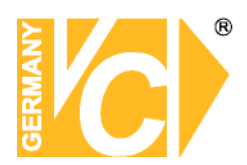

|                                                   | SETUP       | Öffnen des Setup Menüs des          |
|---------------------------------------------------|-------------|-------------------------------------|
| Setup                                             |             | Betrachtungsprogramms.              |
| HDD                                               | HDD Status  | Anzeige des DVR Festplattenstatus.  |
| FPS : 0 BitRate : 0.0 Kbps                        | NETZWERK    | Zeigt die Übertragungsrate und die  |
|                                                   | BANDBREITE  | Anzahl der Bilder an.               |
|                                                   | AUDIO       | Einstellen der Lautstärke und Audio |
|                                                   |             | Ein/Aus.                            |
| Tiss 38 Beet DataTime<br>♥xto 31xtp 2081021115354 | LOG FENSTER |                                     |
|                                                   |             |                                     |

| Connect           |                      |
|-------------------|----------------------|
| Connect to remote | e system.            |
| Model :           | N Series DVR, HD DVR |
| Site Name :       | <b>~</b>             |
| IP Address :      | 217.7.78.194         |
| Port No :         | 3671                 |
| ID :              | admin                |
| Password :        | ••••                 |
| -                 |                      |
|                   | OK Cancel            |

#### Einstellungsmöglichkeiten des Hauptbildschirms

Einzelbilddarstellung – Wählen Sie einzelne Kanalnummern.

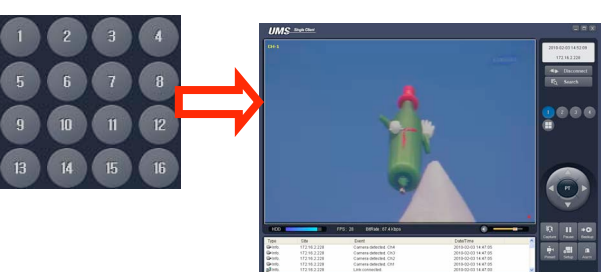

■ QUAD/-Mehrfach- Darstellung – Betätigen Sie je nach Wunsch die entsprechende Darstellungsart.

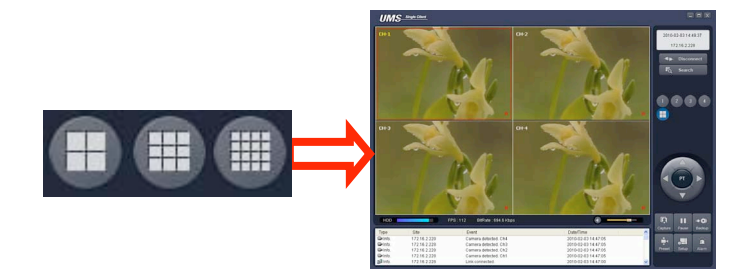

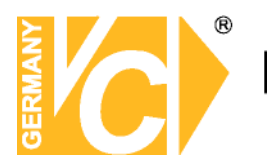

 Vollbilddarstellung – Betätigen Sie den "Maximieren" Button, um die jeweilige darstellungsart ohne das Bedienfeld zu betrachten.

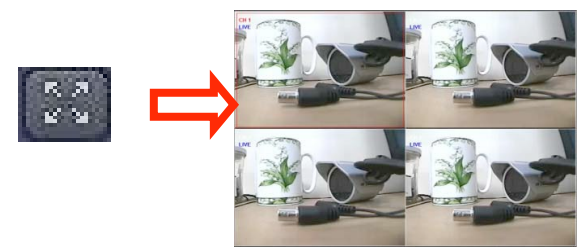

#### Bildspeicherung im Livebildbetrieb

Einzelbilder können als BMP oder JPEG Datei gespeichert werden.

- 1. Wählen Sie den Kanal, dessen Bild gespeichert werden soll. Er erhält einen roten Rahmen.
- 2. Betätigen Sie den Button CAPTURE. Wählen Sie Speicherort, Namen und Format der Datei.

|         | Capture              |                    |        |
|---------|----------------------|--------------------|--------|
|         | <br>Save still image | to file:           |        |
|         | Save Path:           | C:\Storage\Capture |        |
| 444     | File Name:           | 2010-02-03 115207  |        |
| Capture | File Format:         | BITMAP(*.BMP)      | ~      |
|         |                      | ОК                 | Cancel |

3. Bestätigen Sie mit OK. Das Bild ist nun gespeichert.

Über die Mitschnittfunktion kann das aktuelle Livebild aller Kameras lokal auf der Festplatte des PCs aufgenommen werden.

| I <b>▶ ۞</b><br>Backup | CH-13<br>VIDEO LOSS                          |                                                         | CH-14<br>VIDEO L | 055                                                                                                    | CH-15<br>VIDEO LOSS |                                                         | CH-16<br>VIDEO LOSS                                                                     |   |         | A PT  | TAT      |
|------------------------|----------------------------------------------|---------------------------------------------------------|------------------|----------------------------------------------------------------------------------------------------|---------------------|---------------------------------------------------------|-----------------------------------------------------------------------------------------|---|---------|-------|----------|
|                        | HDD                                          | )                                                       | FPS : 96         | 6 BitRate: 490.3 Kbps                                                                                       |                     |                                                         |                                                                                         |   |         |       |          |
|                        | Typ<br>☐ Info.<br>₩Info.<br>₩Info.<br>₩Info. | Site<br>192.168.0.205<br>192.168.0.205<br>192.168.0.205 | (                | Ereignis<br>Aufnahme an<br>Kamera verloren. Kanal I<br>Kamera verloren. Kanal I<br>Kamera verloren. Kanal I | 6<br>7<br>8         | Datum<br>2011-0<br>2011-0<br>2011-0<br>2011-0<br>2011-0 | /Zeit 6-20 14:13:38<br>6-20 14:13:16<br>6-20 14:13:16<br>6-20 14:13:16<br>6-20 14:13:16 |   | Capture | Passe | I Dackup |
|                        | Minfo.                                       | 192.168.0.205                                           |                  | Kamera verloren. Kanal                                                                                      | 15                  | 2011-0                                                  | 6-20 14:13:16                                                                           | ~ | Preset  | Setup | Alarm    |

Betätigen Sie den Button "BACKUP", startet die Aufzeichnung. Betätigen Sie den Button ein weiteres mal, wir die Aufzeichnung gestoppt.

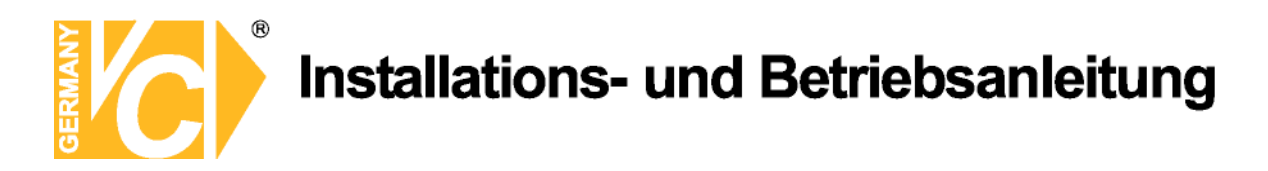

Der genaue Speicherpfad kann im Menü "SETUP" (siehe 7-5. "PC Systemkonfiguration") eingesehen und ggf. geändert werden.

| 🈂 Storage                            |                |                   |                |                 |
|--------------------------------------|----------------|-------------------|----------------|-----------------|
| Datei Bearbeiten Ansicht Favoriten E | dras ?         |                   |                | <b></b>         |
| 🔇 Zurück 👻 🕥 - 🎓 🔎 Sucher            | Adr            | esse 🗀 C:\Storage |                | 🔽 💽 Wechseln zu |
| Ordner                               | × Name 🔺       | Größe Тур         | Geän           | idert am        |
| (=                                   | 📉 🚞Log         | Date              | iordner 20.6.3 | 2011 14:10      |
| + ATI                                | C01            | Date              | iordner 13.6.  | 2011 16:00      |
| H 🛱                                  | C02            | Date              | iordner 13.6.1 | 2011 16:00      |
| 0                                    | C03            | Date              | iordner 13.6.3 | 2011 16:00      |
| õ                                    | C04            | Date              | iordner 13.6.  | 2011 16:00      |
| ä                                    | NC05           | Date              | iordner 13.6.1 | 2011 16:00      |
| <b>H</b>                             | CO6            | Date              | iordner 13.6.1 | 2011 16:00      |
|                                      | C07            | Date              | iordner 13.6.  | 2011 16:00      |
|                                      | 💻 🧰 NC08       | Date              | iordner 13.6.1 | 2011 16:00      |
| <b>H</b>                             | C09            | Date              | iordner 13.6.1 | 2011 16:00      |
| 0                                    | C10            | Date              | iordner 13.6.1 | 2011 16:00      |
| 3                                    | C11            | Date              | iordner 13.6.1 | 2011 16:00      |
|                                      | C12            | Date              | iordner 13.6.1 | 2011 16:00      |
| T C                                  | C13            | Date              | iordner 13.6.1 | 2011 16:00      |
| # <b>O</b>                           | DNC14          | Date              | iordner 13.6.1 | 2011 16:00      |
|                                      | C15            | Date              | iordner 13.6.1 | 2011 16:00      |
|                                      | <b>Envelo</b>  | Date              | iordner 13.6.1 | 2011 16:00      |
|                                      | 🗖 20110613.ndl | 7 KB NDL-         | Datei 13.6.1   | 2011 15:59      |
| <b>F</b>                             | 20110613_0.ndb | 1.119 KB NDB-     | Datei 13.6.1   | 2011 15:59      |
| E Storage                            | 🖬 20110620.ndl | 10 KB NDL-        | Datei 20.6.1   | 2011 14:24      |
| E LING                               | 20110620_0.ndb | 10.640 KB NDB-    | Datei 20.6.    | 2011 14:24      |
|                                      |                |                   |                |                 |
| T COL                                |                |                   |                |                 |
|                                      |                |                   |                |                 |

Die aufgezeichneten Daten der Mitschnittfunktion können nur dann mit der Software wiedergegeben werden, wenn keine Verbindung mit einem DVR besteht.

Betätigen Sire den Button "SEARCH" und wählen Sie über die Zeitleiste die gewünschten Aufzeichnungen.

| MCHR.    | 0+2                      |        | CH-4                                 | 2011-06-20 14:13:50<br>Lokale Wiedergabe                                                                                                    |
|----------|--------------------------|--------|--------------------------------------|----------------------------------------------------------------------------------------------------|
| 0+S      | CH+6                     | GH+7   | CH+8                                 | 1 2 3 4<br>5 6 7 8<br>9 10 11 12                                                                                                    |
| CH-9     | CH-10                    | CH+11  | CH+12                                | 13         14         15         16           • Jun, 2011         •         •         •           S         M         T         W         T         F         S |
| CH+13    | CH-14                    | CH+15  | CH+16                                | 1 2 3 4<br>5 6 7 8 9 10 11<br>12 13 14 15 16 17 18<br>19 20 21 22 3 24 25<br>26 27 28 29 30                                                                     |
| HDD      | FPS: 0 BitRate: 0.0 Kbps | $\sim$ | •••••••••••••••••••••••••••••••••••• | Capture Mark in Mark out                                                                                                    |
| 0 2 4    | 6 8 10 1                 |        | 20 22 24                             |                                                                                                    |
| PC/DVR ( |                          |        | 0-60 Alle 🔽                          | Setup                                                                                                    |

#### 7-3. Bidirektionale Audioverbindung

Die Klientsoftware ermöglicht eine bidirektionale Audioverbindung zwischen dem PC und dem DVR. Um diese Funktion zu nutzen, benötigt der PC eine Soundkarte mit Mikrofon und Lautsprecher. DVR-seitig muß eine Verbindung zwischen dem Anschluß "Audio In" und einem Mikrofon und dem Anschluß "Audio Out" zu einem aktiven Lautsprechersystem geschaffen werden.

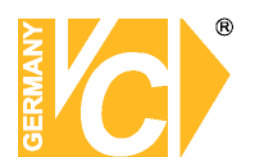

#### 7-4. Suchmodus

| UN                                                 | 15 <u>Single Clant</u>                                                                                                    |                                                                                                    |
|----------------------------------------------------|----------------------------------------------------------------------------------------------------|----------------------------------------------------------------------------------------------------|
| 160                                                | UMS Single Client           Ver 2.10.1           F76:0         Billude 0.01/dust           2         4         6         6         6         1         1         1         1         1         1         1         1         1         1         1         1         1         1         1         1         1         1         1         1         1         1         1         1         1         1         1         1         1         1         1         1         1         1         1         1         1         1         1         1         1         1         1         1         1         1         1         1         1         1         1         1         1         1         1         1         1         1         1         1         1         1         1         1         1         1         1         1         1         1         1         1         1         1         1         1         1         1         1         1         1         1         1         1         1         1         1         1         1         1         1         1         1< | 210-02-33 00 00 00<br>Brong Babers AB<br>Brong Babers AB |
|                                                    |                                                                                                    |                                                                                                    |
|                                                    |                                                                                                    | Beschreibung                                                                                                    |
| 2008-10-23 19:04:53                                |                                                                                                    |                                                                                                    |
| 172 16 2 208                                       |                                                                                                    | Videos, weiches aus der Zeitieiste gewahlt                                                                                                    |
| 11 2.10.2.200                                      |                                                                                                    | wurde.                                                                                                    |
| -#‡≱⊳ Disconnect                                   | DISCONNECT                                                                                                    | Abbruch der Netzwerkverbindung.                                                                                                    |
|                                                    | LIVE                                                                                                    | Umschalten zwischen Suchmodus und                                                                                                    |
| Live                                               |                                                                                                    | Livemodus.                                                                                                    |
|                                                    | SPEICHERN                                                                                                    | Speichern eines Einzelbildes aus dem                                                                                                    |
| Capture                                            |                                                                                                    | Livebilddarstellung.                                                                                                    |
| ◆■<br>Mark in                                      | STARTZEIT                                                                                                    | Einstellen der Startzeit eines Video Backups.                                                                                                    |
| Mark out                                           | ENDZEIT                                                                                                    | Einstellen der Endzeit eines Video Backups.                                                                                                    |
| I ► ●)<br>Backup                                   | BACKUP                                                                                                    | Start des Backups als AVI.                                                                                                    |
| Feb, 2010     Feb, 2010                            | SUCHKALENDER                                                                                                    | Der Kalender zeigt Tage mit aufgezeichneten                                                                                                    |
| 1 2 3 4 5 6<br>7 8 9 10 11 12 13                   |                                                                                                    | Daten in Hellblau und einen ausgewählten                                                                                                    |
| 14 15 16 17 18 19 20<br>21 22 23 24 25 26 27<br>28 |                                                                                                    | Tag in Dunkelblau.                                                                                                    |
|                                                    | ZEITLEISTE                                                                                                    | In der Zeitleiste werden aufgezeichnete                                                                                                    |
| 0 2 4                                              |                                                                                                    | Daten in Blau dargestellt.                                                                                                    |
|                                                    | WIEDERGABE                                                                                                    | Bedienfeld zur Wiedergabe.                                                                                                    |
|                                                    | DARSTELLUNGS<br>MODUS                                                                                                    | Wählen Sie hier den Darstellungsmodus.                                                                                                    |
|                                                    |                                                                                                    |                                                                                                    |

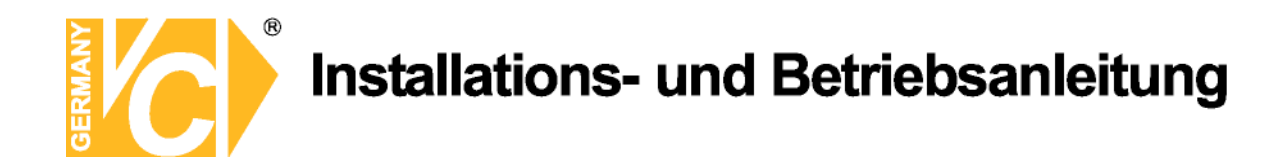

#### Suche und Wiedergabe über Netzwerksoftware

Sowohl Videos die vom DVR aufgezeichnet sind als auch Videos die sich auf dem PC befinden, können gesucht und wiedergegeben werden.

1. Verbinden Sie den PC über das Netzwerk mit dem DVR und betätigen Sie den Button SEARCH. Der Modus wechselt vom Live- in den Suchmodus.

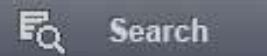

- Suchen Sie Videosequenzen auf dem DVR, stellen Sie eine Verbindung über das Netzwerk her.
- Suchen Sie Videosequenzen auf dem PC, können Sie diese ohne Verbindung zum DVR suchen.
- 2. Wählen Sie ein Datum, um nach bestimmten Aufzeichnungen zu suchen.

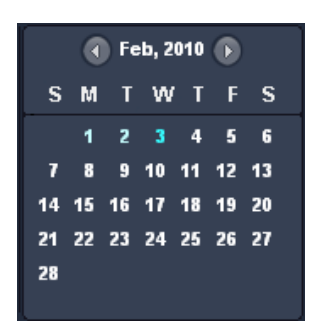

3. Wählen Sie mit dem Einsteller den Startzeitpunkt der Wiedergabe.

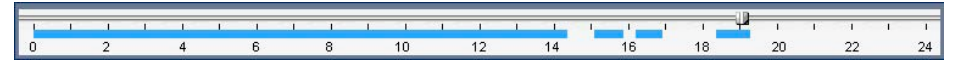

4. Betätigen Sie den Button PLAY. Das gewählte Video wird abgespielt.

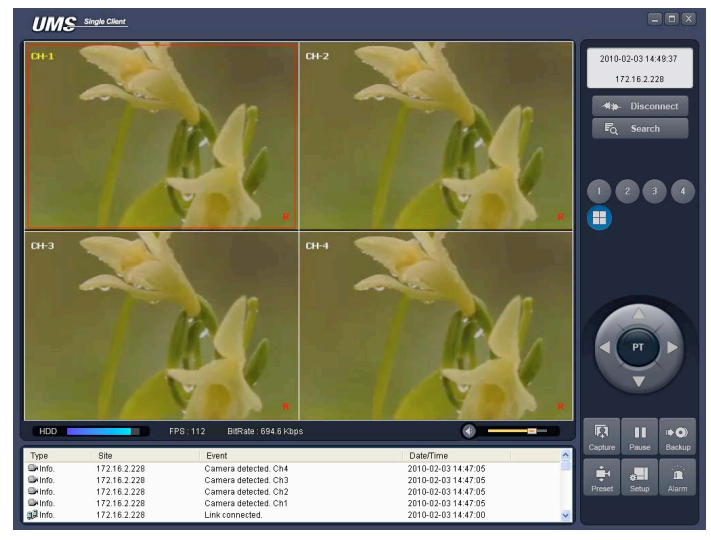

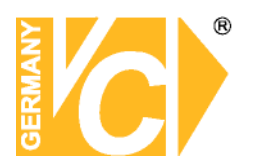

#### Backup von Videos

Videos, die mit dem DVR aufgezeichnet wurden können zum PC übertragen und im AVI Format gespeichert werden.

- 1. Verbinden Sie ihren PC mit dem DVR über das Netzwerk und spielen Sie das Video ab.
- 2. Ziehen Sie den Schiebeeinsteller zu der Startzeit der Videoauslagerung und betätigen Sie den "MARK IN" Button.

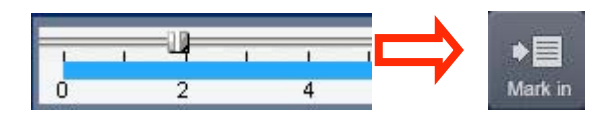

3. Ziehen Sie nun den Schiebeeinsteller zu der Endzeit der Videoauslagerung und betätigen Sie den "MARK OUT" Button. Die Zeitspanne ist in Grün markiert.

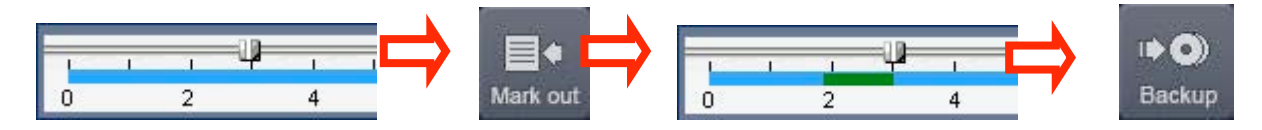

4. AVI Backup Dialog wir eingeblendet. Klicken Sie auf OK. Die Übertragung erfolgt.

| AVI Backup 🛛 🛛 🕅                                                                                              |
|----------------------------------------------------------------------------------------------------|
| Ch-1 Ch-3 Ch-4                                                                                                |
| Setting         Start Time : 10:33:26 C           End Time : 10:37:22 C           File Path : OxforagelEackup |
| 8.1%                                                                                                    |
| OK Cancel                                                                                                    |

- Start time / Stop time: Geben Sie hier die Sart- und Stopzeit für die zu übertragende Datei an.
- File path: Zeigt den Dateipfad an, in den die übertragenen Videodateien gespeichert werden.
- Channel: Zeigt den gespeicherten Kanal an.

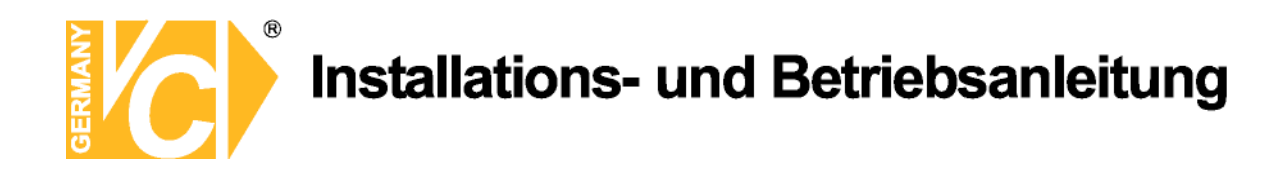

#### 7-5. PC System Konfiguration

Klicken Sie auf den Button SETUP. Die Oberfläche SETUP erscheint.

|       | Setup                                                                                                    |                                                                                                    |
|-------|----------------------------------------------------------------------------------------------------|----------------------------------------------------------------------------------------------------|
| Setup | ☑ General         ☑ Site         ☑ Event search         ☑ Record         ☑ Disk         ☑ Language         ⑧ About | Security Option Startup Shutdown Search Live Monitoring Setup Password Save Path Capture : C\StoragelCapture Backup Castlaneous Display network statistics Automatic reconnection Time format: YYYY-MM-DD |
|       |                                                                                                    | OK                                                                                                    |

#### Allgemeine Einstellungen

Wählen Sie hier die Sicherheitsoptionen, den Sicherungspfad und "Verschiedenes".

| Setup                                                                                                    |                                                                                                    |
|----------------------------------------------------------------------------------------------------|----------------------------------------------------------------------------------------------------|
| <ul> <li>General</li> <li>Site</li> <li>Event</li> <li>Record</li> <li>Disk</li> <li>Ganguage</li> <li>About</li> </ul> | Security Option         Startup       Shutdown         Live Monitoring       Setup         Save Path         Capture :       C1StoragelCapture         Backup :       C1StoragelBackup         Miscellaneous         Image: Display network statistics         Automatic reconnection         Time format :       YYYY-MM-DD |
|                                                                                                    | OK                                                                                                    |

- Security Option: Vergeben Sie unter "Password" ein Passwort, und wählen Sie unter welchen Umständen (Start, Ausschalten, Suche oder Öffnen des Setups)die Eingabe erforderlich sein soll.
- Save Path: Wählen Sie hier den Speicherort für aufgezeichnete Bilder.
- Automatic reconnection: Automatischer Aufbau der Verbindung zur letzten IP Adresse nach dem Verlust der Verbindung.
- Display network statistics: Der Netzwerkstatus, die Bitrate und die Bildrate werden eingeblendet.
- **Time Format**: Wählen Sie hier, in welchem Format Zeit und/oder Datum dargestellt werden sollen.

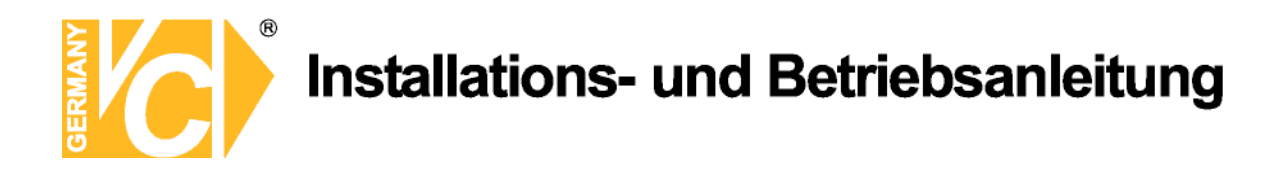

#### Setting Site

Hier können Sie DVR, zu denen eine Verbindung aufgebaut werden soll, hinzufügen, die Verbindungsdaten ändern bzw. Verbindungen löschen.

| General                                                              |               | IP Down |            | Addition Modify          | Remove |
|----------------------------------------------------------------------|---------------|---------|------------|--------------------------|--------|
| È Event<br>■ Event search<br>Record<br>■ Disk<br>J Language<br>About | NO.<br>1<br>2 | Name    | IP Address | Port No.<br>5445<br>5445 |        |
|                                                                      |               |         |            |                          |        |

#### Ereigniseinstellungen

Wählen Sie hier den Aufzeichnungspfad und stellen Sie hier die Kapazität der Festplatte ein, die für Log Files zur Verfügung stehen soll.

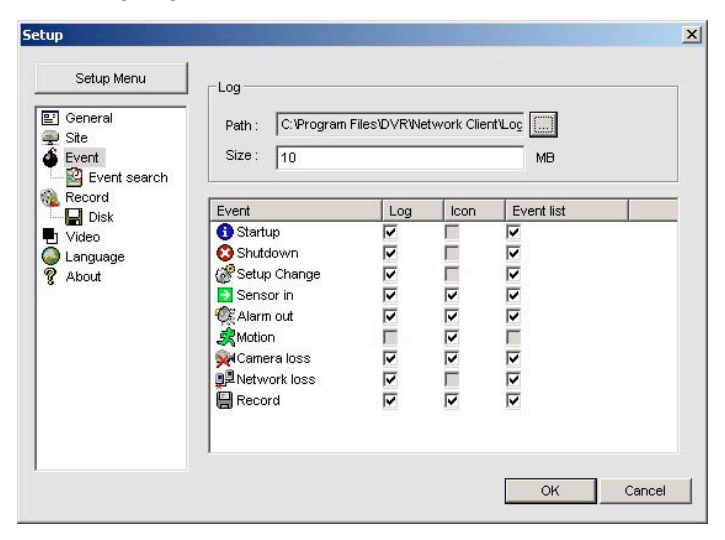

- LOG Wählen Sie hier, welche Ereignisse als LOG File gespeichert werden sollen.
  - ICON Hier wählen Sie, welche Ereignisse als Icon im Livebild erscheinen sollen.
- EVENT LIST Hier wählen Sie, welche der Ereignisse im Fenster "Ereignis Liste" im Livebild erscheinen sollen.

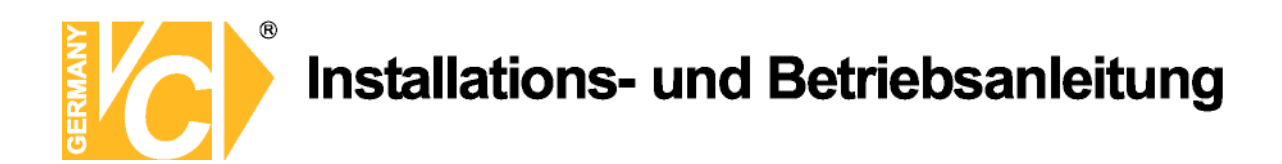

Unter Event Search lassen sich alle aufgezeichneten Daten einsehen und nachvollziehen.

| Setup Menu | From:<br>To:<br>Path: | <ul> <li>✓ First 5/1</li> <li>✓ Last 5/1</li> <li>C:VProgram File</li> </ul> | 5/2008 🝸 11:43:20 1<br>5/2008 🝸 11:43:20 1<br>s/DVR/Wetwork Client/Lo | PM Find<br>PM g Browse |   |
|------------|-----------------------|------------------------------------------------------------------------------|-----------------------------------------------------------------------|------------------------|---|
| Record     | Туре                  | Site                                                                         | Event                                                                 | Date/Time              |   |
| Disk       | 🚯 Info.               |                                                                              | Startup                                                               | 2008-05-15 21:27:26    |   |
| 1 Video    | 👩 Info.               |                                                                              | Connect to 172.16                                                     | 2008-05-15 21:51:50    |   |
| Language   | 🚮 Info.               | 172.16.1.52                                                                  | Network detected                                                      | 2008-05-15 21:51:50    |   |
| 💡 About    | 🚺 Info.               | 172.16.1.52                                                                  | Camera detected                                                       | 2008-05-15 21:51:52    |   |
|            | 🚺 Info.               | 172.16.1.52                                                                  | Camera detected                                                       | 2008-05-15 21:51:52    |   |
|            | 🚯 Info.               | 172.16.1.52                                                                  | Camera detected                                                       | 2008-05-15 21:51:52    |   |
|            | 🚯 Info.               | 172.16.1.52                                                                  | Camera detected                                                       | 2008-05-15 21:51:52    |   |
|            | 🚯 Info.               |                                                                              | Startup                                                               | 2008-05-14 21:31:29    |   |
|            | 🚯 Info.               |                                                                              | Shutdown                                                              | 2008-05-14 21:31:31    |   |
|            | 🚯 Info.               |                                                                              | Startup                                                               | 2008-05-14 22:18:53    |   |
|            | A Info                |                                                                              | Christolown                                                           | 2000 05 44 22-27-56    | - |
|            | Save.                 |                                                                              |                                                                       |                        |   |

#### Aufnahmeeinstellungen

Wählen Sie hier die Aufnahmebedingungen und die aufzuzeichnenden Kanäle.

| Setup Menu             | Record Co                                               | ndition                                                               |              |       |   |
|------------------------|---------------------------------------------------------|-----------------------------------------------------------------------|--------------|-------|---|
| General                | Alway                                                   | s C Event                                                             | 🔽 Auto recor | d     |   |
| Event                  | Event                                                   |                                                                       |              |       |   |
| Event search<br>Record | 📕 Motion                                                | 📕 Alarm                                                               | Duration :   | 5 Sec |   |
| Disk                   | Chappele -                                              |                                                                       |              |       |   |
| Language               | Channels                                                |                                                                       |              |       |   |
|                        |                                                         |                                                                       |              |       |   |
| About                  |                                                         |                                                                       |              |       |   |
| About                  | ∏ All<br>NO.                                            | Name                                                                  |              |       | - |
| About                  | □ All<br>NO.<br>☑ 1                                     | Name<br>Channel 1                                                     |              |       | _ |
| About                  | ☐ All<br>NO.<br>☑ 1<br>☑ 2                              | Name<br>Channel 1<br>Channel 2                                        | _            |       | - |
| About                  | All<br>NO.<br>1<br>2<br>3                               | Name<br>Channel 1<br>Channel 2<br>Channel 3                           |              |       | - |
| About                  | ► All<br>NO.<br>1<br>2<br>2<br>3<br>4                   | Name<br>Channel 1<br>Channel 2<br>Channel 3<br>Channel 4              |              |       | - |
| About                  | ► All       NO.       1       2       3       4       5 | Name<br>Channel 1<br>Channel 2<br>Channel 3<br>Channel 4<br>Channel 5 | 1            |       | - |

Wählen Sie hier die Festplatte des Systems und die Kapazität der Festplatte, die für Aufzeichnungen zur Verfügung stehen soll.

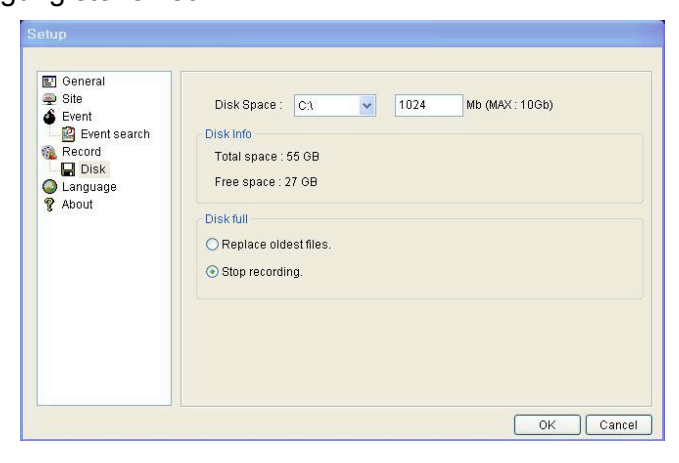

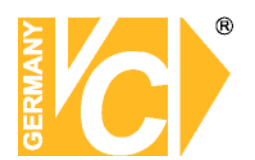

#### 8. Netzwerkzugriff mit Multi-Client-Software UMS

#### 8-1. Übersicht

Der UMS Multi-Client ist eine Software die eine Mehrfachbilddarstellung von bis zu 4 digitalen Videorekordern über das Netzwerk ermöglicht.

Neben der Liveansicht von bis zu 64 Kameras, können auch Daten nach Zeit oder Ereignissen gesucht und wiedergegeben werden. Auch das Abspielen von lokal gespeicherten Videos ist gegeben. Außerdem ist eine Mitschnittfunktion integriert und durch den Setup-Zugriff können Einstellungen der Rekorder vorgenommen werden.

#### 8-2. PC Anforderungen

Die UMS-Multi-Client-Software lässt sich nur unter dem Betriebssystem Microsoft Windows installieren. Hierbei empfehlen wir Windows XP oder Windows 7 mit aktuellen Updates, DirectX 9, sowie aktuelle Treiber der gesamten Hardware – speziell der Grafikkarte und des Chipsatzes. Außerdem ein freier Festplattenspeicher von mindestens 1 GB, ein Prozessor ab Intel Pentium 4 - 2Ghz und ein Arbeitsspeicher von mindestens 512 MB RAM sollte gegeben sein.

#### 8-3. Installation

1. Legen Sie die CD mit der Software in das Laufwerk ihres PCs und wählen Sie die UMS-Multi-Client-Software aus. Alternativ können Sie die Software auch von unserem Downloadserver <u>www.vcvideo.de/downloads</u> herunterladen.

2. Wählen Sie einen Speicherpfad und bestätigen Sie mit "Next".

| oose Destination Location                                          |                                   |                |
|--------------------------------------------------------------------|-----------------------------------|----------------|
| Select folder where Setup will install files.                      |                                   |                |
| Setup will install UMS Multi Client in the follo                   | wing folder.                      |                |
| Foinstall to this folder, click Next. To install<br>another folder | to a different folder, click Brow | ise and select |
|                                                                    |                                   |                |
|                                                                    |                                   |                |
|                                                                    |                                   |                |
|                                                                    |                                   |                |
| Destination Folder                                                 |                                   |                |
| Destination Folder<br>C:\Program Files\Nadatel\UMSMClient          |                                   | Browse         |

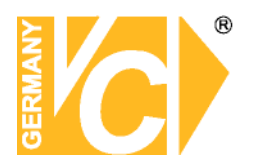

3. Wählen Sie einen Programmordner und bestätigen Sie mit "Next".

| elect Program Folder                  |                                      |                       |
|---------------------------------------|--------------------------------------|-----------------------|
| Please select a program folder.       |                                      | (C                    |
| Setup will add program icons to the I | Program Folder listed below. You m   | nay type a new folder |
| name, or select one from the existing | Folders list. Llick Next to continue | •                     |
| Program Folders:                      |                                      |                       |
| Network client                        |                                      |                       |
| Fuiding Falders                       |                                      |                       |
| Existing Folders.                     |                                      |                       |
| Administrative Tools                  |                                      |                       |
| Adobe                                 |                                      |                       |
| CyberLink PowerDVD                    |                                      |                       |
| DAEMON Tools Lite                     |                                      |                       |
| ffdshow                               |                                      |                       |
| Liames<br>COM Di                      |                                      |                       |
| Google Updater                        |                                      |                       |
| Tooogie opdatei                       |                                      |                       |
|                                       |                                      |                       |
|                                       |                                      |                       |
|                                       |                                      |                       |

4. Der Installationstatus erscheint.

| stallShield Wizard                                           |        |
|--------------------------------------------------------------|--------|
| Setup Status                                                 |        |
| Network Client Setup is performing the requested operations. |        |
| Installing:                                                  |        |
| C:\Program Files\DVR\Network Client\lang\EsnRes.dll          |        |
| 66%                                                          |        |
|                                                              |        |
|                                                              |        |
|                                                              |        |
|                                                              |        |
|                                                              |        |
|                                                              | Cancel |

5. Nachdem die Installation erfolgreich abgeschlossen ist, erscheint ein neues Symbol auf Ihrem Desktop.

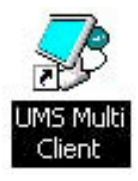

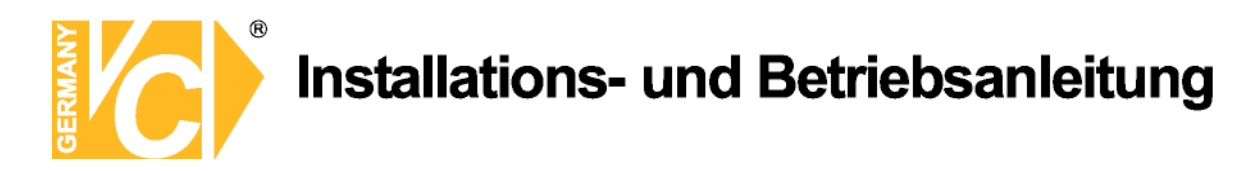

#### 8-4. Livefenster

Mit einem Doppelklick auf das Desktopsymbol "**UMS Multi Client**" starten Sie das Programm. **8-4-1. Hauptbildschirm** 

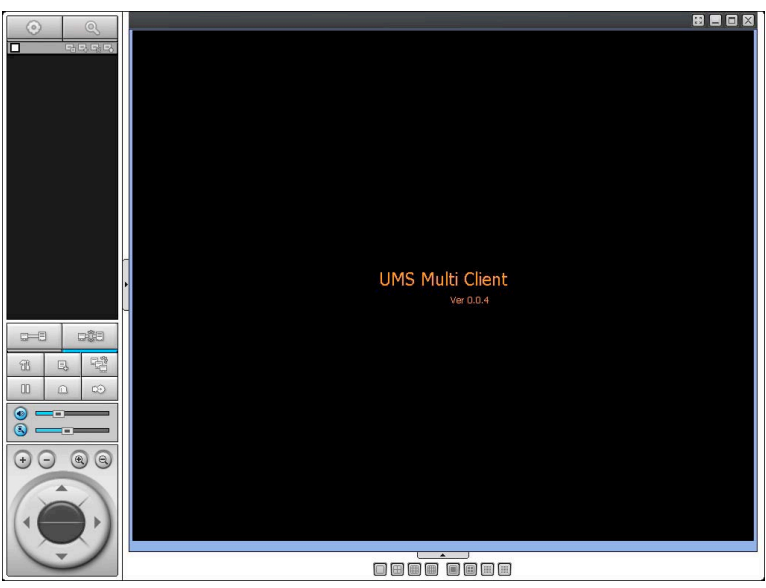

#### 8-4-2. Kontrollbuttons

| Button                                                                                                    | Beschreibung                                                                                                    |
|----------------------------------------------------------------------------------------------------|----------------------------------------------------------------------------------------------------|
| LOKALE WIEDERGABE                                                                                                    | Öffnet ein Wiedergabefenster, mit dem die lokal gespeicherten Videodaten des PCs abgespielt werden können.                                                                                                    |
| NETZWERK WIEDERGABE                                                                                                    | Öffnet ein Wiedergabefenster, mit dem die gespeicherten Videodaten des verbundenen DVR abgespielt werden können.                                                                                                    |
| Molifier         Molifier         IP: 192.166.1         Connected         IP: 192.166.1         Connected         IP: 192.166.1         Connected         IP: 192.166.1         Connected         IP: 192.166.1         Connected         IP: 192.166.1         Connected         IP: 192.166.1         Connected | <ul> <li>Vorschaubilder aktualisieren: Klicken Sie auf diesen Button, um die Vorschaubilder aller erreichbaren Rekorder zu aktualisieren.</li> <li>Standort hinzufügen: Betätigen Sie diesen Button, um das Fenster Standort hinzufügen zu öffnen.</li> <li>Standort entfernen: Klicken Sie, nachdem Sie die Verbindung zu dem Rekorder abgebrochen haben, auf diesen</li> </ul> |
| STANDORT MANAGEMENT                                                                                                    | Button, um den Rekorder aus der Liste zu entfernen.                                                                                                    |
| VERBINDEN                                                                                                    | Stellt eine Verbindung mit dem angegebenen Rekorder her.                                                                                                    |

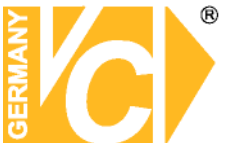

| TRENNEN          | Trennt die Verbindung mit dem angegebenen Rekorder.                                                                                                    |
|------------------|----------------------------------------------------------------------------------------------------|
| SETUP            | Öffnet das Konfigurationsmenü der Multi-Client-Software.                                                                                                    |
| CAPTURE          | Speichert einen Screenshot im angegebenen Ordner.                                                                                                    |
| EREIGNISLISTE    | Zeigt eine Ereignisliste an, in der die Aktionen zwischen der Software und dem Rekorder eingetragen werden.                                                                                                    |
| PAUSE            | Pausiert die Wiedergabefunktion.                                                                                                    |
| ALARM AN         |                                                                                                    |
| AUFNAHME AN      | Ermöglicht Liveaufnahme in dem angegebenen Ordner der lokalen Festplatte.                                                                                                    |
| S AUDIO          | Use the volume control bar to set the audio level.                                                                                                    |
| MIC              | Use the micro phone volume control bar to set the micro phone level.                                                                                                    |
|                  | Der Benutzer kann die Kamera steuern:<br>PAN/TILT & ZOOM/FOCUS.                                                                                                    |
|                  | PAN links /rechts                                                                                                    |
|                  | Source State State |
|                  | Zum Wählen für die Ansicht der angezeigten Kamerakanäle                                                                                                    |
| KANAL MODUS      | (LINZEI, VIETIAUII, & MAHAIE, UNU TO MAHAIE).                                                                                                    |
| DVR SEITEN MODUS | Zum Wählen für die Ansicht der DVRs (1 DVR, 4 DVRs) im Hauptbildschirm.                                                                                                    |

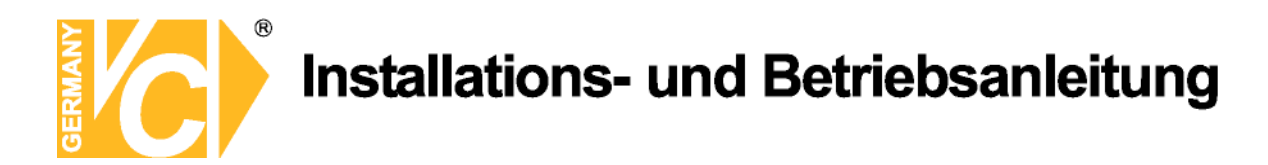

#### 8-5. Such- und Wiedergabefenster

#### 8-5-1. Hauptbildschirm

Um das Suchfenster zu öffnen, betätigen Sie den Such-Button

(Lokale Wiedergabe / Netzwerk Wiedergabe – links oben im Livefenster).

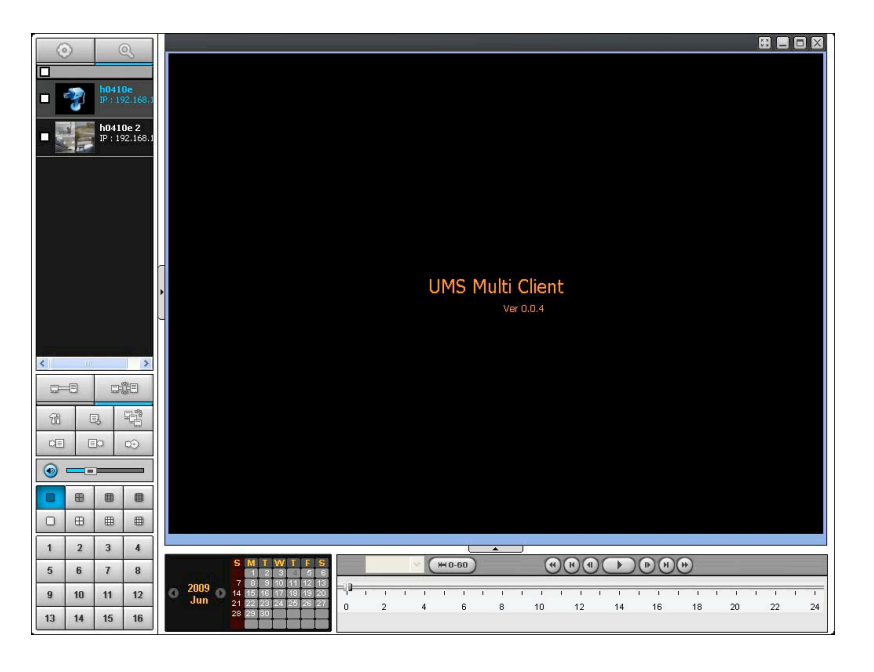

Rekorder der Liste hinzufügen:

Betätigen Sie den Button "Standort hinzufügen" und geben Sie die Rekorderdaten in das erscheinende Fenster "Site Addition" ein.

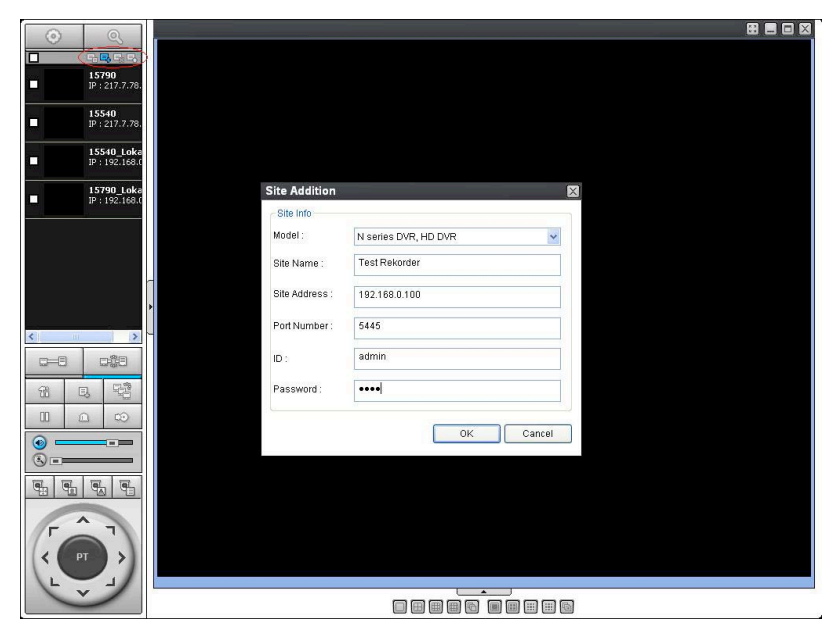

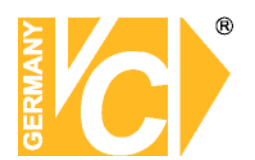

#### 8-5-2. Bedienung

| Button                                                                                                    | Beschreibung                                                                                                |
|----------------------------------------------------------------------------------------------------|----------------------------------------------------------------------------------------------------|
| LOKALE WIEDERGABE                                                                                                    | Startet die Wiedergabe der lokal gespeicherten Videodaten des PCs.                                          |
| NETZWERK WIEDERGABE                                                                                                    | Startet die Wiedergabe der gespeicherten Videodaten des verbundenen DVR über das Netzwerk.                  |
| Image: Provide state     Provide state       Image: Provide state     Provide state       Image: Provide state     Provide state       Image: Provide state     Provide state       Image: Provide state     Provide state | Übersichtsanzeige der im System registrierten Rekorder.                                                     |
|                                                                                                    | Startet eine Verbindung mit dem ausgewählten Rekorder.                                                      |
| TRENNEN                                                                                                    | Trennt die Verbindung mit dem ausgewählten Rekorder.                                                        |
| SETUP                                                                                                    | Öffnet das Konfigurationsmenü der Multi-Client-Software.                                                    |
|                                                                                                    | Speichert einen Screenshot im angegebenen Ordner.                                                           |
| EREIGNISLISTE                                                                                                    | Zeigt eine Ereignisliste an, in der die Aktionen zwischen der Software und dem Rekorder eingetragen werden. |
| MARK START                                                                                                    | Markiert die Startzeit des Backups (Aufgezeichnetes Video als<br>*.AVI – Datei).                            |
| MARK ENDE                                                                                                    | Markiert die Endzeit des Backups (Aufgezeichnetes Video als<br>*.AVI – Datei).                              |
| BACKUP                                                                                                    | Erstellt das Backup des ausgewählten Zeitraumes (Aufgezeichnetes Video als *.AVI – Datei).                  |
| S AUDIO                                                                                                    | Use the volume control bar to set the audio level.                                                          |

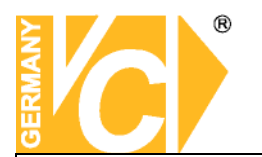

| DVR SEITEN MODUS                                                                                                    | Zum Wählen für die Ansicht der DVRs (1 DVR, 4 DVRs) im Hauptbildschirm.                              |
|----------------------------------------------------------------------------------------------------|----------------------------------------------------------------------------------------------------|
| KANAL MODUS                                                                                                    | Zum Wählen für die Ansicht der angezeigten Kamerakanäle (Einzel, vierfach, 9 Kanäle, und 16 Kanäle). |
| 12345678910111213141516                                                                                                    | Wählen Sie den Kanal zum Wiedergeben.                                                                |
| S         M         T         W         T         F         S           2009         1         2         3         5         6           7         8         9         10         11         12         13           14         15         16         17         18         19         20           21         22         23         24         25         26         27           28         29         30         4         4         4         4         4         4         4         4         4         4         4         4         4         4         4         4         4         4         4         4         4         4         4         4         4         4         4         4         4         4         4         4         4         4         4         4         4         4         4         4         4         4         4         4         4         4         4         4         4         4         4         4         4         4         4         4         4         4         4         4         4         4         4         4 <td>Der Kalender zeigt das Datum mit aufgezeichneten Videodaten in einer anderen Farbe.</td> | Der Kalender zeigt das Datum mit aufgezeichneten Videodaten in einer anderen Farbe.                  |
| All                                                                                                    | Sie können wählen ob Daten von allen oder einzelnen, bestimmten Kameras angezeigt werden.            |
| ₩0-60 24 HOUR                                                                                                    | Hier wechseln Sie die Zeitskala von der 24 Std Ansicht zur 60<br>min Ansicht und umgekehrt.          |
|                                                                                                    | Wiedergabebuttons.                                                                                   |

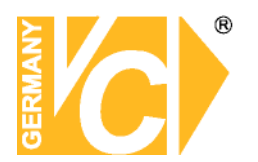

#### 8-6. Konfiguration UMS Multi Client

Klicken Sie auf den Setupbutton

um ins Konfigurationsmenü der UMS Multi Client Software zu

gelangen. Das Wiedergabefenster wird angezeigt.

韶

| Event search Record Disk OSD About Capture : C:\Storage\Capture\ Backup : C:\Storage\Backup\ Miscellaneous Automatic reconnection Always On Top Time Format : YYYY-MM-DD                                                                              | 🖭 General                                                                                                    | Security Option                        |
|----------------------------------------------------------------------------------------------------|----------------------------------------------------------------------------------------------------|----------------------------------------|
| Save Path         About         Save Path         Capture :         C:\Storage\Capture\         Backup :         C:\Storage\Backup\         Miscellaneous         Automatic reconnection         Always On Top         Time Format :       YYYY-MM-DD | Event search                                                                                                    | Startup Shutdown Setup Pasaword        |
| Backup : C:\Storage\Backup\ Miscellaneous Automatic reconnection Always On Top Time Format : VYYY-MM-DD                                                                                                    | ne ostantina na seconda na seconda n<br>Seconda na seconda na seconda n<br>Seconda na seconda na seconda na seconda na seconda na seconda na seconda na seconda na seconda na seconda na se | Save Path Capture C:Storage/Capture)   |
| Miscellaneous          Image: Automatic reconnection         Always On Top         Time Format :       YYYY-MM-DD                                                                                                    |                                                                                                    | Backup : C:\Storage\Backup\            |
| Always On Top Time Format : YYYY-MM-DD                                                                                                    |                                                                                                    | Miscellaneous                          |
|                                                                                                    |                                                                                                    | Always On Top Time Format : YYYY-MM-DD |
|                                                                                                    |                                                                                                    |                                        |

#### 8-6-1. General

- **8-6-1-1. Security Option:** Vergeben Sie unter "Password" ein Passwort, und wählen Sie unter welchen Umständen (Start, Ausschalten, Suche oder Öffnen des Setups)die Eingabe erforderlich sein soll.
- 8-6-1-2. Save Path: Geben Sie den Speicherort für die Screenshots und Backups an.

#### 8-6-1-3. Miscellaneous

**Automatic reconnection**: Wenn diese Funktion ausgewählt ist, verbindet die Software automatisch wieder mit der IP-Adresse falls die Verbindung unterbrochen wurde.

Always On Top: Ist dieser Menüpunkt aktiviert, befindet sich die Software immer im Vordergrund.

Time Format: Ändert die Darstellung des Datums im Client.

| E General  | Security Option<br>Startup Shutdown Setup<br>Local Playback Remote Playback          |
|------------|--------------------------------------------------------------------------------------|
| POSD About | Save Path Capture : C:\Storage\Capture\                                              |
|            | Backup : C:\Storage\Backup\                                                          |
|            | Miscellaneous<br>Automatic reconnection<br>Always On Top<br>Time Format : YYYY-MM-DD |

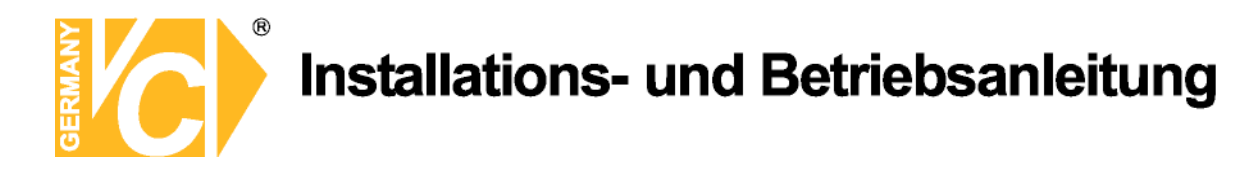

#### 8-6-2. Ereignisse

Hier kann die Ereignisliste archiviert werden und nach bestimmtemn Ereignissen gesucht werden.

**8-6-2-1.** Archiving Event Log: Wählen Sie hier den Speicherpfad, um Ereignisse zu archivieren und wählen Sie die zu speichernden Ereignisse aus.

| E General<br>Event<br>Event search<br>Record<br>Disk | Log           Path :         C:\Storage\Log\           Size :         10           (MAX : 100Mk)                                                |                                                                                                    |                   |          |  |  |
|------------------------------------------------------|----------------------------------------------------------------------------------------------------|----------------------------------------------------------------------------------------------------|-------------------|----------|--|--|
| OSD<br>About                                         | Event                                                                                                    | Log                                                                                                    | Event list        |          |  |  |
| 😵 About                                              | Startup     Startup     Startup     Setup Change     Sensor in     Alarm out     Motion     Alarm Camera loss     Alarm Verwork loss     Record | $\mathbf{X}$ $\mathbf{X}$ | 9 Y Y S S 🗌 Y Y Y |          |  |  |
|                                                      |                                                                                                    |                                                                                                    | 1                 | OK Cance |  |  |

8-6-2-2. Event search: Wählen Sie ein Zeitfenster, um sich die Ereignisse dieser Zeit anzeigen zu lassen.

| General<br>Event | From : | First     | 06-04-2 | 009 🔽 | 12:00:00 AM | *      | Field. |
|------------------|--------|-----------|---------|-------|-------------|--------|--------|
| Event search     | To :   | Last      | 06-04-2 | 009 😽 | 4:37:29 PM  | *      | Find   |
|                  | Path : | C:\Storag | e\Log\  |       |             | [      | Browse |
| About            | Туре   | Site      | Address | Event |             | Date/1 | ime    |
|                  |        |           |         |       |             |        |        |
|                  |        |           |         |       |             |        |        |

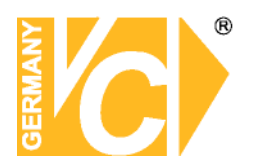

#### 8-6-3. Aufnahme

8-6-3-1. Record Setup: Folgende Aufnahmeeinstellungen können vorgenommen werden:

Immer, Ereignis, Automatische Aufnahme

Außerdem besteht die Möglichkeit entweder alle oder nur bestimmte Kanäle zu wählen.

Wenn bei Record Condition der Punkt Ereignis ausgewählt ist, schaltet sich das untere Zusatzmenü frei. Hier kann definiert werden ob die Ereignisaufnahme bei Bewegung, und/oder über Alarme ausgelöst wird.

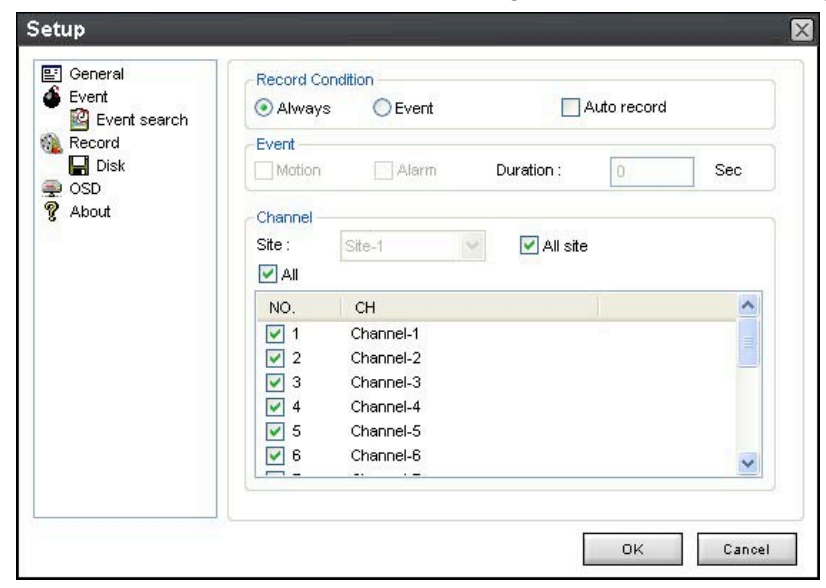

**8-6-3-2. Record local storage setup (Disk):** Hier kann die lokale Festplatte, bzw. eine Partition ausgewählt warden. Auf dieser wird die Speicherung der Aufnahmedaten durchgeführt. Die zu benutzende Speichergröße wird als Wert in Gb eingetragen. Zusätzlich kann definiert werden ob die ältesten Daten überschrieben werden sollen, oder die Aufnahme gestoppt wird.

| ☑ General         ▲ Event         ☑ Event search         ▲ Record         □ Disk         ☑ OSD         ② About | Disk Space : CX 1 Gb<br>Disk Info<br>Total space : 195 Gb<br>Free space : 111 Gb<br>Disk full<br>© Replace oldest files. |
|----------------------------------------------------------------------------------------------------|----------------------------------------------------------------------------------------------------|
|                                                                                                    | Stop recording.                                                                                                    |

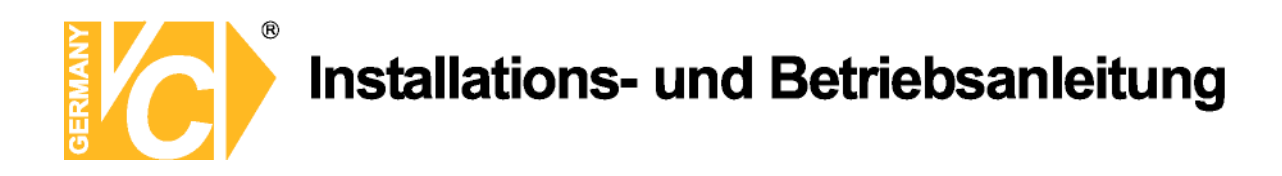

#### 8-6-4. OSD

Hier kann ausgewählt werden, was in der Software angezeigt wird.

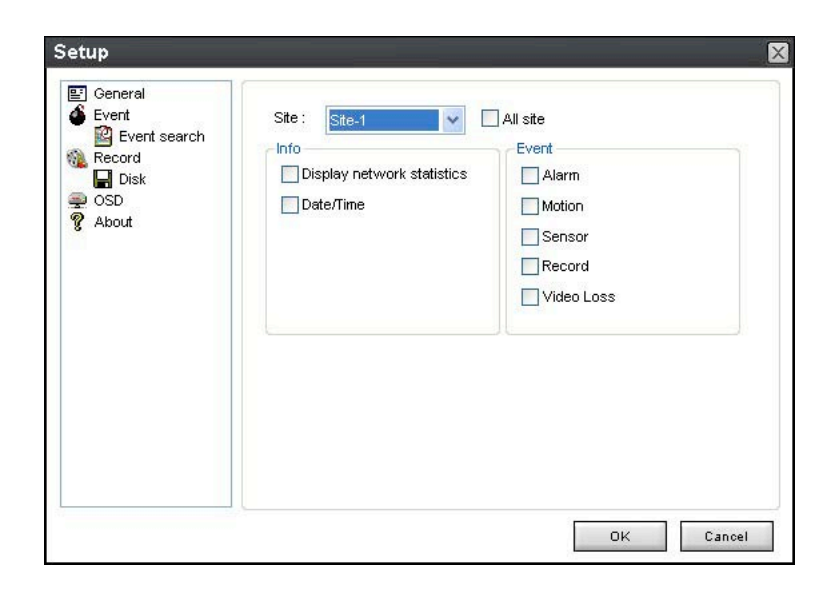

#### 8-6-5. Language

Hier kann die Sprache für die Menüführung der Software gewählt werden.

| Event<br>Event search | Language : | English | ~ |
|-----------------------|------------|---------|---|
| Record                |            |         |   |
| ) OSD<br>Language     |            |         |   |
| ' About               |            |         |   |
|                       |            |         |   |
|                       |            |         |   |
|                       |            |         |   |
|                       |            |         |   |
|                       |            |         |   |

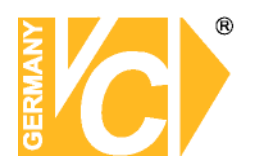

#### 8-7. Remote Setup

Über die Fernzugriffseinstellungen können direkt Änderungen auf dem DVR durchgeführt werden. Durch einen Rechtsklick mit der Maus auf einen Kanal des verbundenen Rekorders öffnet sich ein Dropdownmenü. Wählen Sie dort Remote Setup, bzw. die Fernzugriffseinstellungen.

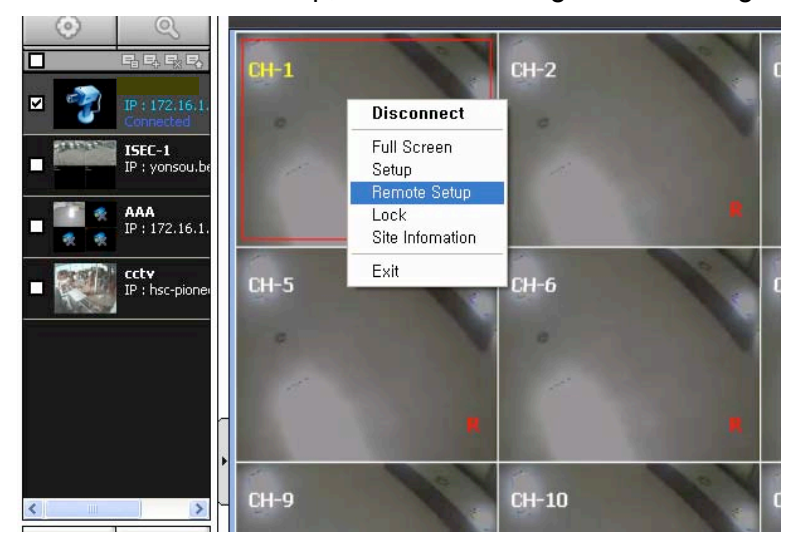

Daraufhin öffnet sich ein extra Fenster.

| Setup    |                     |           |   |     |  |
|----------|---------------------|-----------|---|-----|--|
| Display  | Display             |           |   |     |  |
| Record   | OSD                 | On        | • |     |  |
| Device   | OSD Con             | [         |   | 100 |  |
| Storage  | Sequence            | On        | • |     |  |
| System   | Sequence-Dwell Time | 3 Seconds | • |     |  |
| Security | Channel             | CH 1      | • | _   |  |
| Notwork  | Channel Name        | CH 1E     |   |     |  |
| Network  | Brightness          | Off       | 1 | 50  |  |
|          | Contrast            |           |   | 50  |  |
|          | Hue                 |           |   | 50  |  |
|          | Saturation          | [         |   | 50  |  |
|          | SUBMIT              |           |   |     |  |
|          |                     |           |   |     |  |
|          |                     |           |   |     |  |
|          |                     |           |   |     |  |
|          |                     |           |   |     |  |

Die Funktionen im Remote Setup sind in den lokalen Einstellungen des Rekorders am Anfang dieser Anleitung beschrieben.

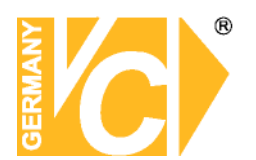

#### 8-8. Bedienung

8-8-1. Anlegen, löschen und modifizieren von DVR-Seiten

#### 8-8-1-1. Anlegen von Seiten

1. Klicken Sie auf 🔜 SITE ADDITION. Das folgende Fenster erscheint:

| Site Info      |                    |
|----------------|--------------------|
| Model :        | Select Model 🗸 🗸 🗸 |
| Site Name :    |                    |
| Site Address : |                    |
| Port Number :  | 5445               |
| ID :           |                    |
| Password :     |                    |

• Model: Wählen Sie hier den Modeltyp des Gerätes aus.

SDVR series, H series DVR oder

N series DVR, HD DVR (für DVR Art.Nr. 15540, 15790, 15810) oder

IP Camera

- Site Name: Tragen Sie hier einen frei wählbaren Namen für den Rekorder ein.
- Site Address: Tragen Sie hier die IP des Rekorders ein (Lokale IP, feste IP von Außen, oder DynDNS Adresse)
- Port No.: Tragen Sie hier den Port des Rekorders ein.
- ID: Tragen Sie hier den Benutzernamen des Rekorders ein.
- Password: Tragen Sie hier das Passwort des Rekorders ein.

2. Betätigen Sie den OK-Button. Die eingetragene Seite wird dann registriert und dem Hauptbildschirm hinzugefügt.

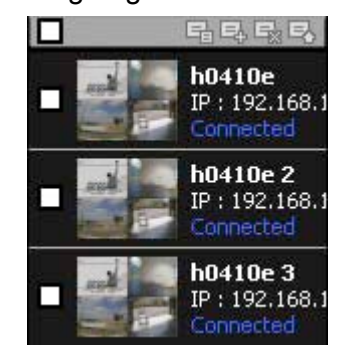

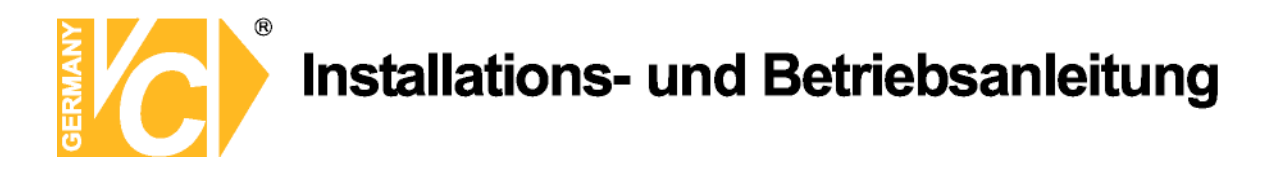

#### 8-8-1-2. Löschen von Seiten

1. Wählen Sie hier einen Teilnehmer/DVR auf dem Hauptbildschirm.

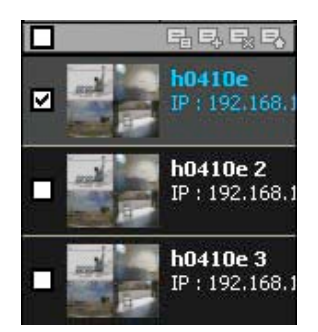

2. Klicken Sie auf den Button 🔜 SITE DELETE. Der ausgewählte Teilnehmer ist aus der Liste entfernt.

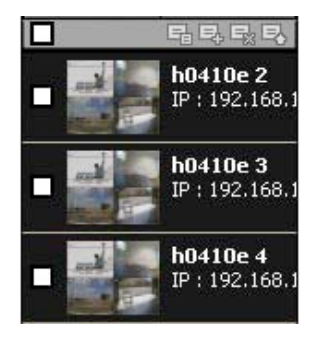

#### 8-8-1-3. Modifizieren von Seiten

1. Wählen Sie hier einen Teilnehmer/DVR auf dem Hauptbildschirm.

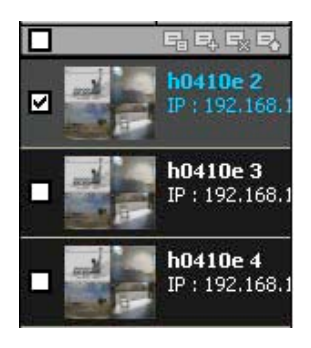

2. Klicken Sie auf den Button 🔜 NET FINDER. Folgendes Fenster erscheintt.

| Name                                                   | Address                                          | Address | Base Port | Mac | Model |
|--------------------------------------------------------|--------------------------------------------------|---------|-----------|-----|-------|
| -0441LV<br>-0441L Test for Manual<br>D test for manual | 175.197.47.137<br>172.16.2.231<br>112.222.38.253 |         |           |     | 19900 |
|                                                        |                                                  |         |           |     |       |
|                                                        |                                                  |         |           |     |       |

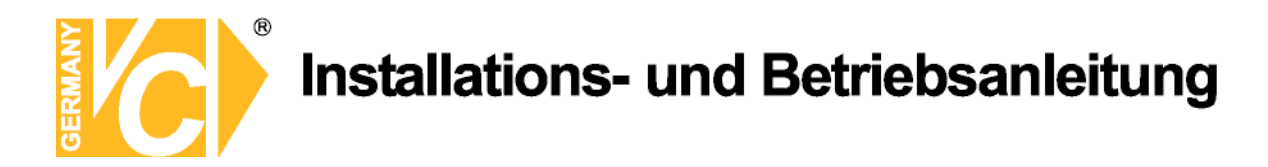

3. Klicken Sie auf den Button MODIFY. Folgendes Fenster wird dargestellt.

| nouor.                                                               |                                 | N series DVR, HD DVR               |  |      |   |       |  |  |
|----------------------------------------------------------------------|---------------------------------|------------------------------------|--|------|---|-------|--|--|
| Site Name :<br>Site Address :<br>Port Number :<br>ID :<br>Password : |                                 | N+0441LV<br>175.197.47.137<br>2445 |  |      |   |       |  |  |
|                                                                      |                                 |                                    |  |      |   | admin |  |  |
|                                                                      |                                 |                                    |  |      |   |       |  |  |
|                                                                      |                                 |                                    |  |      |   |       |  |  |
|                                                                      |                                 | Channels                           |  | 4.04 | ~ |       |  |  |
| Channels<br>Channels                                                 |                                 | 4011                               |  |      |   |       |  |  |
| Channels<br>Channels<br>Ch No.                                       | Na                              | me                                 |  |      |   |       |  |  |
| Channels<br>Channels<br>Ch No.<br>1                                  | Nai<br>CH-                      | me                                 |  |      |   |       |  |  |
| Channels<br>Channels<br>Ch No.<br>1<br>2                             | Nai<br>CH-<br>CH-               | 1<br>2                             |  |      |   |       |  |  |
| Channels<br>Channels<br>Ch No.<br>1<br>2<br>3                        | Nai<br>CH-<br>CH-<br>CH-        | me 1<br>2<br>3                     |  |      |   |       |  |  |
| Channels<br>Channels<br>Ch No.<br>1<br>2<br>3<br>4                   | Nai<br>CH-<br>CH-<br>CH-<br>CH- | me 2233                            |  |      |   |       |  |  |
| Channels<br>Channels<br>Ch No.<br>1<br>2<br>3<br>4                   | Nai<br>CH-<br>CH-<br>CH-        | me 2<br>2<br>3<br>4                |  |      |   |       |  |  |

#### 8-8-2. Verbinden und Trennen

#### 8-8-2-1. Verbinden

1. Wählen Sie im Hauptfenster die Seite/Seiten zum Verbinden.

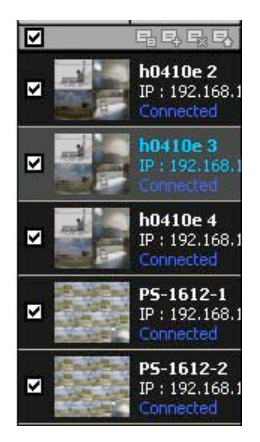

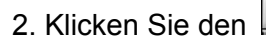

Verbinden-Button.

Die Verbindung zu den gewählten Seiten wird hergestellt und im Fenster angezeigt.

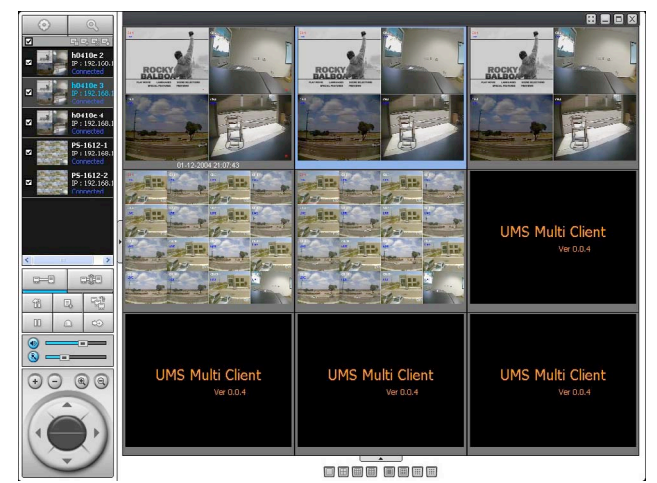

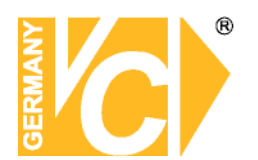

#### 8-8-2-2. Trennen

1. Wählen Sie im Hauptfenster die Seite/Seiten zum Trennen.

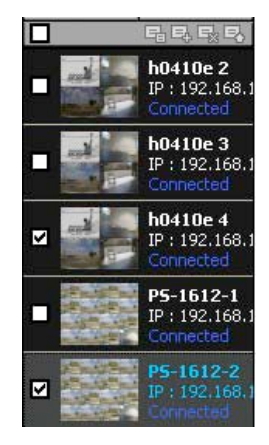

2. Klicken Sie den

Trennen-Button. Die Verbindung zu den gewählten Seiten wird getrennt.

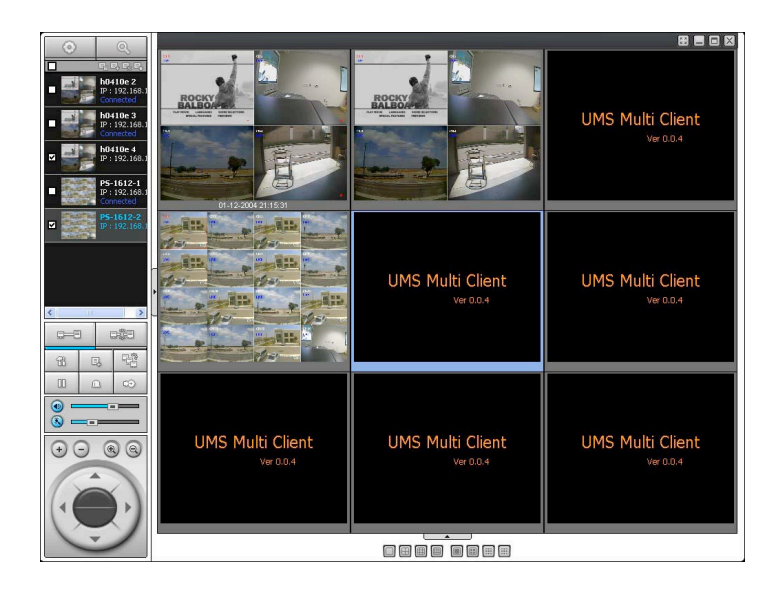

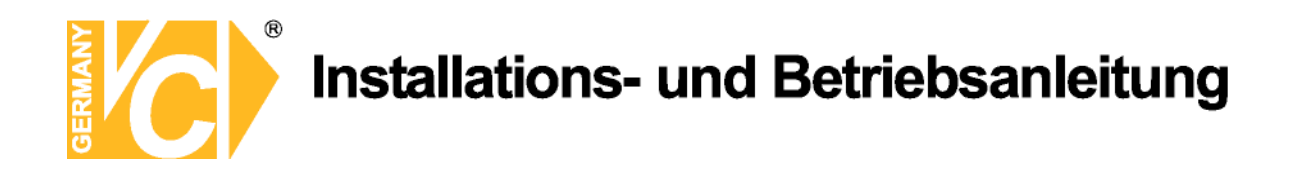

#### 8-8-3. Einzelbildspeicherung während des Livebetriebs

1. Durch einen Doppelklick in das zu speichernde Einzelbild erscheint dies als Vollbild (ansonsten wird die jeweilige Darstellungsart gespeichert.).

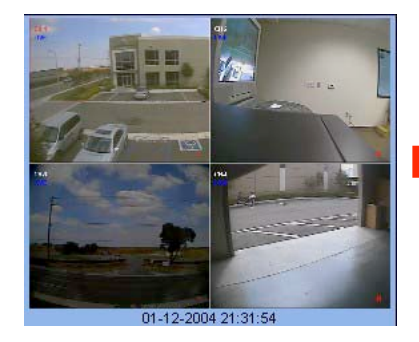

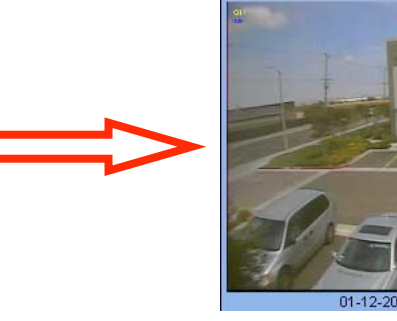

2. Klicken Sie auf den Button

CAPTURE (Speichern). Das folgende Fenster erscheint.

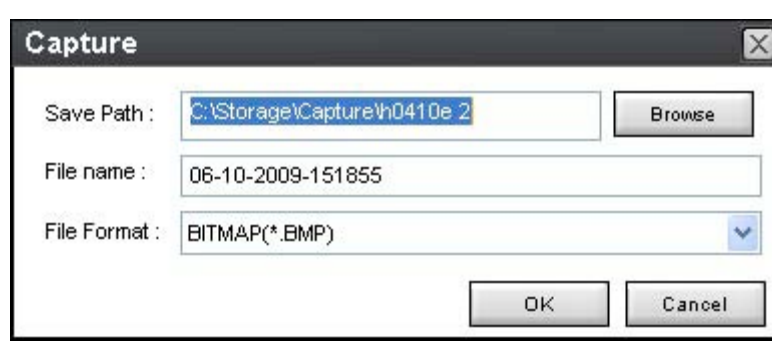

e,

3. Save Path: Geben Sie den Speicherort an, an dem das Bild gespeichert werden soll.

File Name: Geben Sie dem Bild einen Namen.

File Format: Wählen Sie hier aus der Drop Down Liste das Datenformat, in dem das Bild gespeichert werden soll.

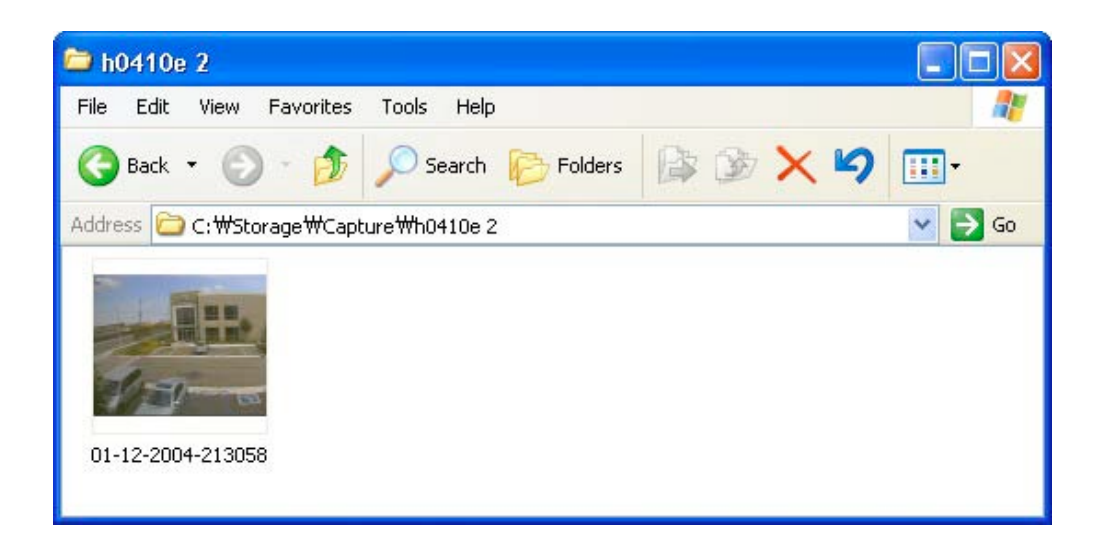

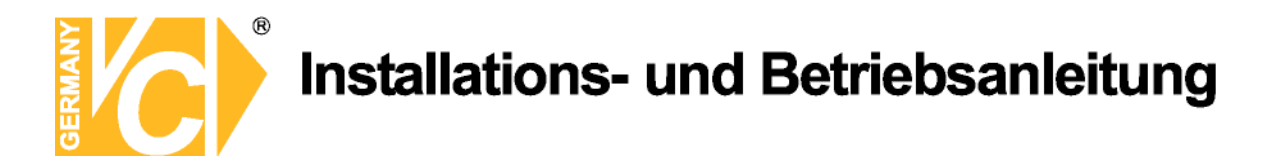

#### 8-8-4. Videoaufzeichnung auf lokalen PC während des Livebetriebs

- 1. Klicken Sie auf den SETUP Button.
- 2. Wählen Sie Record und konfigurieren Sie das Menü.

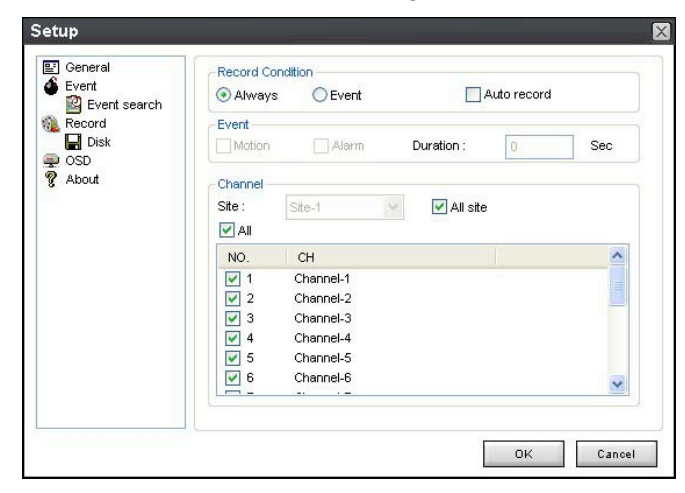

3. Wählen Sie das Laufwerk und geben Sie die Werte ein.

| y Foria<br>∰ Event search<br>Record<br>Solo<br>Solo<br>About | Disk Space : CA V 1 Gb Disk Info Total space : 195 Gb Free space : 111 Gb Disk full  Replace oldest files.  Stop recording. |
|--------------------------------------------------------------|----------------------------------------------------------------------------------------------------|
|                                                              |                                                                                                    |

4. Klicken Sie auf den Button AUFNAHME. Die Farbe des Buttons verändert sich.

5. Live Video Daten werden nun wie konfiguriert aufgezeichnet. Diese Daten können nun lokal wiedergegeben werden.

| 🗀 NC01                    |                |             |                   |        |
|---------------------------|----------------|-------------|-------------------|--------|
| File Edit View Favorites  |                |             |                   |        |
| 🔇 Back 🝷 🕥 🕤 🏂            | 🔎 Search 🏾 🍋 F | olders      | b 🗙 🖌 🛄 -         |        |
| Address 🛅 C:\Storage\NC01 |                |             |                   | 💌 🄁 Go |
| Name 🔺                    | Size           | Туре        | Date Modified     |        |
| 20090608                  |                | File Folder | 6/8/2009 4:00 PM  |        |
| 20090610                  |                | File Folder | 6/10/2009 3:16 PM |        |
| 🛅 20090317.ndl            | 4,275 KB       | NDL File    | 3/17/2009 6:24 PM |        |
| 🛅 20090317_0.ndb          | 102,402 KB     | NDB File    | 3/17/2009 5:35 PM |        |
| 🛅 20090317_1.ndb          | 102,403 KB     | NDB File    | 3/17/2009 5:44 PM |        |
| 🛅 20090317_2.ndb          | 102,402 KB     | NDB File    | 3/17/2009 5:52 PM |        |
| 🔂 20090317 3.ndb          | 73,845 KB      | NDB File    | 3/17/2009 6:23 PM |        |
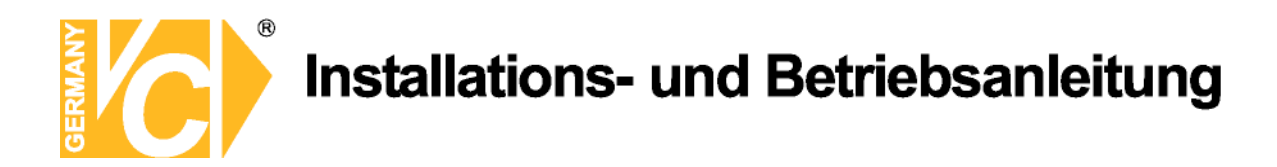

#### 8-8-5. Lokale Wiedergabe und Fernwiedergabe

8-8-5-1. Wiedergabe von Aufzeichnungen auf lokalem PC

1. Klicken auf den Button für LOKALE WIEDERGABE. Das Wiedergabe Fenster erscheint

über dem Live Fenster.

|                                                                                                    | Z19-                                                                                                    |                                                                                                    | 8                                          |                               |                               |
|----------------------------------------------------------------------------------------------------|----------------------------------------------------------------------------------------------------|----------------------------------------------------------------------------------------------------|--------------------------------------------|-------------------------------|-------------------------------|
|                                                                                                    |                                                                                                    |                                                                                                    | A DECK OF THE                              |                               |                               |
| Processories<br>Processories<br>Pr | C:12:000 15 15 15                                                                                                    | UMS Multi Client                                                                                                  | UMS Multi Client                           | UMS Multi Client              | UMS Multi Client              |
| G         PP-1612-1           PP-1612-1         PP-1612-2           G         PP-1612-1           PP-1612-1         PP-1612-2           PP-1612-1         PP-1612-2           PP-1612-1         PP-1612-3           PP-1612-1         PP-1612-3           PP-1612-1         PP-1612-3           PP-1612-1         PP-162-1           PP-1612-1         PP-162-1           PP-162-1         PP-162-1           PP-162-1         PP-162-                                                                                                    | Ster<br>Ster<br>Ster | UMS Multi Client                                                                                                  | UMS Multi Client                           | UMS Multi Client              | UMS Multi Client              |
|                                                                                                    | UMS Multi Client                                                                                                    | UMS Multi Client<br>Ver 0.0.4                                                                                     | UMS Multi Client<br>Ver 0.0.4              | UMS Multi Client<br>Ver 0.0.4 | UMS Multi Client<br>Ver 0.0.4 |
|                                                                                                    |                                                                                                    | UMS Multi Client<br>Ver 0.0.4                                                                                     | UMS Multi Client                           | UMS Multi Client              | UMS Multi Client<br>Ver 0.0.4 |
| Pide                                                                                                    | 5 5 7 8                                                                                                    | SMTWTFS                                                                                                    | (*****                                     |                               | 00                            |
|                                                                                                    | 9 10 11 12                                                                                                    | 2009 7 8 9 90 14 12 13<br>Jun 24 15 16 17 16 19 20<br>21 22 20 24 25 20 27                                        | 1 1 1 1 1 1 1 1<br>0 2 4 8                 | 8 10 12 14 18                 | 18 20 22 24                   |
| Nero Micrité(09 H.261_                                                                                                    | 5 8 7 8<br>9 10 11 12<br>27 13 14 15 18                                                                                                    | S M T W T F S<br>20109 7 0 0 00 10 12 12 0<br>Jun 21 22 20 4 25 00 27<br>20 20 20 20 20 20 20 20 20 20 20 20 20 2 | (*******)<br>(**************************** |                               | 18 20 22                      |

- 2. Wählen Sie aus der Liste die DVR mit denen sie sich verbinden wollen.
- 3. Klicken Sie den

CONNECT Button. Markieren Sie den Tag im Kalender an dem Sie

Aufzeichnungen erwarten.

|   |      | S        | M  | T 1        | <b>W</b><br>3 | 1        | F        | <b>S</b> |   | C | <b>H</b> 0-0 | 30) |   |   |   |   |   |    | (  | 1) | F) ( | )( | •  | )( | 90   | )@ | )  |    |    |   |    |   |    |
|---|------|----------|----|------------|---------------|----------|----------|----------|---|---|--------------|-----|---|---|---|---|---|----|----|----|------|----|----|----|------|----|----|----|----|---|----|---|----|
| 0 | 2009 | 14       | 15 | 9<br>16    | 10<br>17      | 11<br>18 | 12<br>19 | 13<br>20 | - | 1 | Г            | 1   | 1 | 1 | 1 | 1 | 1 | T. | 1  | E  | T    | T  | T  | 1  | -uj- | 1  | T. | 10 | 1  | T | 1  | 1 | 1  |
|   | Jun  | 2*<br>28 | 22 | 23 2<br>30 | 24            | 25       | 26       | 27       | 0 |   | 2            |     | 4 |   | 6 |   | 8 |    | 10 |    | 12   |    | 14 |    | 16   |    | 18 |    | 20 |   | 22 |   | 24 |

4. Bewegen Sie den Slider zu dem Zeitpunkt, an dem Videodaten vorhanden sind und betätigen Sie den Button für Wiedergabe.

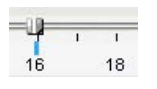

5. Videodaten, welche auf dem lokalen PC gespeichert sind werden abgespielt.

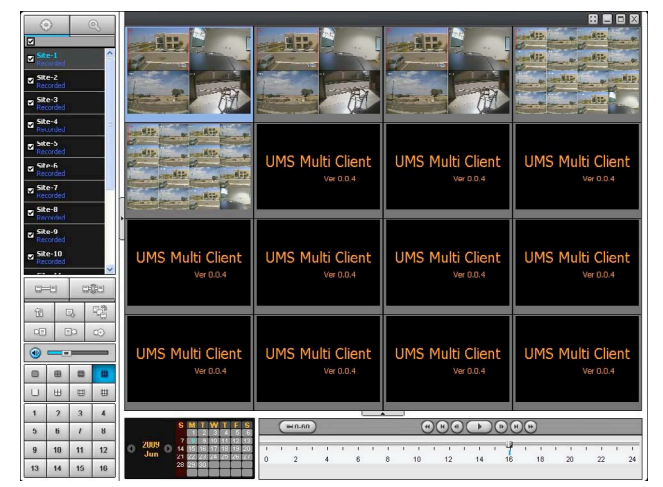

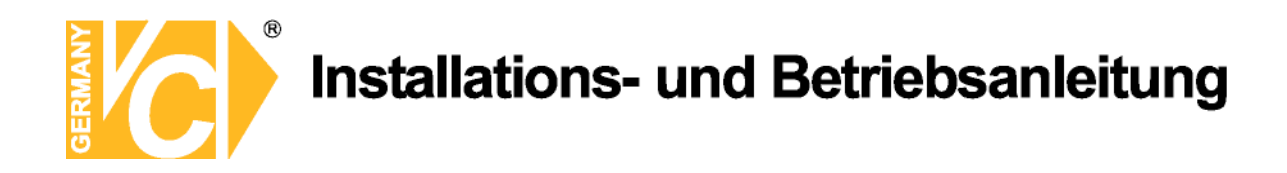

### 8-8-5-2. Wiedergabe von Aufzeichnungen vom DVR

1. Klicken auf den Button für FERNWIEDERGABE. Das Wiedergabe Fenster erscheint über dem

Live Fenster.

|                                       | 22                                       |                    |
|---------------------------------------|------------------------------------------|--------------------|
| we 💿 🔍                                |                                          |                    |
| 2                                     |                                          |                    |
| 2 P : 172,160,1                       | 10-10-10-10-10-10-10-10-10-10-10-10-10-1 |                    |
| My Ci                                 |                                          |                    |
| Corrected                             | h0410e 2                                 |                    |
| 10 100 ND4102 4<br>17 : 192.168.1     |                                          |                    |
| R PS-1612-1                           | 101 0/2.16                               |                    |
| 2 2 2 2 2 2 2 2 2 2 2 2 2 2 2 2 2 2 2 | PS-1612-                                 |                    |
| Rec 2                                 | Pristal                                  |                    |
| Corrected                             |                                          |                    |
| P-1612-3                              | 15 1612 1                                | LIMC Multi Climat  |
| Int.                                  | - 😗 Pr19216                              | UMS Multi Client   |
|                                       |                                          |                    |
|                                       |                                          |                    |
| 0-0 000                               | UMS Multi Clie                           |                    |
| 8 48 493                              | Ver 0.0.4 a=8 a108                       |                    |
|                                       | 8 14 12                                  |                    |
|                                       | · · · · · · · · · · · · · · · · · · ·    |                    |
|                                       |                                          |                    |
|                                       |                                          |                    |
| -                                     |                                          |                    |
|                                       | 1 2 3 4                                  | 06 10 2006 00:0000 |
|                                       | 5 6 7 0                                  |                    |
| -                                     | 9 10 11 12                               |                    |
|                                       | 13 14 15 16                              |                    |
| Stational Miewit(0) H.261_B           | 10 m                                     |                    |

- 2. Wählen Sie aus der Liste einen DVR mit dem sie sich verbinden wollen.
- 3. Betätigen Sie den

CONNECT Button. Markieren Sie den Tag im Kalender an dem Sie

Aufzeichnungen erwarten.

|   |      | S        | M        | <b>T</b> | W  | T  | <b>F</b> | <b>S</b> |   |   | All | ~ (   | H | -60 | )  |   | AV. | (  | •)( | H)( |    | •  | )( | 00 |   | )  |   |    |   |    |   |    |
|---|------|----------|----------|----------|----|----|----------|----------|---|---|-----|-------|---|-----|----|---|-----|----|-----|-----|----|----|----|----|---|----|---|----|---|----|---|----|
| 0 | 2009 | 7<br>14  | 8<br>15  | 9<br>16  | 10 | 11 | 12<br>19 | 13<br>20 |   | 1 | 1   | <br>1 | 1 | T.  | 12 | 1 | 15  | 1  | T   | 1   | -ų | 1  | 1  | 1  | 1 | 1  | 1 | 1  | 1 | Т  | T | 1  |
|   | Juna | 21<br>28 | 22<br>29 | 23<br>30 | 24 | 25 | 26       | 27       | o |   | 2   | 4     |   | 6   |    | 8 |     | 10 |     | 12  |    | 14 |    | 16 |   | 18 |   | 20 |   | 22 |   | 24 |

4. Bewegen Sie den Slider zu dem Zeitpunkt, an dem Videodaten vorhanden sind und betätigen Sie den Button für Wiedergabe.

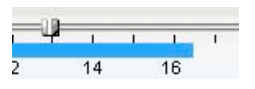

5. Videodaten, welche auf dem DVR gespeichert sind, werden abgespielt.

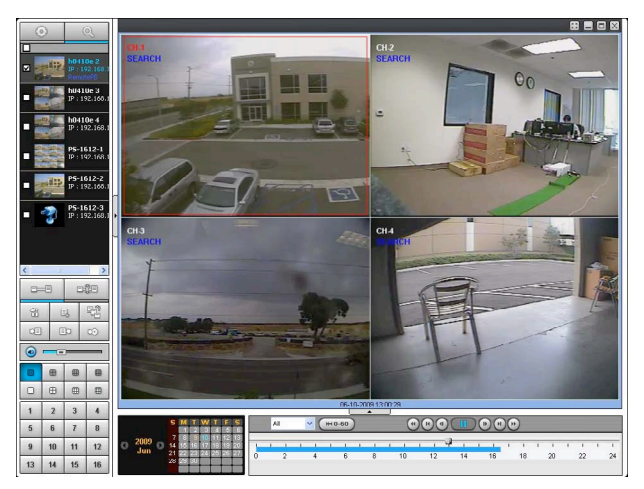

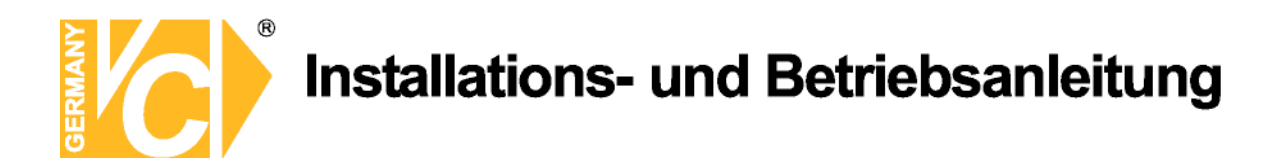

#### 8-8-6. AVI Backup während der Wiedergabe

Während der Wiedergabe aufgezeichneter Videos kann eine Archivierung im AVI Format erfolgen.

- 1. Wählen Sie mit einem Doppelklick den zu archivierenden Kanal.
- 2. Wählen Sie die Startzeit mit Hilfe des Kalenders und des Zeitbalkens.

|       | 9                         | <b>5 M T W</b> 1 2 3                            | T F S<br>4 5 6                   | P   | All | • (+ | -0-60 | _     | •    |        |       |          | •       |      |           |       |      |         |
|-------|---------------------------|-------------------------------------------------|----------------------------------|-----|-----|------|-------|-------|------|--------|-------|----------|---------|------|-----------|-------|------|---------|
| 0     | 2009<br>Jun 11<br>2<br>21 | 7 8 9 10<br>4 15 16 17<br>1 22 23 24<br>8 29 30 | 11 12 13<br>18 19 20<br>25 26 27 | 0   | 2   | 4    | 6     | 8     | 10   | 12     | 14    | 16       | ı<br>18 | 20   | י י<br>22 | 1     | 24   |         |
| 3. Be | etätigen                  | Sie de                                          | n Butto                          | n [ |     | M    | ARK   | IN sc | bald | auf de | er Ze | itleiste | e die   | Anfa | ngsz      | eit ( | erso | cheint. |
| 0     | 1                         | 1<br>10                                         | 20                               |     | .1  | 30   | I     | 40    | 1    | 50     | 1     | 60       |         |      |           |       |      |         |

4. Setzen Sie die Endzeit durch ziehen der Markierung auf der Zeitleiste. Betätigen Sie den Button MARK OUT. Die Farbe der zu archivierenden Sequenz auf der Zeitleiste wird von Blau zu Dunkelgrün.

| 1 | - E | L. | 1 | 1  | 100 | 1  | 1 | 1  | 1 | 1  | 1 | - 1 |
|---|-----|----|---|----|-----|----|---|----|---|----|---|-----|
| 0 |     | 10 |   | 20 |     | 30 |   | 40 |   | 50 |   | 60  |

E:

5. Betätigen Sie den Button

BACKUP. Unten stehendes Fenster erscheint.

| CH-1        | CH-2          | СН-3 🗌 СН-4 |       |   |
|-------------|---------------|-------------|-------|---|
|             |               |             |       |   |
| Setting     |               |             |       |   |
|             | Start Time :  | 13:22:33    | \$    |   |
|             | End Time :    | 13:25:40    | \$    |   |
| File Path : | C:\Storage\Ba | ickup)      | Brows | 2 |
|             |               |             |       | _ |

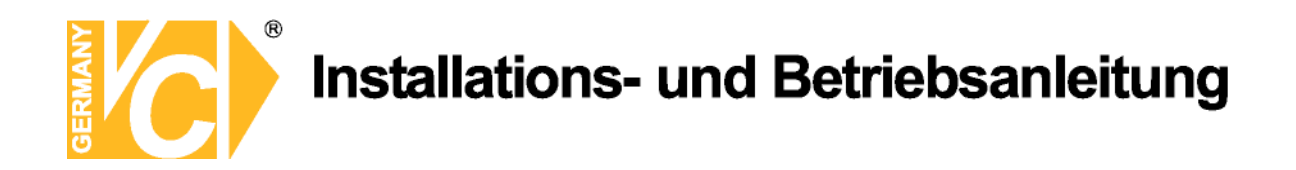

6. Auch in diesem Fenster kann die Start- und Endzeit eingegeben werden. Betätigen Sie den Button OK, um die Archivierung zu starten.

| Setting     | Start Time : | 13:22:33 | 4.9 |   |        |
|-------------|--------------|----------|-----|---|--------|
|             | End Time :   | 13:25:40 | **  |   |        |
| File Path : | C:\Storage\B | ackup\   |     | _ | Browse |

7. AVI Format Videos können mit dem Windows Media Player™ oder auch anderen Media Playern die AVI Formate verarbeiten können, abspielen.

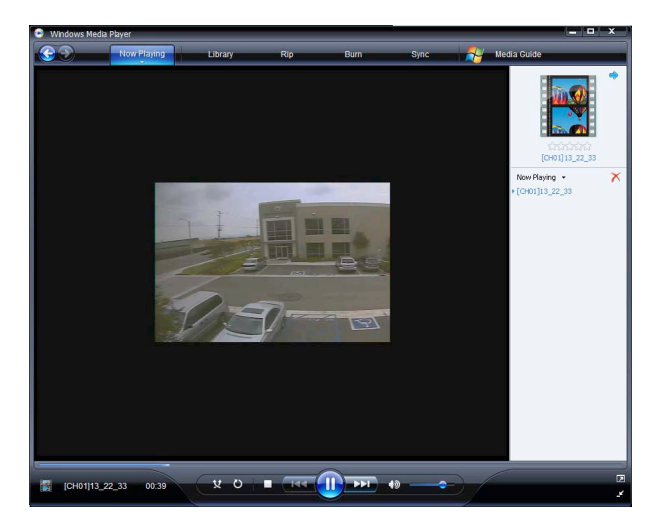

#### HINWEIS

Wenn das Backup im NSF Format erfolgt, kann die Wiedergabe auch direkt über die DVR Wiedergabe Software erfolgen.

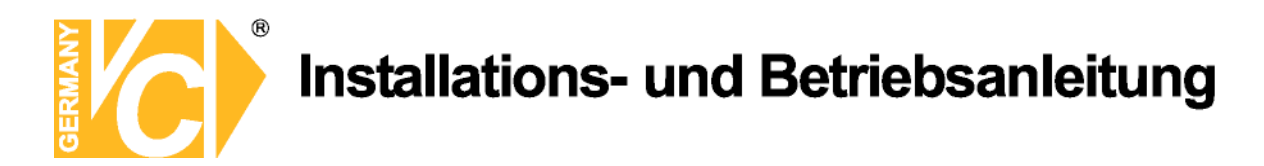

### 9. Netzwerk – Verbindung über Webbrowser (Internet Explorer)

1. Überprüfen Sie die Netzwerkeinstellungen des Rekorders und geben Sie ggf. die Verbindungsdaten ein. SETUP >NETZWERK

| 18 SETUP        |                                       | ×      |
|-----------------|---------------------------------------|--------|
| r 🖳 system 📖 be | INUTZER 🌐 NETZWERK 🖅 CONFIG 🔂 QUICK S | ETUP   |
| NETZWERKTNR     | LAN                                   | /      |
| NEIZWERNITP     | LAN                                   |        |
| IP              | 192.168.0.155                         | L      |
| SUBNET MASK     | 255.255.255.0                         |        |
| GATEWAY         | 192.168.0.254                         |        |
| 1st DNS         | 0.0.0.0                               |        |
| 2nd DNS         | 0.0.0.0                               |        |
| DDNS            | AUS                                   |        |
| NETZWERK PORT   |                                       |        |
| NETWORK STREAM  |                                       | 1      |
|                 |                                       | 1      |
|                 |                                       |        |
|                 | N                                     |        |
|                 |                                       |        |
|                 | ОК                                    | Cancel |

2. Geben Sie die IP-Adresse oder die DynDNS-Adresse (ggf. mit dazugehörigem Port) ein.

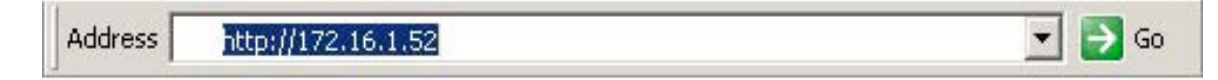

3. Klicken Sie auf die Informationsleiste falls eine angezeigt wird.

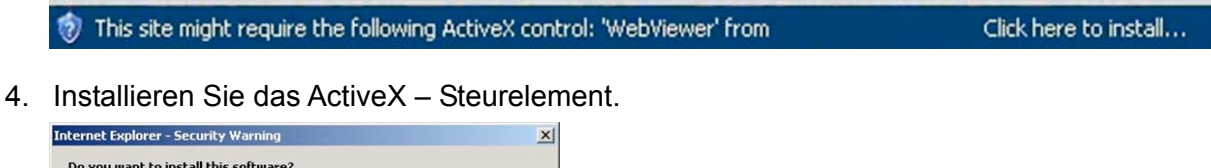

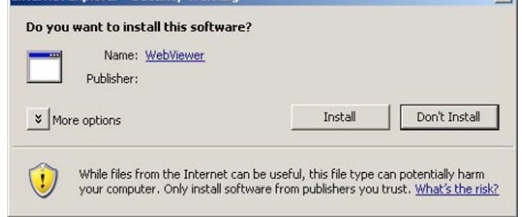

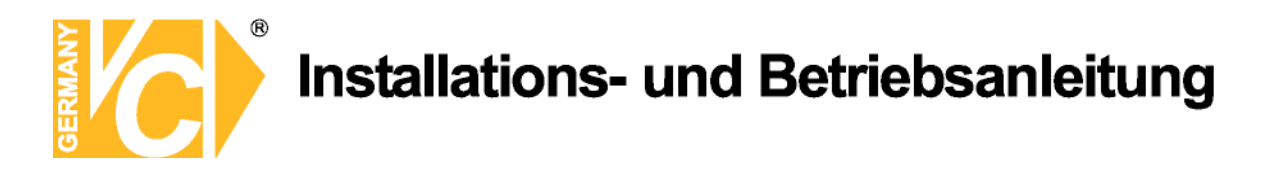

5. Danach öffnet sich die Webbrowsermaske.

| <b>2011 01 11</b><br>15: 52: 21 |             |
|---------------------------------|-------------|
| Connect                         |             |
| Search                          |             |
| 1234                            |             |
| 5 6 7 8                         | Web Client  |
| 13 14 15 16                     | Ver 1.4.5.1 |
| 2x23x34x4                       |             |
| Pause Capture                   |             |
|                                 |             |
| < >                             |             |
| V                               |             |
| Mute                            |             |
| Zoom+Focus+<br>Zoom-Focus-      | e success   |
|                                 | Setun       |

 Betätigen Sie links oben den CONNECT Button. Anschließend öffnet sich ein weiteres Fenster zur Eingabe der Zugangsdaten. Geben Sie die IP-Addresse oder DynDNS-Adresse, Portnummer, Benutzername und Passwort ein. Bestätigen Sie dann mit dem Button CONNECT.

| 🥭 Connect 웹 페이              | 미지 대화 상자           |   |
|-----------------------------|--------------------|---|
| 🔊 http://175,197,47,137:20/ | viewer/login, html | 4 |
| 4                           |                    |   |
| Device type :               | N Series           |   |
| Server address :            | 175.197.47.137     | Ì |
| Port :                      | 20                 |   |
| ID:                         | admin              |   |
| Password :                  | ••••               | Ì |
| Connec                      | t Cancel           |   |
|                             |                    |   |
| http://175,197,47,137:20/ 😜 | 인터넷                |   |

- Server Adresse: Geben Sie hier die IP-Adresse des Rekorders ein.
- Port: Geben Sie hier den Port des Rekorders ein.
- ID: Geben Sie hier den Benutzernamen ein mit dem Sie auf den Rekorder zugreifen möchten.
- Passwort: Geben Sie hier das entsprechende Passwort des Benutzers ein.

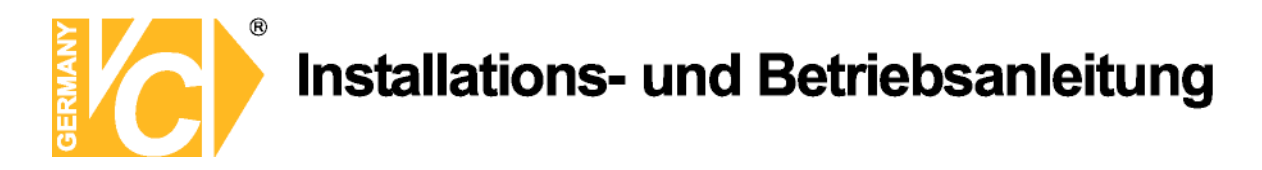

7. Daraufhin schließt sich das Fenster mit den Zugangsdaten und es wird eine Verbindung zu dem Rekorder aufgebaut. Die angeschlossenen Kameras werden dann in der Browsermaske angezeigt.

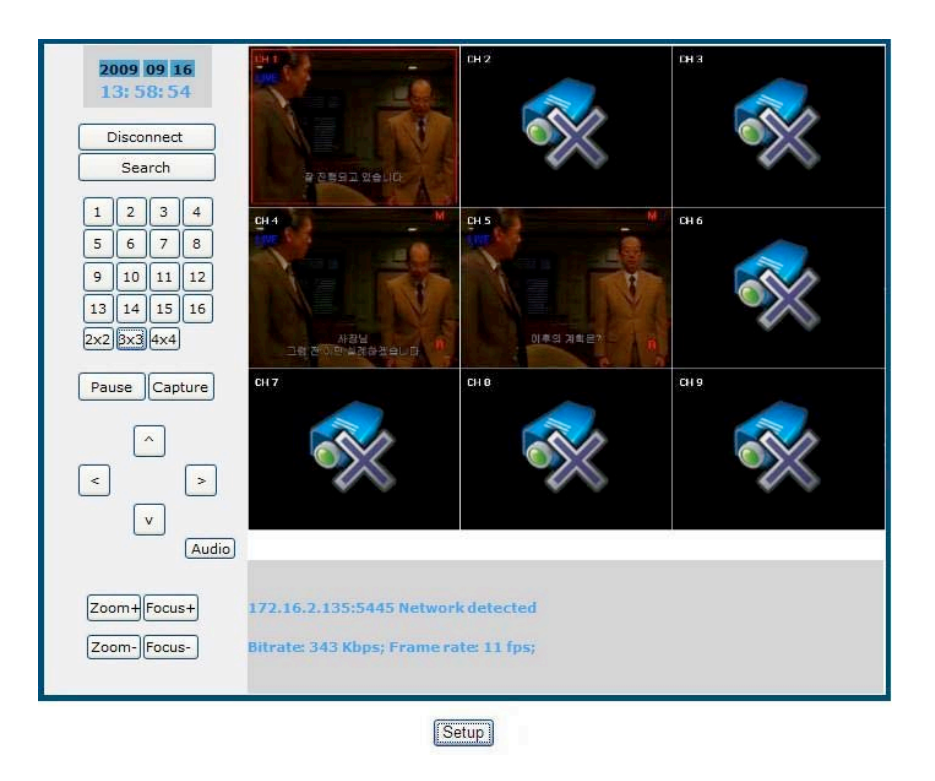

8. SETUP: Es können die gleichen Einstellungen vorgenommen werden wie in der Clientsoftware.

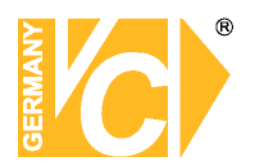

### Anhang

### Zugriff über Internet mit DynDNS

Verbinden Sie den DVR über ein Netzwerkkabel mit dem Router. Der Router muss eine Anbindung zum Internet haben.

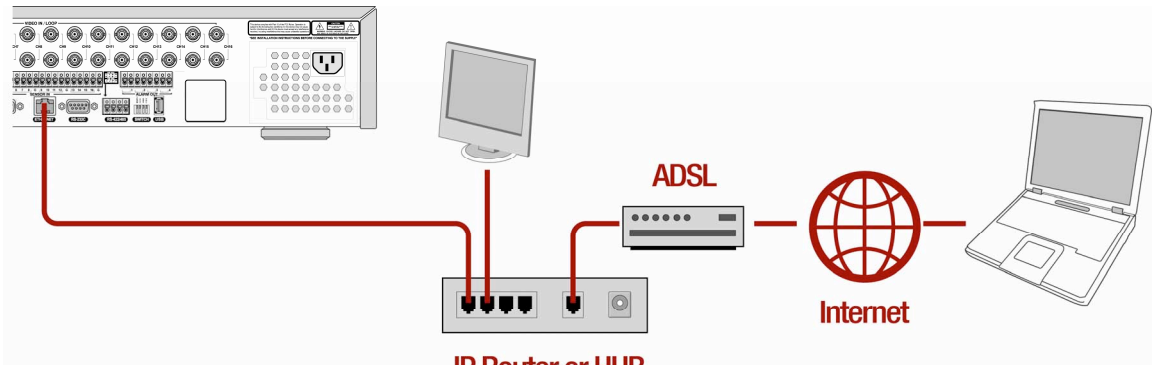

**IP Router or HUB** 

- 1. Stellen Sie im DVR die Zugriffsdaten (IP-Adresse, Subnetmaske und Gateway) ein. (Der Gateway ist die lokale IP-Adresse des Routers. Die Zugriffsdaten müssen an das Netzwerk angepasst werden)
- 2. Stellen Sie dann im Router die Portweiterleitung ein. (Standard: TCP Port 5445 und 80) Routen Sie diese Ports mit der lokalen IP-Adresse des DVR durch.
- 3. Ein Zugriff von Außen über das Internet ist nun Möglich. Geben Sie dazu im Browser, oder in der Software die extern zugewiesene IP-Adresse (von Ihrem Provider) ein und fügen Sie ggf. den Port hinzu.

Beispiel: 217.91.4.54:80

4. Wenn die vom Provider zugewiesene IP-Adresse keine feste IP-Adresse ist, wird diese sporadisch neu zugewiesen und ändert sich dann. Um dies zu umgehen, kann der kostenlose Dienst DynDNS genutzt werden. Richten Sie sich dazu einen DynDNS-Account auf der Internetseite <u>www.dyndns.com</u> ein. Nachdem alle Daten korrekt eingegeben sind, können Sie nun die von Ihnen neueingerichtete DynDNS-Adresse zum Anwählen des DVR benutzen. Diese muss dazu nur in den Browser, oder in die Software eingegeben werden.

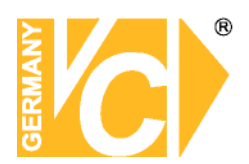

### Einrichten eines Kontos bei dyndns.org

Zunächst ist bei dyndns.org ein Konto einzurichten. Gehen Sie dazu wie folgt vor: Rufen Sie die Seite <u>http://www.dyndns.com</u> auf. Klicken Sie auf "*Create Account*", um sich ein DynDNS Konto zu erstellen.

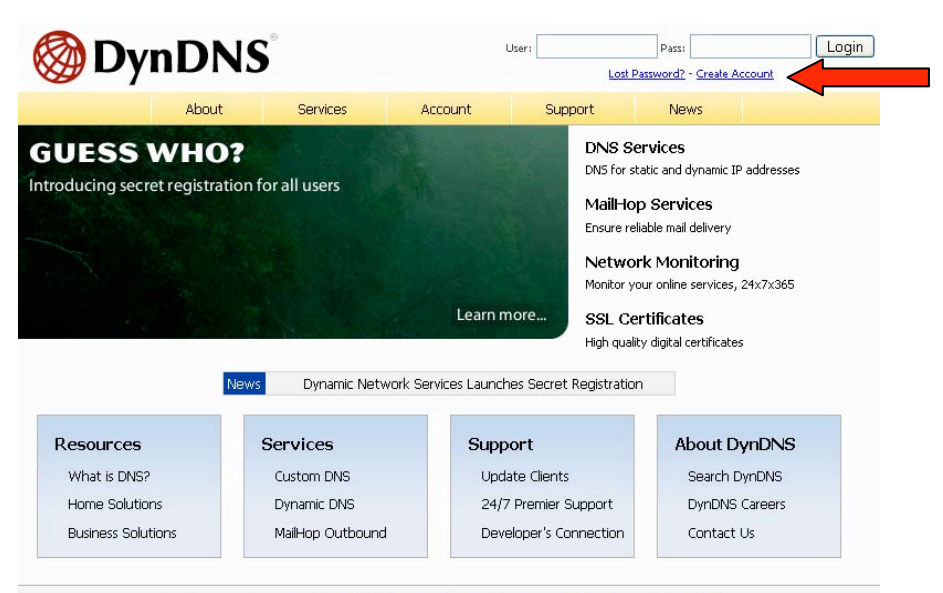

Copyright @ 1999-2007 Dynamic Network Services, Inc. - Privacy Policy - Acceptable Use Policy - Trademark Notices

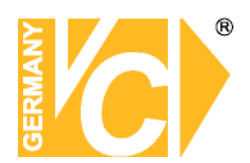

| My Account            | Create Your DynDNS Accou                                                   | nt                                                                                                    |
|-----------------------|----------------------------------------------------------------------------|----------------------------------------------------------------------------------------------------|
| <u>Create Account</u> | Please complete the form to create your free Dy                            | NDNS Account                                                                                                    |
| Login                 | Please complete the form to cleate your nee by                             | Hors Account.                                                                                                    |
| Lost Password?        | User Information                                                           |                                                                                                    |
|                       | Username:                                                                  |                                                                                                    |
|                       | E-mail Address:                                                            | Instructions to activate your account will be sent to the e-mail address provided.                                                                                               |
| Search DynDNS         | Confirm E-mail Address:                                                    |                                                                                                    |
|                       | Password:                                                                  | Your password needs to be more than 5 characters and cannot be the same as your username.<br>Do not choose a password that is a common word, or can otherwise be easily guessed. |
| Search                | Confirm Password:                                                          |                                                                                                    |
|                       | Providing this information will help us to better<br>Thanks for your help! | understand our customers, and tailor future offerings more accurately to your needs.                                                                                             |
|                       | How did you hear aboutus:                                                  | We <u>do not sell</u> your account information to anyone, including your<br>e-mail address.                                                                                      |
|                       | Details:                                                                   |                                                                                                    |
|                       | -Terms of Service<br>Please read the accepatable use policy (AUP) a        | and accept it prior to creating your account. Also acknowledge that you may only have                                                                                            |

Geben Sie auf der nächsten Seite Ihre Daten wie: E-Mail, Benutzername, Passwort etc. an und betätigen Sie anschließend den Button "*Create Account*".

Danach erscheint die Bestätigung der Einrichtung:

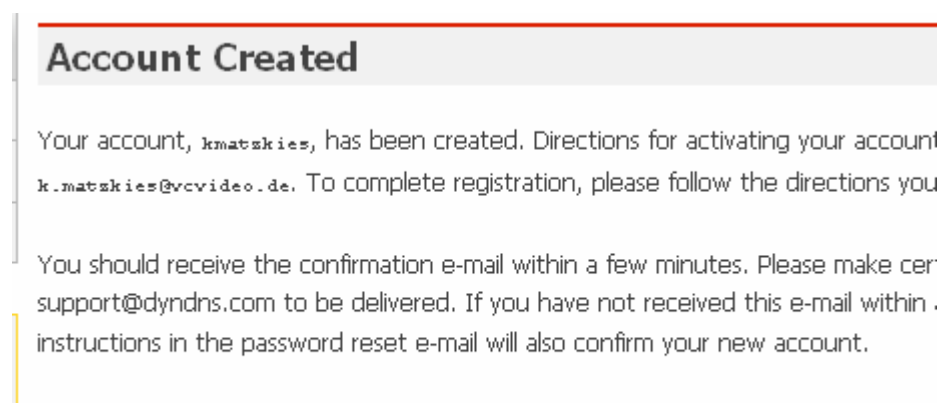

Thanks for using DynDNS!

Öffnen Sie jetzt Ihr E-Mail Programm. Dort haben Sie eine E-Mail von Dyndns erhalten. Klicken Sie auf den Link um Ihr Konto zu aktivieren.

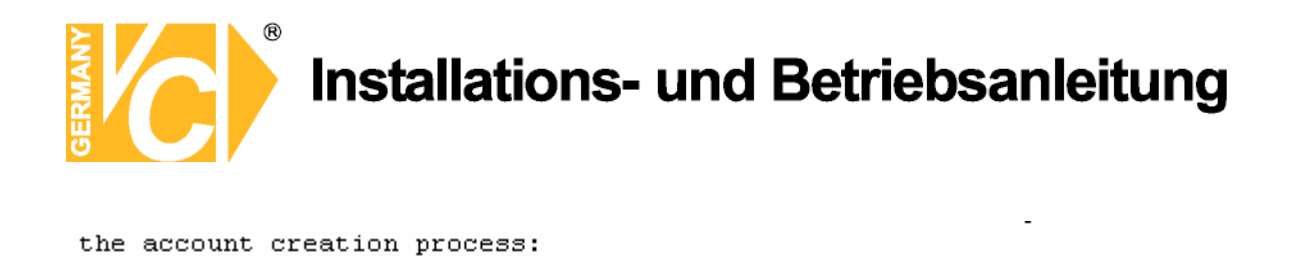

https://www.dyndns.com/account/confirm/z7jHTxwpzRiWqDFzK7dEvg Our basic service offerings are free, but they are supported by our paid services. See http://www.dyndns.com/services/ for a

Nachdem Sie den Link gedrückt haben erscheint die Bestätigung über die erfolgreiche Erstellung des DDNS Kontos.

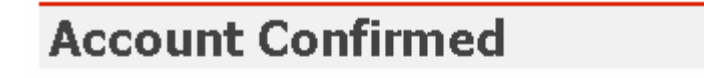

The account kmatzkies has been confirmed. You can now login and

full listing of all of our available services.

Be informed of new services, changes to services, and important systellist by checking the appropriate box and clicking the "Save Settings" E

### Einrichten des Dynamic DNS

Loggen Sie sich anschließend mit den von Ihnen erstellten Zugangsdaten ein.

| My Account     | Login                                                                |
|----------------|----------------------------------------------------------------------|
| Create Account | Account Login                                                        |
| Login          | Username: Password: Login                                            |
| Lost Password? |                                                                      |
|                | You must have cookies enabled to access your account. (Why Cookies?) |
| Search DynDNS  |                                                                      |

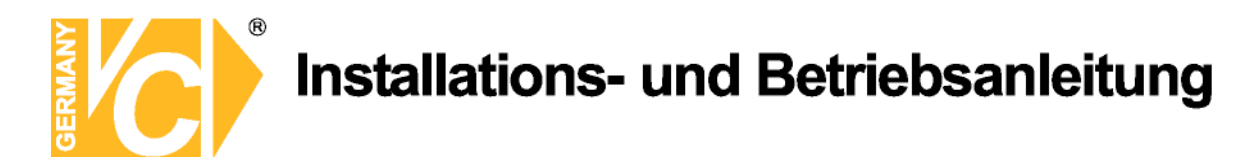

Wenn Sie eingeloggt sind, wählen Sie das Menü "Services".

Betätigen Sie jetzt den Button "Dynamic DNS".

| W Dyn                                                                                                    | DINS                                                                                                    |                                                                                                    |                                                                                                    |                        |                  | <u>My Services</u> - <u>My Cart</u> - : | Setl                                                           |
|----------------------------------------------------------------------------------------------------|----------------------------------------------------------------------------------------------------|----------------------------------------------------------------------------------------------------|----------------------------------------------------------------------------------------------------|------------------------|------------------|-----------------------------------------|----------------------------------------------------------------|
|                                                                                                    | About                                                                                                    | Services                                                                                                    | Account                                                                                                    | Support                | News             |                                         |                                                                |
| iervices                                                                                                    | Services                                                                                                    |                                                                                                    |                                                                                                    |                        |                  |                                         | -                                                              |
| ONS Services                                                                                                    |                                                                                                    |                                                                                                    |                                                                                                    |                        |                  |                                         |                                                                |
| Domain Registration                                                                                                    | services (DNS), high qua                                                                                                    | DynDNS provides a variety of services that help enhance your home or business Internet experience. We offer superior domain r<br>services (DNS), high quality domain management, world-class e-mail services, web redirection, and network monitoring. All of our<br>include free technical support by e-mail or phone where you speak to a highly trained engineer rather than a call center reading<br>of a screep.                                                                                                    |                                                                                                    |                        |                  |                                         |                                                                |
| SL Certificates                                                                                                    | include free technical su                                                                                                    |                                                                                                    |                                                                                                    |                        |                  |                                         |                                                                |
| 4ail Services                                                                                                    |                                                                                                    |                                                                                                    |                                                                                                    |                        |                  |                                         |                                                                |
| letwork Monitoring                                                                                                    | DNS Services                                                                                                    |                                                                                                    |                                                                                                    |                        |                  |                                         |                                                                |
| Veb Redirection                                                                                                    | Custom DNS - OI                                                                                                    | ur dynamic and stati                                                                                                    | c DNS management to                                                                                                    | iol for your own don   | nain             |                                         |                                                                |
| Account Upgrades                                                                                                    | Secondary DNS                                                                                                    | Add reliability to yo                                                                                                    | ur own nameservers                                                                                                    |                        |                  |                                         |                                                                |
| Pricing                                                                                                    | <u>Recursive DNS</u> - I                                                                                                    | Ensure DNS resolutio                                                                                                    | on for your DNS querie                                                                                                    | S                      |                  |                                         |                                                                |
| My Cart                                                                                                    | <u>Dynamic DNS</u> - A <u>Static DNS</u> - A fr                                                                                                    | e DNS service to                                                                                                    | r those with dynamic .<br>hose with static IP add                                                                                                    | dresses                | N                |                                         |                                                                |
| itame                                                                                                    | TLD DNS - DNS for operators of ccTLDs and gTLDs                                                                                                    |                                                                                                    |                                                                                                    |                        |                  |                                         |                                                                |
| in the second second se | Domain Registrat                                                                                                    | ion                                                                                                    |                                                                                                    |                        |                  |                                         |                                                                |
| Search DynDNS<br>Search                                                                                                    | • <u>Domain Registrat</u><br>• <u>Domain Transfer</u><br>• <u>Secret Registrati</u>                                                                                                    | <mark>ion</mark> - Register new c<br>- Escape poor qualit<br><u>on</u> - Keep your priva                                                                                                    | lomains<br>y bulk sellers<br>te domain contact infi                                                                                                    | ormation out of WHG    | DIS              |                                         |                                                                |
|                                                                                                    | SSL Certificates                                                                                                    |                                                                                                    |                                                                                                    |                        |                  |                                         |                                                                |
| 🛞 Dyı                                                                                                    | nDNS                                                                                                    | ·                                                                                                    |                                                                                                    |                        |                  | My Services                             | Logged In User: <b>k</b><br>- <u>Mv Cart</u> - <u>Settings</u> |
|                                                                                                    | About                                                                                                    | Services                                                                                                    | Account                                                                                                    | Suppor                 | t N              | ews                                     |                                                                |
| Services                                                                                                    | Dynamic D                                                                                                    | NS <sup>SM</sup>                                                                                                    |                                                                                                    |                        |                  |                                         |                                                                |
| ONS Services                                                                                                    | ,                                                                                                    |                                                                                                    |                                                                                                    |                        |                  |                                         |                                                                |
| Custom DNS                                                                                                    | The free Dynamic D                                                                                                    | NS service allows y                                                                                                    | ou to alias a dynamic                                                                                                    | IP address to a sta    | itic hostname ii | h any of the                            | Actions                                                        |
| Cascolin Divo                                                                                                    | and the second second sec | ffer all and the set of the set of the set o | and the second of the second second sec | a sector second of the |                  |                                         |                                                                |

The Dynamic DNS service is ideal for a home website, file server, or just to keep a pointer back to your

home PC so you can access those important documents while you're at work. Using one of the available

third-party <u>update clients</u> you can keep your hostname always pointing to your IP address, no matter how often your ISP changes it. No more fumbling to find that piece of paper where you wrote down your IP address, or e-mailing all your friends every time it changes. Just

Klicken Sie jetzt auf den Button "Create Hosts".

More Info:

tell them to visit yourname.dyndns.org instead!

• FAQs - frequently asked questions

• Features - a basic overview of the features offered by this service

• Available Domains - a listing of domains available in this service

• How-To - steps to get up and running with this service

Update Clients - update clients that work with this service

Dynamic DNS

FAQs How-To

Static DNS

TLD DNS Domain Registration

SSL Certificates

Network Monitoring

Web Redirection

Account Upgrades

Pricing

Mail Services

Features Available Domains Manage Hosts

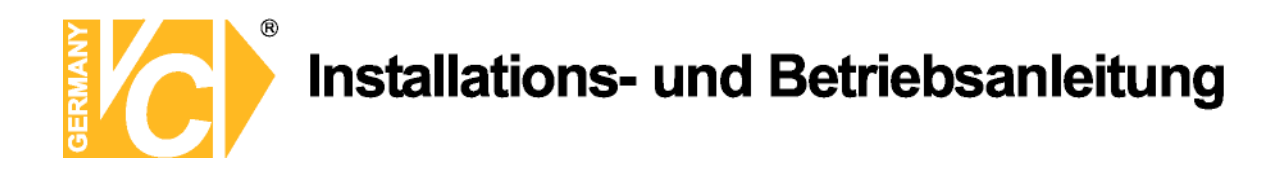

| New Dynamic DNS <sup>SM</sup> Host |              |              |                     |
|------------------------------------|--------------|--------------|---------------------|
| Hostname:                          | dvrbeivc     | . dyndns.org | ~                   |
| IP Address:                        | 91.6.148.133 |              |                     |
| Enable Wildcard:                   |              |              |                     |
| Mail Exchanger (optional):         |              | Backup MX?   |                     |
|                                    |              |              | Add Host Reset Form |

Sie kommen dann zu dem Eingabebildschirm für Ihre Domain. Geben Sie zuerst den von Ihnen gewünschten Domainnamen ein. Über diesen Namen verbinden Sie sich später über das Internet mit Ihrem Digitalrekorder. Die IP Adresse wird automatische ermittelt.

Klicken Sie auf "Enable Wildcard", so dass für diese Option ein Haken gesetzt ist.

Nachdem Sie Ihre Daten eingegeben haben, klicken Sie auf "Add Host", um den Eintrag zu erstellen.

Es erfolgt eine Bestätigung, in der alle eingegebenen Daten zusammengefasst werden.

Verlassen Sie die Webseite dyndns.org, nachdem Sie diese Bestätigung erhalten haben.

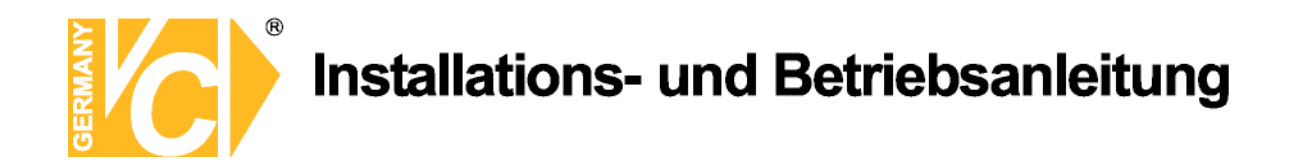

### Routerkonfiguration

### **DDNS** einrichten

Öffnen Sie das Konfigurationsmenü Ihres Routers, indem Sie die IP Adresse in die Adresszeile Ihres Webbrowsers eingeben. Nähere Informationen hierzu entnehmen Sie bitte dem Routerhandbuch. Wenn Sie in dem Menü des Routers sind, klicken Sie auf "Tools" in der oberen Menüleiste. Wählen Sie dann Dynamic DNS in der linken Menüleiste.

Geben Sie jetzt Ihre DynDNS Daten wie folgt ein:

| DIR-100      | номе                                              | ADVANCED                  | TOOLS                     | STATUS               |
|--------------|---------------------------------------------------|---------------------------|---------------------------|----------------------|
| ADMIN        | DYNAMIC DNS                                       |                           |                           |                      |
| TIME         | Dynamic DNS (Domain N                             | ame Service) is a method  | of keeping a domain na    | me linked to a       |
| SYSTEM       | changing (dynamic) IP a<br>dynamic IP address and | ddress. With most Cable : | and DSL connections, yo   | u are assigned a     |
| FIRMWARE     | uynamic ir address and                            | chac address is used only | for the duration of that. | specific connection. |
| DYNAMIC DNS  | With the DIR-100, you o                           | tan set up your DDNS ser  | vice and the DIR-100 wil  | automatically update |
| SYSTEM CHECK | your DDNG Server every                            | cine ic receives a new w  | An ir address.            |                      |
| SCHEDULES    | SCHEDULES Save Settings Don't Save Settings       |                           |                           |                      |
| LOG SETTINGS | DDNS SETTINGS                                     |                           |                           |                      |
|              | Enable DD                                         | NS: 🔽                     |                           |                      |
|              | Server Addre                                      | ess: DynDns.org 🔽         |                           |                      |
|              | Host Nar                                          | me: dvrbeivc.dyndns.org   |                           |                      |
|              | Usernar                                           | me: Ihr Benutzername      |                           |                      |
|              | Passwo                                            | ord: ••••••               |                           |                      |
|              |                                                   | DDNS Account Test         | ling                      |                      |

Setzen Sie zunächst das Häkchen bei "Enable DDNS".

Wählen Sie dann aus der Drop Down Liste den Provider DynDNS.org.

Geben Sie den Hostnamen, den Sie vorher auf der DynDNS Webseite festgelegt haben, in der Zeile HostName ein (in diesem Beispiel dvrbeivc.dyndns.org). Diesen Namen geben Sie später in der Adresszeile Ihres Webbrowsers ein, um eine Verbindung zu Ihrem Digitalrekorder über das Internet herzustellen.

Geben Sie in den Feldern Username und Passwort, die von Ihnen auf der Webseite dyndns.org gewählten Zugangsdaten ein.

Betätigen Sie im Anschluss "Save Settings", um die Daten zu speichern.

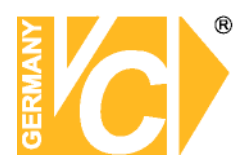

Der Router bietet die Möglichkeit die DDNS Einstellungen zu testen. Klicken Sie dazu auf den Button "DDNS Account Testing".

Verläuft dieser erfolgreich, haben sich Ihr Router und der DynDNS Server schon synchronisiert. Bei einer Fehlermeldung warten Sie bitte noch ein paar Minuten.

### Portweiterleitung einrichten

Um Daten zu Ihrem Digitalrekorder durchzuleiten, müssen zwei Ports freigeschaltet werden. Gehen Sie dafür wie folgt vor:

Rufen Sie das Menü "Advanced" und anschließend das Menü "Port Forwarding" auf.

Sie müssen die Ports 80 und 5445 (Standard) zu Ihrem Digitalrekorder weiterleiten.

| DIR-100           | HOME                                                                                      | ADVANCED                      | TOOLS                | STATUS       |  |
|-------------------|-------------------------------------------------------------------------------------------|-------------------------------|----------------------|--------------|--|
| PORT FORWARDING   | PORT FORWARD                                                                              | ING RULES                     |                      |              |  |
| APPLICATION RULES | The Port Forwarding option is used to open a single port or a range of ports through your |                               |                      |              |  |
| ACCESS CONTROL    | firewall and redirect                                                                     | data through those ports to a | single PC on your ne | etwork.      |  |
| WEBSITE FILTER    | Save Settings                                                                             | Don't Save Settings           |                      |              |  |
| FIREWALL SETTINGS |                                                                                           |                               |                      |              |  |
| ADVANCED NETWORK  | 10 - PORT FORW                                                                            | ARDING RULES                  |                      |              |  |
| QOS ENGINE        |                                                                                           |                               | Port                 | Traffic Type |  |
|                   | Name                                                                                      | Application Name              | Start                |              |  |
|                   | DVR                                                                                       | Application Name              | 6565                 | ТСР          |  |
|                   | IP Address                                                                                | Computer Name                 | End                  |              |  |
|                   | 192.168.0.90                                                                              |                               | 6565                 |              |  |
|                   | Name                                                                                      | Application Name              | ✓ Start              |              |  |
|                   |                                                                                           |                               |                      | ТСР          |  |

Geben Sie unter "Name" einen beliebigen Namen ein.

Tragen Sie in der Zeile "*IP Address*" die IP Adresse ein, die Sie Ihrem Digitalrekorder zugewiesen haben. Geben Sie unter "Start" und "End" den Port ein.

Unter "*Traffic Type*" wählen Sie bitte TCP aus.

Klicken Sie auf " Save Settings" um die von Ihnen eingestellten Daten zu speichern.

Nach dem Speichern können Sie das Routermenü verlassen.

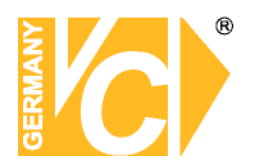

#### **HINWEIS**

Es kann vorkommen, dass eine Verbindung von PC zu Rekorder über denselben Router nicht funktioniert, wenn Sie über den DynDNS Namen darauf zugreifen. Testen Sie den Zugang von einem anderen DSL-Anschluss aus.

Der Zugriff über die Eingabe der lokalen IP-Adresse ist jedoch ohne Probleme möglich.

Geben Sie im Internet Explorer Ihre Domain, gefolgt von der Portnr ein (siehe Abbildung).

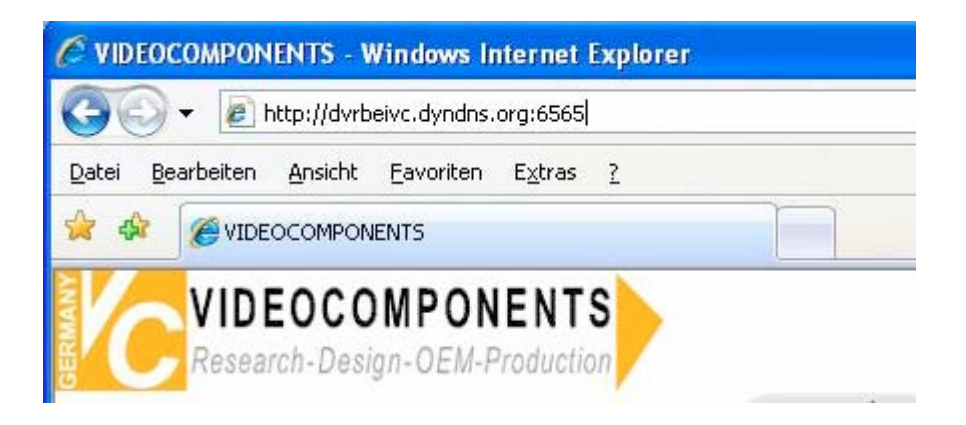

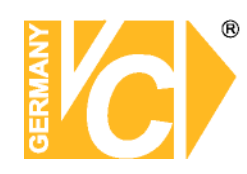

Standalone DVR: 15540, 15790, 15810, 15815, 15818, 15816 - Zugriff mit iPhone

Das App VC-N muss aus dem Apple App-Store auf das iPhone heruntergeladen werden. Danach ist nur noch die Eingabe der Rekorderadresse und der Zugangsdaten erforderlich. Testen Sie das App: Benutzen Sie dazu die hier angezeigten Zugangsdaten (Benutzer: user - Passwort: 1111) oder entnehmen Sie sie der Website www.vclive.de. Die Anzeige der Kamerabilder ist als Einzelbilddarstellung, 4-fach, 9-fach, 10-fach oder in 16-fach Darstellung möglich. Digitalzoom und PTZ-Steuerung bei Vollbild ist gegeben. Es werden die Bilder/Sekunde und die Auflösung angezeigt. Aufgezeichnete Daten können nach Zeit gesucht und dann abgespielt werden. Dieses VC-App ist kostenlos und auch für iPod und iPad geeignet.

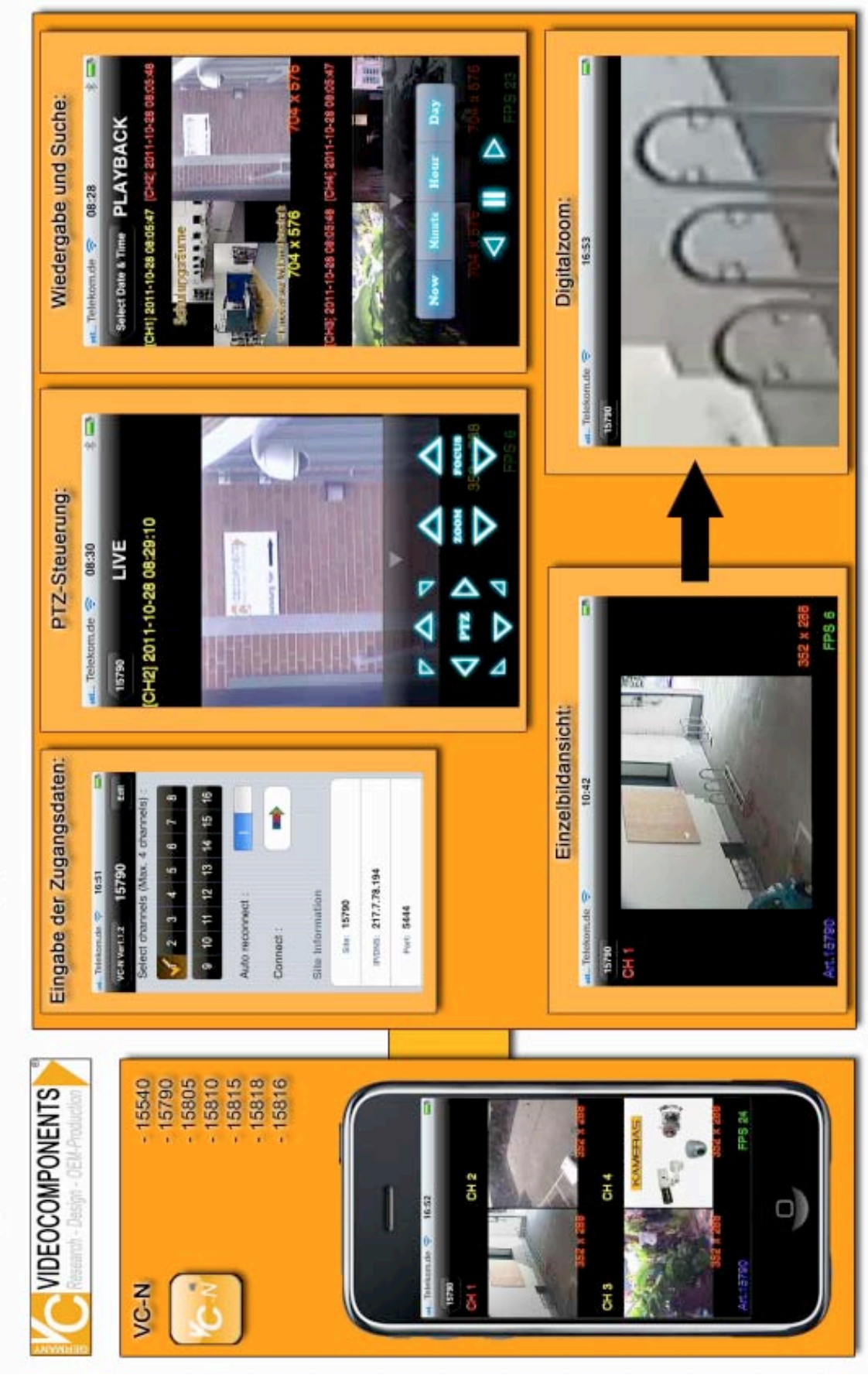

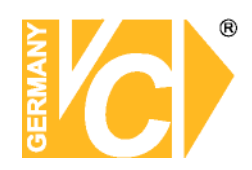

Standalone DVR: 15540, 15790, 15810, 15815, 15818, 15816 - Zugriff mit Android Handys

www.vclive.de.Dieses App unterstützt die "Landscape-Funktion" bei der das Handy quer gehalten werden kann, sich das Bild dreht und somit angepasst als Vollbild dargestellt Das App <u>/UMS</u> muss aus dem Android-Market (NEU: Play Store) auf das Handy heruntergeladen werden. Danach ist nur noch die Eingabe der Rekorderadresse und der Zugangsdaten erforderlich. Testen Sie das App: Benutzen Sie dazu die hier angezeigten Zugangsdaten (Benutzer: user Passwort: 1111) oder entnehmen Sie sie der Website wird. Dieses VC-App ist kostenlos.

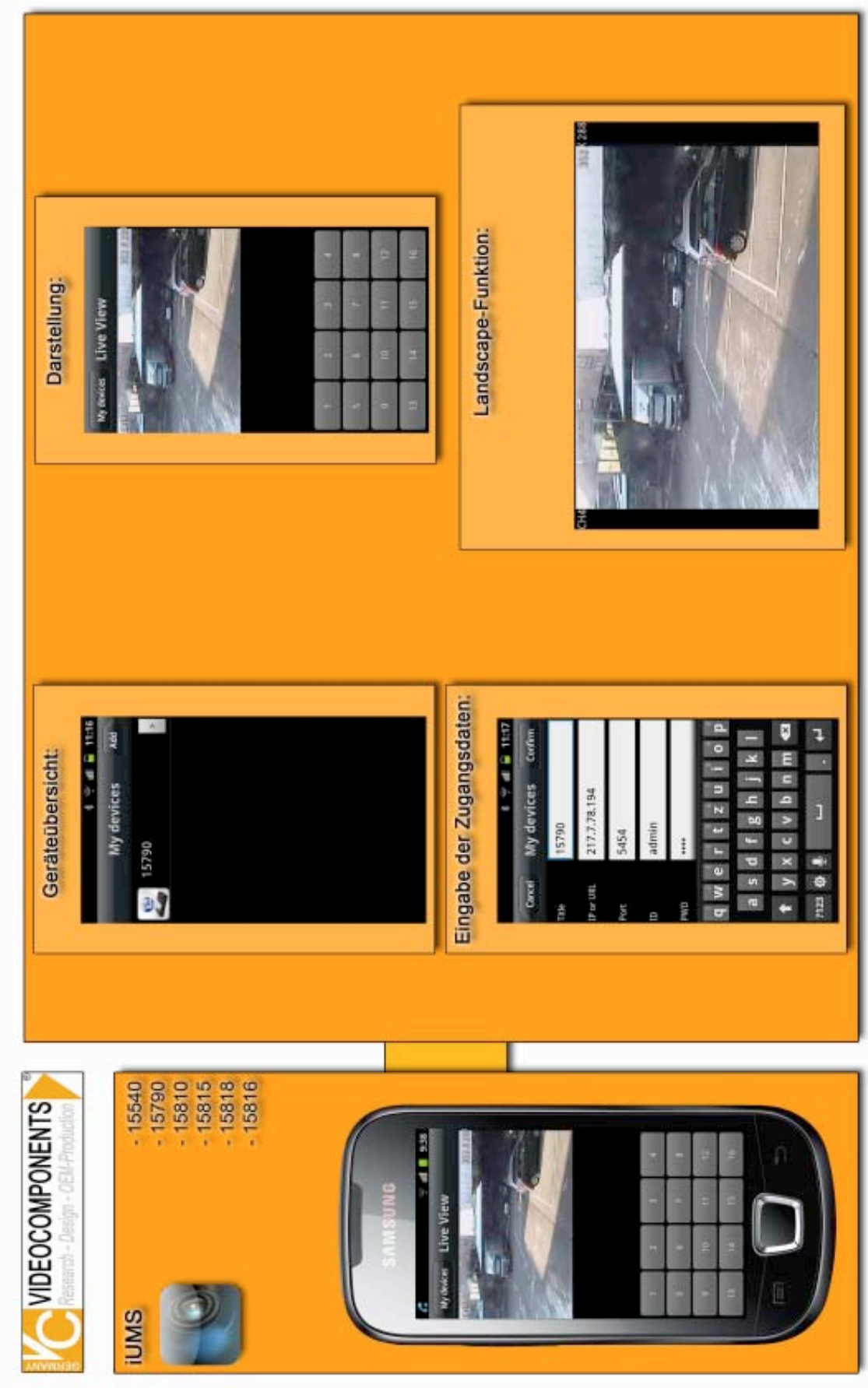

Institut für professionelle Videotechnik

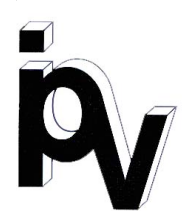

# Prüfbescheinigung

Name und Anschrift des Bescheinigungsinhabers: (Auftraggeber)

VC Videocomponents GmbH Brachenfelder Str. 45 24534 Neumünster / Germany

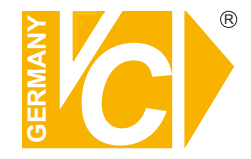

Produktbezeichnung:

Digitale Videorekorder

Typ:

15816

Bestimmungsgemäße Verwendung:

Prüfgrundlage:

Prüfvermerk:

VC Datenblatt

Mustergerät von VC beigestellt

Aufzeichnung von Bilddaten

Das geprüfte Baumuster entspricht der oben angegebenen Prüfgrundlage.

Diese Bescheinigung wird spätestens ungültig im Jahr: 2016

Institut für professionelle Videotechnik

Dipl. Ing. Uwe Bischk

urchgeführt von

## Ihr zuständiger Service-Händler

Alle Rechte vorbehalten, auch die des Nachdrucks im Auszug, der fotomechanischen Wiedergabe und der Übersetzung.